## HP LaserJet P2030 -sarja -tulostin

## Käyttöopas

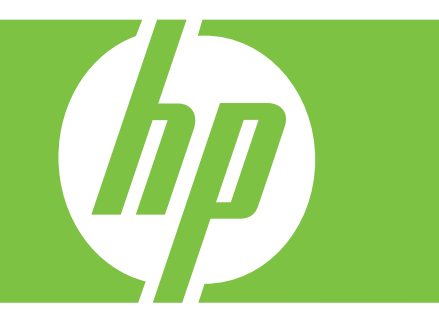

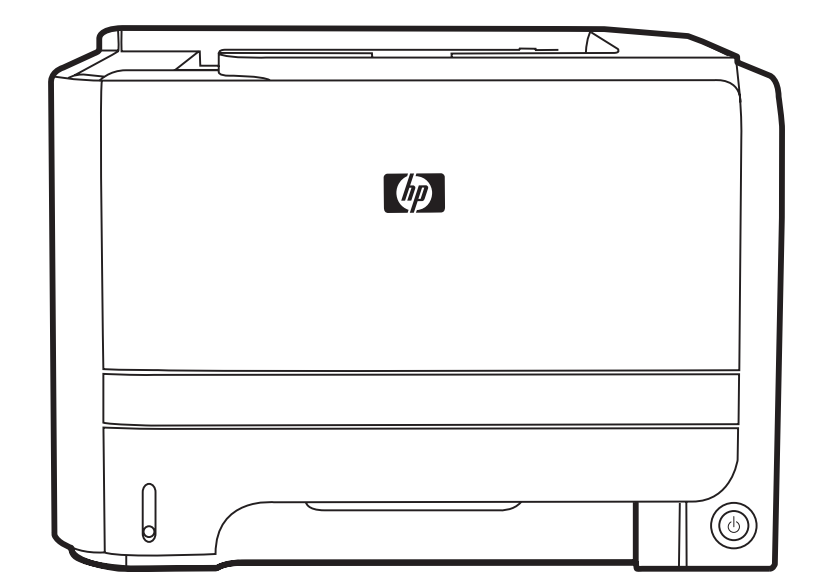

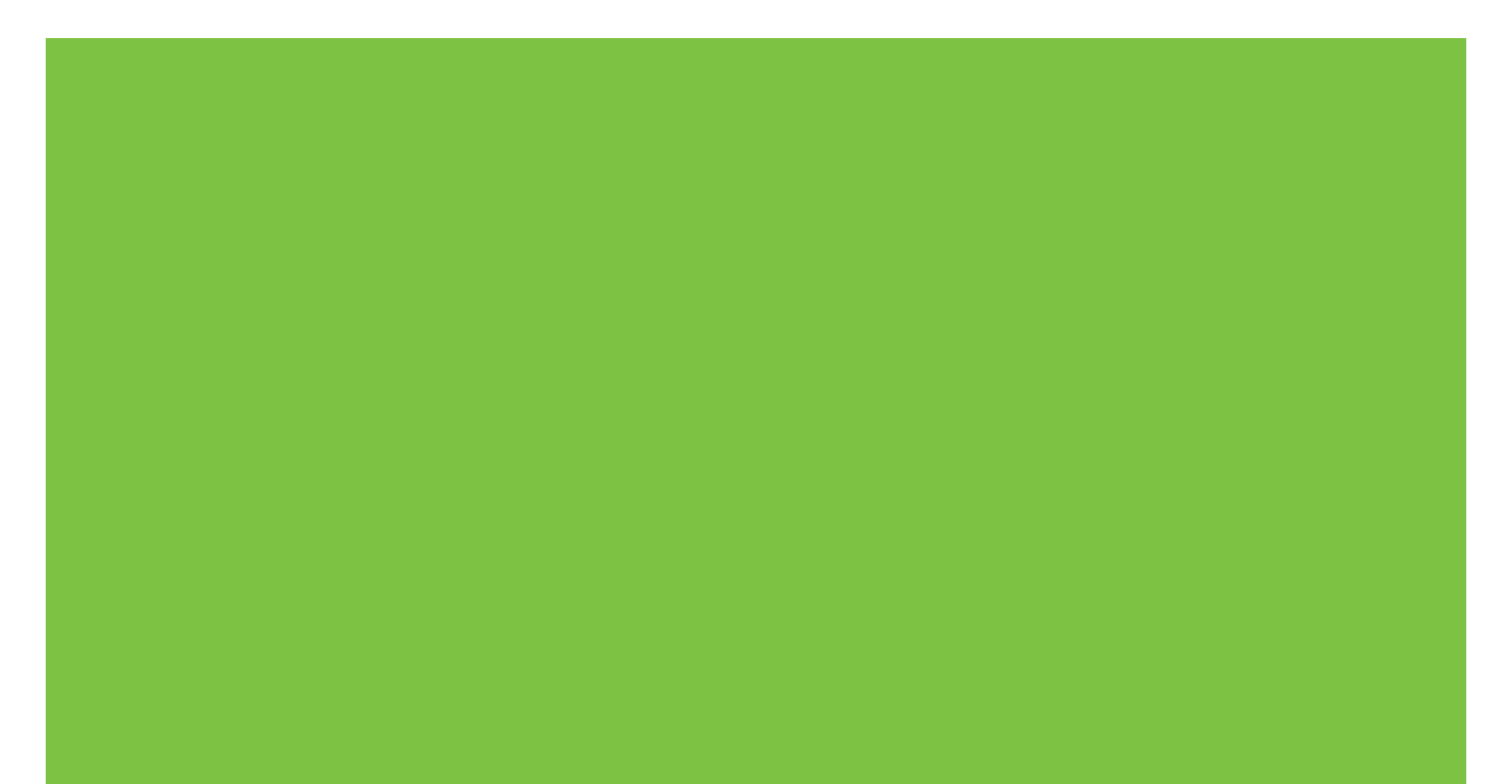

### HP LaserJet P2030 -sarja -tulostin Käyttöopas

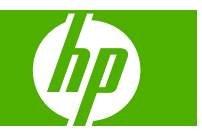

#### Tekijänoikeus ja käyttöoikeus

© 2008 Copyright Hewlett-Packard Development Company, L.P.

Tämän materiaalin kopioiminen, sovittaminen tai kääntäminen on kiellettyä, paitsi tekijänoikeuslain sallimilla tavoilla.

Tämän asiakirjan sisältämät tiedot voivat muuttua ilman ennakkoilmoitusta.

HP-tuotteiden ja palvelujen takuut rajoittuvat kyseisten tuotteiden ja palvelujen mukana toimitettavissa nimenomaisissa takuulausekkeissa esitettyihin takuisiin. Mitään tämän julkaisun sisältöä ei tule tulkita lisätakuuksi. HP ei ole vastuussa tämän julkaisun mahdollisesti sisältämistä teknisistä tai toimituksellisista virheistä tai puutteista.

Osanumero: CE461-90912

Edition 1, 10/2008

#### Tavaramerkkitietoja

Adobe<sup>®</sup>, Acrobat<sup>®</sup> ja PostScript<sup>®</sup> ovat Adobe Systems Incorporated -yhtiön tavaramerkkejä.

Intel® Core™ on Intel Corporationin tavaramerkki Yhdysvalloissa ja muissa maissa/muilla alueilla.

Microsoft®, Windows® ja Windows® XP ovat Microsoft Corporationin Yhdysvalloissa rekisteröimiä tavaramerkkejä.

Windows Vista™ on Microsoft Corporationin Yhdysvalloissa ja/tai muissa maissa/muilla alueilla rekisteröimä tavaramerkki tai tavaramerkki.

UNIX<sup>®</sup> on Open Group -yhtiön rekisteröimä tavaramerkki.

ENERGY STAR ja ENERGY STAR -merkki ovat Yhdysvalloissa rekisteröityjä merkkejä.

## Sisällysluettelo

### 1 Laitteen perusominaisuudet

| Mallivertailu                        | 2 |
|--------------------------------------|---|
| HP LaserJet P2030 -sarja -mallit     | 2 |
| Laitteen ominaisuudet                | 3 |
| Laitteen esittely                    | 4 |
| Laite edestä                         | 4 |
| Laite takaa                          | 4 |
| Liitäntäportit                       | 5 |
| Malli- ja sarjanumerotarran sijainti | 5 |

### 2 Ohjauspaneeli

### 3 Windows-ohjelmia

| Tuetut Windows-käyttöjärjestelmät                  | 10 |
|----------------------------------------------------|----|
| Tuetut tulostinohjaimet Windowsissa                | 11 |
| Tulostusasetusten arvojärjestys                    | 12 |
| Tulostinohjaimen asetusten muuttaminen Windowsissa | 13 |
| Windows-ohjelmiston poistaminen                    | 14 |
| Windows-apuohjelmat                                | 15 |
| Tilahälytysohjelmisto                              | 15 |
| Windows-verkkoapuohjelmat                          | 16 |
| Sulautettu Web-palvelin                            | 16 |
| Muiden käyttöjärjestelmien ohjelmistot             | 17 |
|                                                    |    |

### 4 Laitteen käyttäminen Macintosh-järjestelmässä

| Macintosh-ohjelmisto                                    | 20 |
|---------------------------------------------------------|----|
| Tuetut Macintosh-käyttöjärjestelmät                     | 20 |
| Tulostinohjaimen asetusten muuttaminen Macintoshissa    | 20 |
| Macintosh-tietokoneille tarkoitetut ohjelmistot         | 20 |
| HP Printer Utility                                      | 20 |
| HP Printer Utility -ohjelman käynnistäminen             | 20 |
| Macintosh-apuohjelmat                                   | 21 |
| Sulautettu Web-palvelin                                 | 21 |
| Macintoshin tulostinohjaimen ominaisuuksien käyttäminen | 22 |
|                                                         |    |

| Tulosta . |                                                                     | 22 |
|-----------|---------------------------------------------------------------------|----|
|           | Tulostuksen esiasetusten luominen ja käyttäminen Macintoshissa      | 22 |
|           | Dokumenttien koon muuttaminen tai mukautetun paperikoon käyttäminen | 22 |
|           | Kansilehden tulostaminen                                            | 22 |
|           | Vesileimojen käyttäminen                                            | 23 |
|           | Useiden sivujen tulostaminen yhdelle paperiarkille Macintoshissa    | 23 |
|           | Tulosta arkin molemmille puolille (kaksipuolinen tulostus).         | 24 |
|           | Huolto-valikon käyttäminen                                          | 24 |

### 5 Liitettävyys

| USB- ja rinnakkaisliitäntä                      | 26 |
|-------------------------------------------------|----|
| Verkkoasetukset                                 | 27 |
| Tuetut verkkoyhteyskäytännöt                    | 27 |
| Laitteen asentaminen verkkoon                   | 28 |
| Verkkolaitteen asetusten määrittäminen          | 28 |
| Verkkoasetusten tarkasteleminen tai muuttaminen |    |
| Verkkosalasanan asettaminen tai muuttaminen     | 29 |
| IP-osoite                                       | 29 |
| Yhteysnopeuden määrittäminen                    | 29 |
|                                                 |    |

### 6 Paperi ja materiaali

| Paperin ja tulostusmateriaalin käytöstä                 | 32 |
|---------------------------------------------------------|----|
| Tuetut paperi- ja tulostusmateriaalikoot                | 33 |
| Mukautetut paperikoot                                   | 35 |
| Tuetut paperi- ja tulostusmateriaalityypit              | 36 |
| Lokerojen kapasiteetti                                  | 37 |
| Erikoispaperien ja -materiaalien käyttöohjeita          | 38 |
| Paperilokeroiden täyttäminen                            | 39 |
| Paperin suunta lokeroissa                               | 39 |
| Lokero 1                                                | 39 |
| Lokero 2                                                | 40 |
| A6-kokoisen paperin lisääminen                          | 40 |
| Käsinsyöttö                                             | 41 |
| Lokeroiden määrittäminen                                | 42 |
| Tulostelokerovaihtoehtojen käyttäminen                  | 43 |
| Tulostaminen ylätulostelokeroon (vakio)                 | 43 |
| Tulostaminen suoralla paperiradalla (takatulostelokero) | 43 |

### 7 Tuotteen toimintojen käyttäminen

| EconoMode      | . 46 |
|----------------|------|
| Hiljainen tila | . 47 |

### 8 Tulostustehtävät

| Tulostustyön peruuttaminen                            | 50 |
|-------------------------------------------------------|----|
| Nykyisen tulostustyön pysäyttäminen ohjauspaneelista  | 50 |
| Nykyisen tulostustyön pysäyttäminen sovelluksesta     | 50 |
| Windowsin tulostinohjaimen ominaisuuksien käyttäminen | 51 |
| Tulostinohjaimen avaaminen                            | 51 |
| Pikasarjojen käyttäminen                              | 51 |
| Paperi- ja laatuasetusten määrittäminen               | 51 |
| Asiakirjan tehosteiden määrittäminen                  | 52 |
| Asiakirjan viimeistelyasetusten määrittäminen         | 52 |
| Tuki- ja laitteen tila -tietojen hankkiminen          | 54 |
| Tulostuksen lisäasetusten määrittäminen               | 54 |

### 9 Laitteen hallinta ja huolto

| Tietosivujen tulostaminen                | 56 |
|------------------------------------------|----|
| Esittelysivu                             | 56 |
| Määrityssivu                             | 56 |
| Tarvikkeiden tilasivu                    | 56 |
| Verkkolaitteen hallinta                  | 57 |
| Sulautettu Web-palvelin                  | 57 |
| Sulautetun Web-palvelimen avaaminen      | 57 |
| Tiedot-välilehti                         | 57 |
| Settings (Asetukset) -välilehti          | 58 |
| Networking (Verkkoyhteydet) -välilehti   | 58 |
| Linkit                                   | 58 |
| Sulautetun Web-palvelimen suojaaminen    | 58 |
| Laitteen lukitseminen                    | 59 |
| Tarvikkeiden hallinta                    | 60 |
| Tarvikkeiden kesto                       | 60 |
| Tulostuskasetin hallinta                 | 60 |
| Tulostuskasetin säilyttäminen            | 60 |
| Käytä alkuperäisiä HP-tulostuskasetteja. | 60 |
| HP ja muut kuin HP-tarvikkeet            | 60 |
| Tulostuskasetin tunnistaminen            | 60 |
| HP:n vihjenumero ja Web-sivusto          | 60 |
| Tarvikkeiden ja osien vaihtaminen        | 62 |
| Ohjeita tarvikkeiden vaihtoon            | 62 |
| Väriaineen tasoittaminen                 | 62 |
| Tulostuskasetin vaihtaminen              | 63 |
| Laitteen puhdistaminen                   | 65 |
| Tulostuskasetin alueen puhdistaminen     | 65 |
| Paperiradan puhdistaminen                | 66 |
| Lokeron 1 nostotelan puhdistaminen       | 67 |
| Lokeron 2 nostotelan puhdistaminen       | 71 |

### 10 Ongelmanratkaisu

| Yleisten ongelmien ratkaiseminen                |      |
|-------------------------------------------------|------|
| Vianmäärityksen tarkistusluettelo               |      |
| Laitteen suorituskykyyn vaikuttavat tekijät     | 77   |
| Tehdasasetusten palauttaminen                   |      |
| Tilamerkkivalojen kuviot                        |      |
| Tilahälytysilmoitukset                          |      |
| Tukokset                                        |      |
| Tukosten tavalliset syyt                        |      |
| Tukoksen sijainti                               |      |
| Tukosten poistaminen                            |      |
| Sisäosat                                        |      |
| Tulostuskasetin alue ja paperirata              | a 88 |
| Syöttölokerot                                   |      |
| Lokero 1                                        |      |
| Lokero 2                                        |      |
| Tulostelokerot                                  |      |
| Tulostuslaatuongelmien ratkaiseminen            |      |
| Paperiin liittyvät tulostuslaatuongelmat        |      |
| Ympäristöön liittyvät tulostuslaatuongelmat     |      |
| Paperitukoksiin liittyvät tulostuslaatuongelmat |      |
| Tulostustummuuden säätäminen                    |      |
| Tulostuslaatuongelmien esimerkkejä              |      |
| Vaalea tai haalistunut tulostusjälki            |      |
| Väriainetäplät                                  |      |
| Häipymät                                        |      |
| Pystyviivat                                     |      |
| Harmaa tausta                                   |      |
| Väriainetahrat                                  |      |
| Kiinnittymätön väriaine                         |      |
| Toistuvat pystysuuntaiset jäljet                |      |
| Epämuotoiset merkit                             |      |
| Sivu vinossa                                    |      |
| Käpristymät tai aaltoilu                        |      |
| Rypyt tai taittumat                             |      |
| Väriaineen hajonta                              |      |
| Suorituskykyongelmien ratkaiseminen             |      |
| Yhteysongelmien ratkaiseminen                   | 101  |
| Suoran yhteyden ongelmien ratkaiseminen         |      |
| Verkko-ongelmien ratkaiseminen                  | 101  |
| Yleisten Windows-ongelmien ratkaiseminen        |      |
| Yleisten Macintosh-ongelmien ratkaiseminen      |      |
| Linux-ongelmien ratkaiseminen                   |      |

### Liite A Tarvikkeet ja lisävarusteet

| Osien, lisävarusteiden ja tarvikkeiden tilaaminen | 110 |
|---------------------------------------------------|-----|
| Tilaaminen suoraan HP:ltä                         | 110 |
| Tilaaminen huolto- tai tukipisteen kautta         | 110 |
| Osanumerot                                        | 111 |
| Tulostuskasetit                                   | 111 |
| Kaapelit ja liittymät                             | 111 |

### Liite B Huolto ja tuki

| Hewlett-Packardin rajoitetun takuun lauseke             | 114   |
|---------------------------------------------------------|-------|
| Tulostuskasetin rajoitettu takuu                        | . 115 |
| Käyttöoikeussopimus                                     | 116   |
| Customer Self Repair -takuupalvelu                      | . 118 |
| Asiakastuki                                             | 119   |
| HP-huoltosopimukset                                     | 120   |
| Asiakkaan luona tapahtuva huolto                        | . 120 |
| Seuraavan päivän huolto asiakkaan luona                 | 120   |
| Viikoittainen (volyymi)asiakkaan luona tapahtuva huolto | . 120 |
| Laitteen pakkaaminen uudelleen                          | 120   |
| Laajennettu takuu                                       | 120   |
| Laajennettu takuu                                       | 120   |

### Liite C Teknisiä tietoja

| Mitat                        | 122 |
|------------------------------|-----|
| Virrankulutus ja äänipäästöt | 123 |
| Käyttöympäristö              | 124 |

#### Liite D Säädöksiä koskevat tiedot

| FCC:n säännökset 12                     | 26 |
|-----------------------------------------|----|
| Ympäristöystävällinen tuote -ohjelma 12 | 27 |
| Ympäristönsuojelu 12                    | 27 |
| Otsonintuotanto 12                      | 27 |
| Tehonkulutus 12                         | 27 |
| Väriaineen kulutus 12                   | 27 |
| Paperinkulutus 12                       | 27 |
| Muovit 12                               | 27 |
| HP LaserJet -tulostustarvikkeet 12      | 27 |
| Palautus- ja kierrätysohjeet 12         | 28 |
| Yhdysvallat ja Puerto Rico 12           | 28 |
| Usean kasetin palauttaminen 12          | 28 |
| Yhden kasetin palautus 12               | 28 |
| Lähettäminen 12                         | 28 |
| Palautukset muualla kuin Yhdysvalloissa | 28 |
| Tulostusmateriaali 12                   | 28 |

| Rajoitukset                                                                             | 129 |
|-----------------------------------------------------------------------------------------|-----|
| Käytöstä poistettujen laitteiden hävittäminen kotitalouksissa Euroopan unionin alueella | 129 |
| Material Safety Data Sheet (MSDS) (Käyttöturvallisuustiedote)                           | 129 |
| Lisätietoja                                                                             | 129 |
| Vaatimustenmukaisuusvakuutus                                                            | 130 |
| Vaatimustenmukaisuusvakuutus                                                            | 130 |
| Turvallisuustiedotteet                                                                  | 131 |
| Laserturvallisuus                                                                       | 131 |
| Kanadan DOC-säädökset                                                                   | 131 |
| VCCI-ilmoitus (Japani)                                                                  | 131 |
| Virtajohtoa koskeva ilmoitus (Japani)                                                   | 131 |
| EMI-ilmoitus (Korea)                                                                    | 131 |
| Laser-ilmoitus Suomea varten                                                            | 131 |
| Ainetaulukko (Kiina)                                                                    | 132 |
| Hakemisto                                                                               | 133 |

## **1** Laitteen perusominaisuudet

- <u>Mallivertailu</u>
- Laitteen ominaisuudet
- Laitteen esittely

### Mallivertailu

### HP LaserJet P2030 -sarja -mallit

#### HP LaserJet P2035 -tulostin

#### CE461A

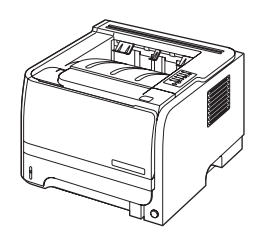

- Tulostaa jopa 30 Letter-kokoista sivua minuutissa ja 30 A4kokoista sivua minuutissa
- Sisältää 16 megatavua (Mt) käyttömuistia (RAM).
- HP-tulostuskasetti, arvioitu tulostusmäärä jopa 1 000 sivua
- Lokeroon 1 mahtuu enintään 50 arkkia
- Lokeroon 2 mahtuu enintään 250 arkkia
- 125 arkin tulostelokero (tulostuspuoli alaspäin)
- Suora paperirata
- Hi-Speed USB 2.0 -portti
- Rinnakkaisportti

HP LaserJet P2035n -tulostin

#### **CE462A**

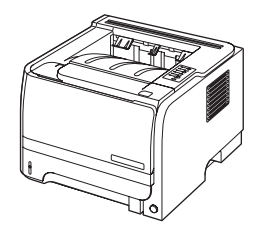

Sisältää muuten samat ominaisuudet kuin HP LaserJet P2035 -malli, eroavaisuudet:

- Kiinteä verkko-ominaisuus
- Ei rinnakkaisporttia

### Laitteen ominaisuudet

| Toiminto                  | Ku | Kuvaus                                                                                                    |  |  |  |
|---------------------------|----|----------------------------------------------------------------------------------------------------|--|--|--|
| Suorituskyky              | •  | Suoritin 266 MHz                                                                                                    |  |  |  |
| Käyttöliittymä            | •  | 2 painikkeen ja 6 merkkivalon ohjauspaneeli                                                                                   |  |  |  |
|                           | •  | Windows®- ja Macintosh-tulostinohjaimet                                                                                       |  |  |  |
|                           | •  | Sulautettu Web-palvelin tukea ja tarvikkeiden tilaamista varten (vain verkkomallit)                                           |  |  |  |
| Tulostinohjaimet          | •  | Isäntäkohtaiset tulostinohjaimet Windowsiin ja Macintoshiin, toimitetaan laitteen CD-levyllä                                  |  |  |  |
|                           | •  | HP UPD PCL 5 -tulostinohjain, ladattavissa internetistä                                                                       |  |  |  |
|                           | •  | XML XPS -tulostinohjain, ladattavissa internetistä                                                                            |  |  |  |
| Tulostustarkkuus          | •  | FastRes1200 tulostaa nopeasti laadukasta tekstiä ja grafiikkaa tarkkuusasetuksella 1 200 pistettä tuumalla (dpi).             |  |  |  |
|                           | •  | 600 dpi—nopein tulostus                                                                                                    |  |  |  |
| Fontit                    | •  | 45 sisäistä skaalattavaa fonttia                                                                                              |  |  |  |
|                           | •  | 80 laitetta vastaavaa TrueType-näyttöfonttia käytettävissä ohjelmiston avulla                                                 |  |  |  |
| Liitettävyys              | •  | Hi-Speed USB 2.0 -liitäntä                                                                                                    |  |  |  |
|                           | •  | Rinnakkaisyhteys (vain HP LaserJet P2035 -tulostin)                                                                           |  |  |  |
|                           | •  | RJ.45-verkkoyhteys (vain HP LaserJet P2035n -tulostin)                                                                        |  |  |  |
| Tarvikkeet                | •  | Tarvikkeiden tilasivulla on tietoja väriaineen tasosta, tulostetusta sivumäärästä ja jäljellä<br>olevasta sivumäärästä.       |  |  |  |
|                           | •  | Laite tarkistaa, onko asennettava värikasetti aito HP-tulostuskasetti.                                                        |  |  |  |
|                           | •  | Vaihtokasetit tilattavissa helposti HP Sure Supply -sivustosta                                                                |  |  |  |
| Lisälaitteet              | •  | Ulkoinen HP Jetdirect -tulostuspalvelin                                                                                       |  |  |  |
| Tuetut käyttöjärjestelmät | •  | Microsoft <sup>®</sup> Windows <sup>®</sup> 2000, Windows <sup>®</sup> Server 2003, Windows <sup>®</sup> XP ja Windows Vista™ |  |  |  |
|                           | •  | Macintosh OS X V10.3, V10.4, V10.5 ja uudemmat                                                                                |  |  |  |
|                           | •  | Unix®                                                                                                    |  |  |  |
|                           | •  | Linux                                                                                                    |  |  |  |
| Helppokäyttötoiminnot     | •  | Online-käyttöohje on yhteensopiva näytön tekstinlukulaitteiden kanssa.                                                        |  |  |  |
|                           | •  | Tulostuskasetti voidaan asettaa ja poistaa yhdellä kädellä.                                                                   |  |  |  |
|                           | •  | Kaikki luukut voidaan avata yhdellä kädellä.                                                                                  |  |  |  |
|                           | •  | Tulostusmateriaali voidaan lisätä lokeroon 1 yhdellä kädellä.                                                                 |  |  |  |

### Laitteen esittely

### Laite edestä

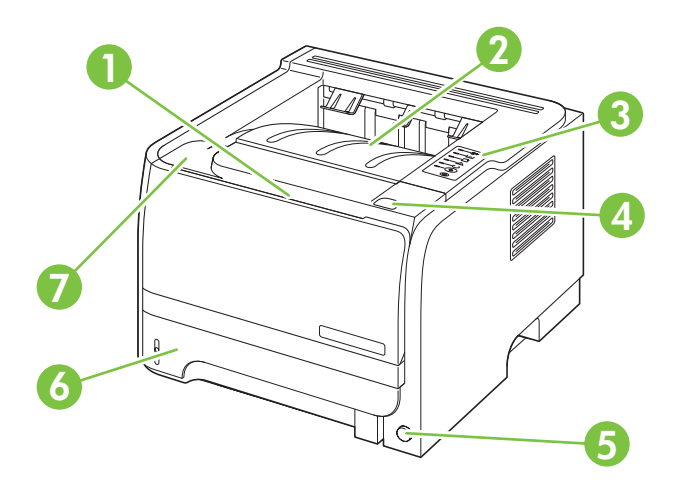

| 1 | Lokero 1 (avataan vetämällä)    |
|---|---------------------------------|
| 2 | Ylätulostuslokero               |
| 3 | Ohjauspaneeli                   |
| 4 | Värikasetin luukun avauspainike |
| 5 | Virtakytkin                     |
| 6 | Lokero 2                        |
| 7 | Värikasetin luukku              |

### Laite takaa

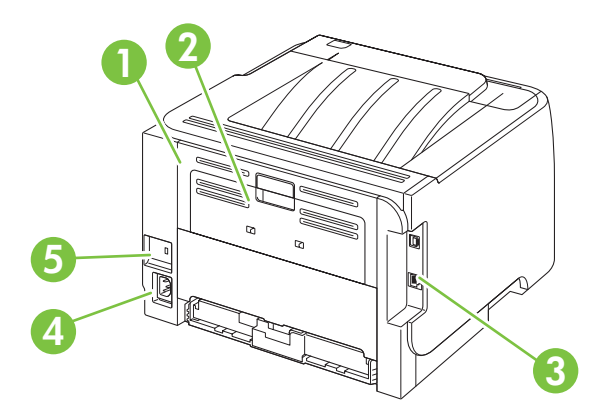

| 1 | Tukosluukku (avataan vetämällä vihreästä kahvasta) |
|---|----------------------------------------------------|
| 2 | Suora paperirata (avataan vetämällä)               |
| 3 | Liitäntäportit                                     |

| 4 | Virtajohdon liitäntä                   |
|---|----------------------------------------|
| 5 | Paikka vaijerityyppiselle turvalukolle |

### Liitäntäportit

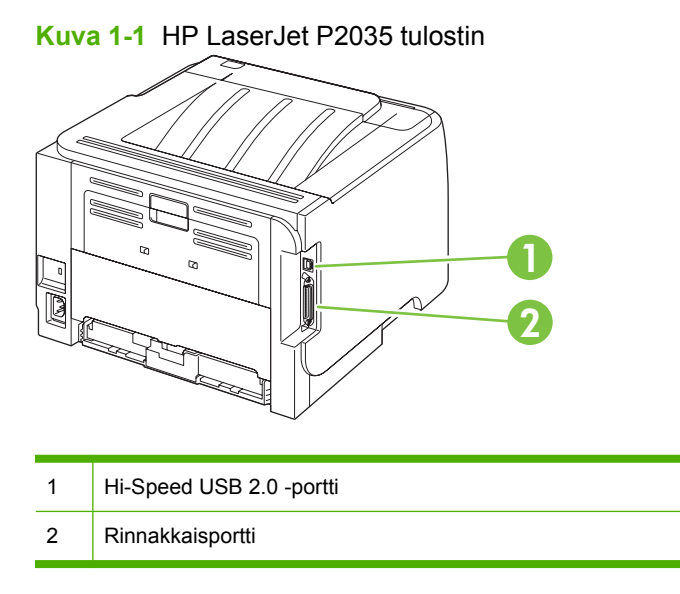

Kuva 1-2 HP LaserJet P2035n tulostin

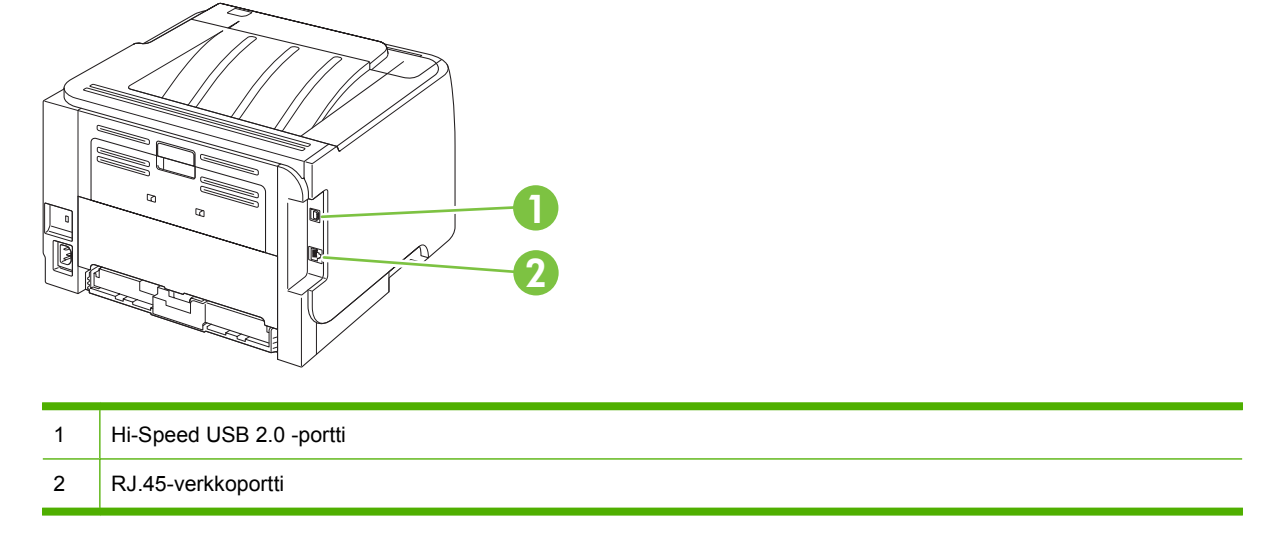

### Malli- ja sarjanumerotarran sijainti

Tarra, jossa on laitteen malli- ja sarjanumerot, on laitteen taustapaneelissa.

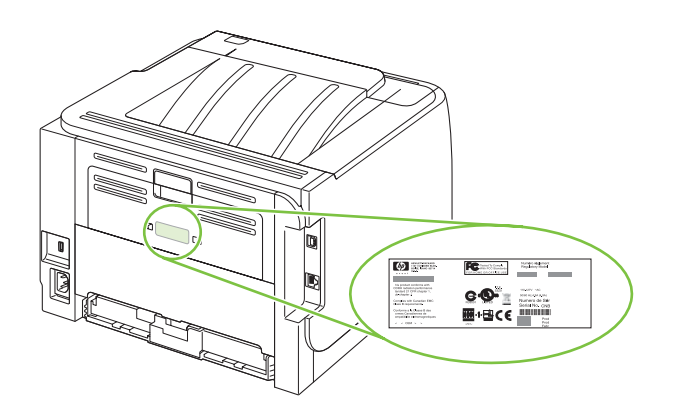

## 2 Ohjauspaneeli

Tulostimen ohjauspaneelissa on kuusi merkkivaloa ja kaksi näppäintä. Merkkivalot muodostavat erilaisia valokuvioita, jotka ilmoittavat tulostimen tilan.

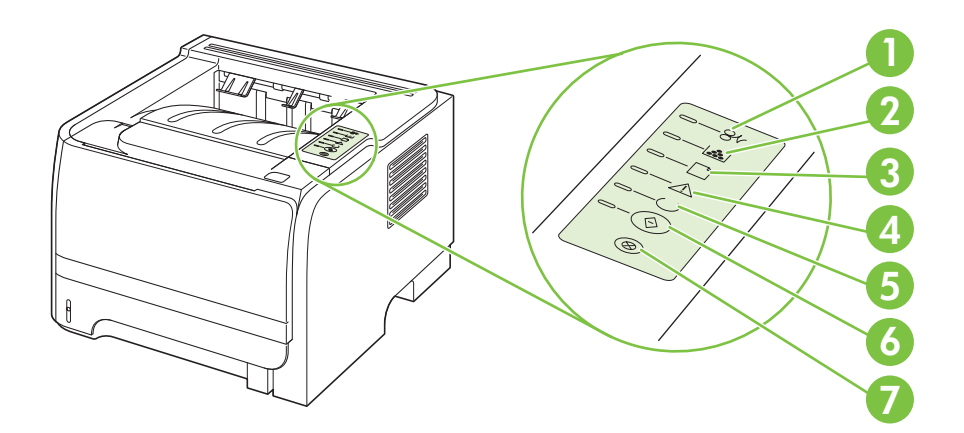

| 1 | Tukoksen merkkivalo: Ilmoittaa, että tulostimessa on tukos.                                                                                                    |
|---|----------------------------------------------------------------------------------------------------|
| 2 | Väriaineen merkkivalo: Kun väriainetta on jäljellä vähän, väriaineen merkkivalo syttyy. Kun värikasetti on pois<br>tulostimesta, väriaineen merkkivalo vilkkuu. |
| 3 | Paperin loppumisen merkkivalo: Ilmoittaa, että tulostimesta on loppunut paperi.                                                                                 |
| 4 | Huomio-merkkivalo: Ilmoittaa, että värikasetin luukku on auki tai on ilmennyt jokin muu virhe.                                                                  |
| 5 | Valmis-merkkivalo: Ilmoittaa, että tulostin on valmis tulostamaan.                                                                                              |
| 6 | Go (Jatka) -näppäin ja merkkivalo.                                                                                                    |
| 7 | Cancel (Peruuta) -näppäin: Peruuta tulostettava työ painamalla Peruuta-näppäintä.                                                                               |

BY HUOMAUTUS: Katso kuvaus valokuvioista kohdasta Tilamerkkivalojen kuviot sivulla 79.

## 3 Windows-ohjelmia

- Tuetut Windows-käyttöjärjestelmät
- Tuetut tulostinohjaimet Windowsissa
- <u>Tulostusasetusten arvojärjestys</u>
- <u>Tulostinohjaimen asetusten muuttaminen Windowsissa</u>
- Windows-ohjelmiston poistaminen
- Windows-apuohjelmat
- <u>Windows-verkkoapuohjelmat</u>
- Muiden käyttöjärjestelmien ohjelmistot

### Tuetut Windows-käyttöjärjestelmät

Laite tukee seuraavia Windows-käyttöjärjestelmiä:

- Windows XP (32- tai 64-bittinen)
- Windows Server 2003 (32- tai 64-bittinen)
- Windows 2000
- Windows Vista (32- ja 64-bittinen)

### **Tuetut tulostinohjaimet Windowsissa**

Laite sisältää isäntäkohtaisen tulostinohjaimen.

Tulostinohjain sisältää online-ohjeen, jossa on tavallisimpien tulostustehtävien ohjeet sekä tulostinohjaimen painikkeiden, valintaruutujen ja avattavien valikkojen kuvaukset.

### Tulostusasetusten arvojärjestys

Tulostusasetusten arvojärjestys määräytyy sen mukaan, missä muutokset on tehty:

- HUOMAUTUS: Komentojen ja valintaikkunoiden nimet saattavat vaihdella käytössä olevan ohjelman mukaan.
  - Sivun asetukset -valintaikkuna: Tämä valintaikkuna avataan valitsemalla käytettävän ohjelman Tiedosto-valikosta Sivun asetukset tai vastaava komento. Siinä määritetyt asetukset kumoavat kaikkialla muualla määritetyt asetukset.
  - **Tulosta-valintaikkuna**: Tämä valintaikkuna avataan valitsemalla käytettävän ohjelman **Tiedosto**-valikosta **Tulosta**, **Tulostimen asetukset** tai vastaava komento. **Tulosta**valintaikkunassa määritetyt asetukset ovat toissijaisia, ja ne *eivät* kumoa **Sivun asetukset** -valintaikkunassa määritettyjä asetuksia.
  - Tulostimen asetukset -valintaikkuna (tulostinohjain). Avaa tulostinohjain napsauttamalla Tulosta-valintaikkunan Ominaisuudet-painiketta. Tulostimen ominaisuudet –valintaikkunassa määritetyt asetukset eivät kumoa muualla tulostusohjelmassa määritettyjä asetuksia.
  - Tulostinohjaimen oletusasetukset: Tulostinohjaimen oletusasetukset määräävät kaikissa tulostustöissä käytettävät asetukset, *paitsi* jos asetuksia muutetaan Sivun asetukset-, Tulostatai Tulostimen ominaisuudet -valintaikkunassa.

### Tulostinohjaimen asetusten muuttaminen Windowsissa

Kaikkien tulostustöiden asetusten Kaikkien tulostustöiden Laitteen kokoonpanoasetusten muuttaminen ohjelman sulkemiseen oletusasetusten muuttaminen muuttaminen saakka Valitse sovelluksen Tiedosto-1. Windows XP ja Windows Server 1. Windows XP ja Windows Server 1. 2003 (käytettäessä Käynnistävalikosta Tulosta. 2003 (käytettäessä Käynnistävalikon oletusnäkymää): Valitse valikon oletusnäkymää): Valitse Valitse ohjain ja valitse 2. Käynnistä ja valitse Tulostimet ja Käynnistä ja valitse Tulostimet ja Ominaisuudet tai Määritykset. faksit. faksit. Toimintavaiheet saattavat vaihdella: ΤΑΙ ΤΑΙ tämä on yleisin tapa. Windows 2000, Windows XP ja Windows 2000, Windows XP ja Windows Server 2003 Windows Server 2003 (perinteinen Käynnistä-valikko): (perinteinen Käynnistä-valikko): Valitse Käynnistä, Asetukset ja Valitse Käynnistä, Asetukset ja sitten Tulostimet. sitten Tulostimet. TAI TAI Windows Vista: Valitse Windows Vista: Valitse Käynnistä, Ohjauspaneeli ja Käynnistä, Ohjauspaneeli ja sitten Laitteisto ja äänet -luokasta sitten Laitteisto ja äänet -luokasta Tulostin. Tulostin. Napsauta hiiren kakkospainikkeella 2. Napsauta ohjaimen kuvaketta 2. ohjaimen kuvaketta ja valitse sitten hiiren kakkospainikkeella ja valitse Tulostusmääritykset. sitten Ominaisuudet. 3. Napsauta Laitteen asetukset -välilehteä.

### Windows-ohjelmiston poistaminen

- 1. Valitse Käynnistä ja Kaikki ohjelmat.
- 2. Valitse HP ja sitten laitteen nimi.
- 3. Valitse asennuksen poisto ja poista ohjelma näytön ohjeiden mukaan.

### Windows-apuohjelmat

### Tilahälytysohjelmisto

Tilahälytysohjelmisto antaa tietoja laitteen tilasta.

Lisäksi se näyttää ponnahdusvaroituksia tiettyjen tapahtumien yhteydessä. Näitä tapahtumia ovat esimerkiksi tyhjä lokero tai muu laitteen ongelma. Hälytys sisältää tietoja ongelman ratkaisemisesta.

### Windows-verkkoapuohjelmat

### Sulautettu Web-palvelin

Tässä laitteessa on sulautettu Web-palvelin, jonka avulla saadaan tietoja laitteen ja verkon toiminnasta. Tiedot näkyvät Web-selaimessa, esimerkiksi Microsoft Internet Explorer-, Netscape Navigator-, Apple Safari- tai Firefox-selaimessa.

Sulautettu Web-palvelin sijaitsee laitteessa. Sitä ei ladata verkkopalvelimeen.

Sulautettu Web-palvelin toimii laitteen käyttöliittymänä, jota kuka tahansa verkkoon liitettyä tietokonetta ja tavanomaista Web-selainta käyttävä henkilö voi hyödyntää. Erikoisohjelmia ei asenneta eikä määritetä, mutta tietokoneessa on oltava tuettu Web-selain. Sulautettu Web-palvelin saadaan käyttöön kirjoittamalla laitteen IP-osoite selaimen osoiteriville. (Saat IP-osoitteen selville tulostamalla asetussivun.) Lisätietoja asetussivun tulostamisesta on kohdassa <u>Tietosivujen tulostaminen sivulla 56</u>.

Täydellinen selitys sulautetun Web-palvelimen ominaisuuksista ja toiminnoista on kohdassa <u>Sulautettu</u> <u>Web-palvelin sivulla 57</u>.

### Muiden käyttöjärjestelmien ohjelmistot

| Käyttöjärjestelmä | Ohjelmisto                                                                                   |  |  |  |
|-------------------|----------------------------------------------------------------------------------------------|--|--|--|
| UNIX              | Voit ladata HP UNIX -mallikomentosarjat seuraavasti.                                         |  |  |  |
|                   | 1. Siirry osoitteeseen <u>www.hp.com</u> ja valitse <b>Ohjelmisto- ja ajuripäivitykset</b> . |  |  |  |
|                   | 2. Kirjoita laitteen nimi laitenimiruutuun.                                                  |  |  |  |
|                   | 3. Valitse käyttöjärjestelmäluettelosta UNIX.                                                |  |  |  |
|                   | 4. Lataa asianmukaiset tiedostot.                                                            |  |  |  |
| Linux             | Lisätietoja on sivustossa www.hp.com/go/linuxprinting.                                       |  |  |  |

## 4 Laitteen käyttäminen Macintoshjärjestelmässä

- Macintosh-ohjelmisto
- Macintoshin tulostinohjaimen ominaisuuksien käyttäminen

### Macintosh-ohjelmisto

### Tuetut Macintosh-käyttöjärjestelmät

Laite tukee seuraavia Macintosh-käyttöjärjestelmiä:

- Mac OS X 10.3, 10.4, 10.5 ja uudemmat
- Buomautus: Mac OS X 10.4 -käyttöjärjestelmässä ja sitä uudemmissa versioissa ohjain tukee PPC- ja Intel® Core™ -suorittimia.

### Tulostinohjaimen asetusten muuttaminen Macintoshissa

| Kaikkien tulostustöiden asetusten<br>muuttaminen ohjelman sulkemiseen<br>saakka |                                           | Kaikkien tulostustöiden<br>oletusasetusten muuttaminen                                                                                                    |                                                                                     | Laitteen kokoonpanoasetusten<br>muuttaminen                             |                                                                         |
|---------------------------------------------------------------------------------|-------------------------------------------|----------------------------------------------------------------------------------------------------|-------------------------------------------------------------------------------------|-------------------------------------------------------------------------|-------------------------------------------------------------------------|
| 1.                                                                              | Valitse Arkisto-valikosta Tulosta.        | 1.                                                                                                    | Valitse <b>Arkisto</b> -valikosta <b>Tulosta</b> .                                  | Ма                                                                      | c OS X V10.3 tai Mac OS X V10.4                                         |
| 2.                                                                              | Muuta haluamiasi asetuksia<br>valikoissa. | 2.                                                                                                    | Muuta haluamiasi asetuksia<br>valikoissa.                                           | 1.                                                                      | Valitse omenavalikosta<br>Järjestelmäasetukset ja Tulosta<br>ja faksaa. |
|                                                                                 |                                           | 3.                                                                                                    | Valitse Esiasetukset-valikosta<br>Tallenna nimellä ja kirjoita<br>esiasetuksen nimi | 2.                                                                      | Osoita Kirjoittimen asetukset.                                          |
|                                                                                 |                                           | Asetukset tallennetaan <b>Esiasetukset</b> -<br>valikkoon. Jos haluat käyttää uusia<br>asetuksia, valitse tallennettu<br>esiasetusvaihtoehto aina, kun käynnistät<br>ohjelman ja tulostat. | 3.                                                                                  | Osoita <b>Asennettavat vaihtoehdot</b><br>-valikkoa.                    |                                                                         |
|                                                                                 |                                           |                                                                                                    | Ма                                                                                  | c OS X V10.5                                                            |                                                                         |
|                                                                                 |                                           |                                                                                                    | 1.                                                                                  | Valitse omenavalikosta<br>Järjestelmäasetukset ja Tulosta<br>ja faksaa. |                                                                         |
|                                                                                 |                                           |                                                                                                    |                                                                                     | 2.                                                                      | Osoita <b>Options &amp; Supplies</b><br>(Asetukset ja tarvikkeet).      |
|                                                                                 |                                           |                                                                                                    |                                                                                     | 3.                                                                      | Osoita <b>Ohjain</b> -valikkoa.                                         |
|                                                                                 |                                           |                                                                                                    |                                                                                     | 4.                                                                      | Valitse ohjain luettelosta ja määritä<br>asennetut lisävarusteet.       |

### Macintosh-tietokoneille tarkoitetut ohjelmistot

### **HP Printer Utility**

HP Printer Utilityssa voit määrittää laitteen toimintoja, jotka eivät ole käytettävissä tulostinohjaimessa.

Voit käyttää HP Printer Utility -ohjelmaa, kun laite on kytketty USB-liitäntään tai TCP/IP-verkkoon.

#### HP Printer Utility -ohjelman käynnistäminen

| Mac OS X V10.3 tai Mac OS X V10.4 |    | Avaa Finder, valitse <b>Ohjelmat</b> ja <b>Lisäohjelmat</b> ja kaksoisosoita <b>Kirjoittimen</b><br>asetustyökalua. |
|-----------------------------------|----|----------------------------------------------------------------------------------------------------|
|                                   | 2. | Valitse laite, jonka asetukset haluat määrittää, ja osoita sitten Apuohjelma.                                       |
| Mac OS X V10.5                    | 1. | Osoita Tulostin-valikossa Printer Utility.                                                                          |

| ΤΑΙ                                                    |
|--------------------------------------------------------|
| <br>Osoita Tulostusjono -kohdassa Apuohjelma-symbolia. |
|                                                        |

### Macintosh-apuohjelmat

### Sulautettu Web-palvelin

Tässä laitteessa on sulautettu Web-palvelin, jonka avulla saadaan tietoja laitteen ja verkon toiminnasta. Tiedot näkyvät Web-selaimessa, esimerkiksi Microsoft Internet Explorer-, Netscape Navigator-, Apple Safari- tai Firefox-selaimessa.

Sulautettu Web-palvelin sijaitsee laitteessa. Sitä ei ladata verkkopalvelimeen.

Sulautettu Web-palvelin toimii laitteen käyttöliittymänä, jota kuka tahansa verkkoon liitettyä tietokonetta ja tavanomaista Web-selainta käyttävä henkilö voi hyödyntää. Erikoisohjelmia ei asenneta eikä määritetä, mutta tietokoneessa on oltava tuettu Web-selain. Sulautettu Web-palvelin saadaan käyttöön kirjoittamalla laitteen IP-osoite selaimen osoiteriville. (Saat IP-osoitteen selville tulostamalla asetussivun.) Lisätietoja asetussivun tulostamisesta on kohdassa <u>Tietosivujen tulostaminen</u> sivulla 56.

Täydellinen selitys sulautetun Web-palvelimen ominaisuuksista ja toiminnoista on kohdassa <u>Sulautettu</u> <u>Web-palvelin sivulla 57</u>.

# Macintoshin tulostinohjaimen ominaisuuksien käyttäminen

### Tulosta

### Tulostuksen esiasetusten luominen ja käyttäminen Macintoshissa

Tallenna voimassa olevat tulostinohjainasetukset tulostuksen esiasetusten avulla myöhempää käyttöä varten.

#### Tulostuksen esiasetuksen luominen

- 1. Valitse Arkisto-valikosta Tulosta.
- 2. Valitse ohjain.
- 3. Valitse tulostusasetukset.
- 4. Valitse Esiasetukset-ruudusta Tallenna nimellä... ja kirjoita esiasetuksen nimi.
- 5. Valitse OK.

#### Tulostuksen esiasetusten käyttäminen

- 1. Valitse Arkisto-valikosta Tulosta.
- 2. Valitse ohjain.
- 3. Valitse käytettävä tulostuksen esiasetus Esiasetukset-ruudussa.
- BUOMAUTUS: Voit käyttää tulostinohjaimen oletusasetuksia valitsemalla Vakio.

#### Dokumenttien koon muuttaminen tai mukautetun paperikoon käyttäminen

Voit skaalata dokumentin sopimaan erikokoiselle paperille.

- 1. Valitse Arkisto-valikosta Tulosta.
- 2. Avaa Paperinkäsittely-valikko.
- 3. Valitse Kohteen paperikoko -alueella Sovita paperikoon mukaan ja valitse koko avattavasta luettelosta.
- 4. Jos haluat käyttää ainoastaan dokumenttia pienempää paperikokoa, valitse Sovita vain pienempään.

#### Kansilehden tulostaminen

Voit tulostaa asiakirjaan erillisen kansilehden, jossa on viesti (esimerkiksi Luottamuksellinen).

- 1. Valitse Arkisto-valikosta Tulosta.
- 2. Valitse ohjain.
- 3. Valitse Kansilehti-valikosta, tulostetaanko kansilehti Ennen asiakirjaa vai Asiakirjan jälkeen.
- 4. Valitse Kansilehden tyyppi -valikosta viesti, jonka haluat tulostaa kansilehdelle.

HUOMAUTUS: Voit tulostaa tyhjän kansilehden valitsemalla Kansilehden tyyppi -ponnahdusvalikosta Standardi.

#### Vesileimojen käyttäminen

Vesileima on huomautus, kuten "Luottamuksellinen", joka tulostetaan kunkin asiakirjan sivun taustalle.

- 1. Valitse Arkisto-valikosta Tulosta.
- 2. Avaa Vesileimat-valikko.
- 3. Valitse Tila-kohdassa käytettävä vesileiman tyyppi. Tulosta puoliläpinäkyvä viesti valitsemalla Vesileima. Tulosta läpinäkymätön viesti valitsemalla **Peittokaavio**.
- 4. Valitse **Sivut**-kohdassa, tulostetaanko vesileima kaikille sivuille vai vain ensimmäiselle sivulle.
- 5. Valitse Teksti-kohdassa jokin vakioviesteistä tai valitse Mukautettu ja kirjoita ruutuun uusi viesti.
- 6. Valitse loput asetukset.

#### Useiden sivujen tulostaminen yhdelle paperiarkille Macintoshissa

Yhdelle arkille voi tulostaa monta sivua. Tällä toiminnolla voidaan tulostaa vedossivuja edullisesti.

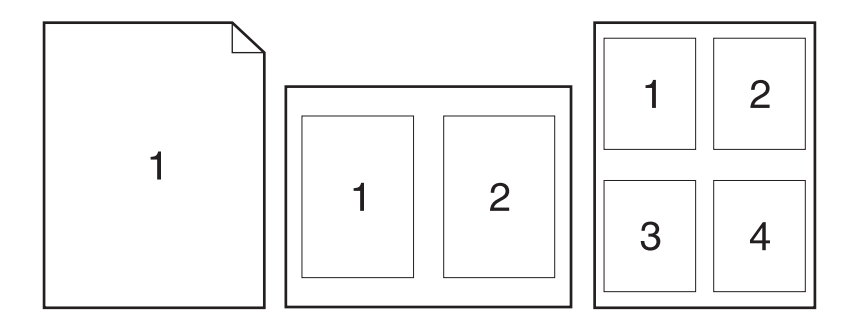

- 1. Valitse Arkisto-valikosta Tulosta.
- 2. Valitse ohjain.
- 3. Avaa Asettelu-valikko.
- 4. Valitse Sivuja arkille -kohdassa kullekin arkille tulostettavien sivujen määrä (1, 2, 4, 6, 9 tai 16).
- 5. Valitsemalla **Asemointisuunta** voit valita sivujen järjestyksen ja sijoittelun arkilla.
- 6. Valitse Reunus-kohdassa, millainen reunus sivujen ympärille tulostetaan.

### Tulosta arkin molemmille puolille (kaksipuolinen tulostus).

#### Tulostaminen molemmille puolille manuaalisesti

- 1. Aseta tulostimen lokeroon tulostustyön mukainen määrä paperia. Jos käytät tulostuksessa erikoispaperia (esimerkiksi kirjelomakkeita), lataa erikoispaperit jollakin seuraavista tavoista:
  - Aseta kirjelomakepaperi lokeroon 1 tulostuspuoli ylöspäin ja yläreuna edellä.
  - Aseta kirjelomakepaperi kaikkiin muihin lokeroihin niin, että tulostettava puoli on alaspäin ja yläreuna on kohti lokeron etuosaa.
- 2. Valitse Arkisto-valikosta Tulosta.
- 3. Valitse Viimeistely-valikosta Tulosta toiselle puolelle manuaalisesti.
- 4. Napsauta **Tulosta**. Noudata näytön ponnahdusikkunan ohjeita, ennen kuin asetat tulostepinon lokeroon 1 toisen puolen tulostamista varten.
- 5. Mene tulostimen luo ja poista kaikki tyhjät paperit lokerosta 1.
- 6. Aseta tulostepino lokeroon 1 tulostuspuoli ylöspäin ja yläreuna edellä. Toinen puoli *on* tulostettava lokerosta 1.
- 7. Jatka painamalla tarvittaessa asianmukaista ohjauspaneelin näppäintä.

#### Huolto-valikon käyttäminen

Jos laite on liitetty verkkoon, voit katsoa laitteen ja tarvikkeiden tilatiedot **Palvelut**-valikosta.

- 1. Valitse Arkisto-valikosta Tulosta.
- 2. Avaa Huolto-valikko.
- 3. Voit avata sulautetun Web-palvelimen huoltotehtäviä varten seuraavasti:
  - a. Valitse Laitteen huolto.
  - **b.** Valitse tehtävä avattavasta luettelosta.
  - c. Valitse Käynnistä.
- 4. Voit siirtyä laitteen tukisivustoihin seuraavasti:
  - a. Valitse Web-palvelut.
  - **b.** Valitse Internet-palvelut ja jokin vaihtoehto avattavasta luettelosta.
  - c. Valitse Siirry.

## 5 Liitettävyys

- USB- ja rinnakkaisliitäntä
- Verkkoasetukset

### USB- ja rinnakkaisliitäntä

- 1. Aseta ohjelmiston asennus-CD-levy tietokoneen CD-asemaan.
- 2. Jos asennusohjelma ei käynnisty automaattisesti, etsi CD-levyltä SETUP.EXE-tiedosto ja suorita se.
- 3. Noudata näyttöön tulevia ohjeita.
  - BUOMAUTUS: Asennuksen aikana näyttöön tulee kehote liittää rinnakkais- tai USB-kaapeli.

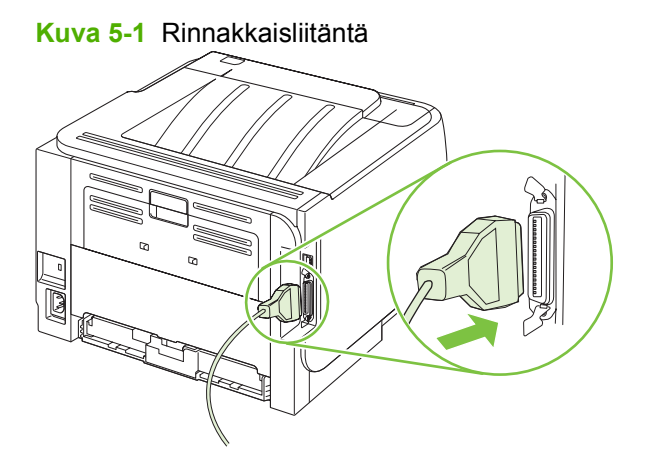

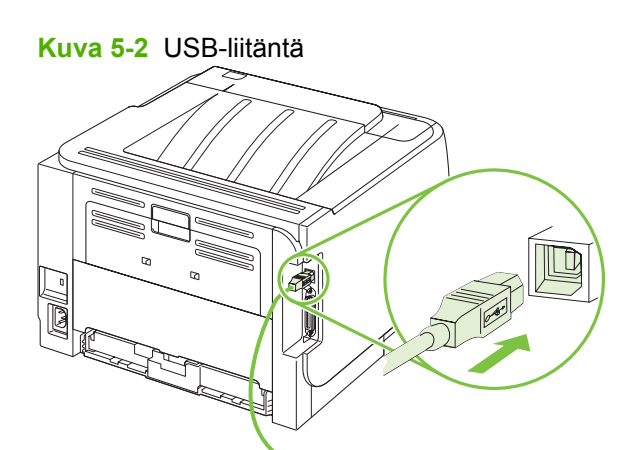
# Verkkoasetukset

Tulostimeen on ehkä määritettävä tiettyjä verkon parametreja. Ne ovat määritettävissä upotetussa Webpalvelimessa. Katso kohtaa <u>Sulautettu Web-palvelin sivulla 57</u>.

### Tuetut verkkoyhteyskäytännöt

Laite tukee TCP/IP-verkkoyhteyskäytäntöä. Se on kaikkein yleisin ja hyväksytyin verkkoyhteyskäytäntö. Monet verkkopalvelut käyttävät tätä käytäntöä. Laite tukee myös IPv4- ja IPv6-yhteyskäytäntöjä. Laitteen tukemat verkkopalvelut ja yhteyskäytännöt näkyvät seuraavissa taulukoissa.

#### Taulukko 5-1 Tulostaminen

| Palvelun nimi                 | Kuvaus          |
|-------------------------------|-----------------|
| port9100 (suora tulostustila) | Tulostuspalvelu |
| Line printer daemon (LPD)     | Tulostuspalvelu |

#### Taulukko 5-2 Verkkolaitteen etsiminen

| Palvelun nimi                                                                                  | Kuvaus                                                                                                    |
|------------------------------------------------------------------------------------------------|----------------------------------------------------------------------------------------------------|
| SLP (Service Location Protocol)                                                                | Verkkolaitteiden etsimiseen ja määrittämiseen käytetty<br>laitteenpaikannusprotokolla. Käytetään pääasiassa Microsoft-<br>pohjaisissa ohjelmissa.       |
| mDNS (multicast Domain Name Service - josta käytetään usein myös nimeä Rendezvous tai Bonjour) | Verkkolaitteiden etsimiseen ja määrittämiseen käytetty<br>laitteenpaikannusprotokolla. Käytetään pääasiassa Apple<br>Macintosh -pohjaisissa ohjelmissa. |

#### Taulukko 5-3 Tiedonsiirto ja hallinta

| Palvelun nimi                             | Kuvaus                                                                                                    |  |
|-------------------------------------------|----------------------------------------------------------------------------------------------------|--|
| HTTP (Hyper Text Transfer Protocol)       | Mahdollistaa Web-selaimien ja sulautetun Web-palvelimen<br>välisen yhteyden.                                                                                                    |  |
| Sulautettu Web-palvelin                   | Mahdollistaa laitteen hallinnan Web-selaimen avulla.                                                                                                    |  |
| SNMP (Simple Network Management Protocol) | Verkkosovellukset käyttävät tätä palvelua laitehallintaan.<br>Palvelussa on tuki standardinmukaisille MIB-II (Management<br>Information Base)- sekä SNMP V1- ja V2-objekteille. |  |

#### Taulukko 5-4 IP-osoitteiden määrittäminen

| Palvelun nimi                              | Kuvaus                                                                                                    |
|--------------------------------------------|----------------------------------------------------------------------------------------------------|
| DHCP (Dynamic Host Configuration Protocol) | Automaattista IP-osoitteen määritystä varten. Laite saa IP-<br>osoitteen DHCP-palvelimesta. Tavallisesti laitteen IP-<br>osoitteen hakemiseen DHCP-palvelimesta ei tarvita käyttäjän<br>toimia. |

#### Taulukko 5-4 IP-osoitteiden määrittäminen (jatkoa)

| Palvelun nimi              | Kuvaus                                                                                                    |  |
|----------------------------|----------------------------------------------------------------------------------------------------|--|
| BOOTP (Bootstrap Protocol) | Automaattista IP-osoitteen määritystä varten. Laite saa IP-<br>osoitteen BOOTP-palvelimesta. Järjestelmänvalvojan on<br>syötettävä laitteen MAC-laitteisto-osoite BOOTP-palvelimeen,<br>jotta laite saa IP-osoitteen kyseisestä palvelimesta. |  |
| Autom. IP                  | Automaattista IP-osoitteen määritystä varten. Jos<br>käytettävissä ei ole DHCP- tai BOOTP-palvelinta, laite voi<br>muodostaa palvelun avulla yksilöllisen IP-osoitteen.                                                                       |  |

### Laitteen asentaminen verkkoon

Laite on kytketty tässä kokoonpanossa suoraan verkkoon, ja kaikki verkossa olevat tietokoneet tulostavat suoraan laitteeseen.

- 1. Ennen kuin kytket laitteeseen virran, kytke laite suoraan verkkoon liittämällä verkkokaapeli laitteen verkkoporttiin.
- 2. Kytke laitteeseen virta, odota kaksi minuuttia ja tulosta sitten asetussivu ohjauspaneelista.
- **HUOMAUTUS:** Varmista, että IP-osoite näkyy asetussivulla, ennen kuin jatkat seuraavaan vaiheeseen. Jos IP-osoite puuttuu asetussivulta, tulosta sivu uudelleen.
- Aseta laitteen CD-levy tietokoneeseen. Jos ohjelmiston asennusohjelma ei käynnisty, etsi CDlevyltä setup.exe-tiedosto ja kaksoisnapsauta sitä.
- 4. Noudata asennusohjelman ohjeita.
- HUOMAUTUS: Kun asennusohjelma pyytää verkko-osoitetta, kirjoita näyttöön IP-osoite, joka näkyy ennen asennusohjelman käynnistystä tulostamallasi asetussivulla. Voit myös etsiä laitteen verkosta.
- 5. Odota, kunnes asennus on suoritettu loppuun.

### Verkkolaitteen asetusten määrittäminen

#### Verkkoasetusten tarkasteleminen tai muuttaminen

Voit tarkastella tai muuttaa IP-määrityksiä sulautetun Web-palvelimen kautta.

- 1. Tulosta asetussivu ja paikanna IP-osoite.
  - Jos käytät IPv4-protokollaa, IP-osoite koostuu pelkästään numeroista. Se on seuraavaa muotoa:

xx.xx.xx.xx

 Jos käytät IPv6-protokollaa, IP-osoite on heksadesimaaliluku, joka on merkkien ja numeroiden yhdistelmä. Se on seuraavaa muotoa: xxxx::xxx:xxxx:xxxx

- 2. Kirjoita IP-osoite selaimen osoiteriville avataksesi sulautetun Web-palvelimen.
- 3. Saat tietoa verkosta valitsemalla **Verkkoyhteydet**-välilehden. Voit muuttaa asetuksia tarpeen mukaan.

#### Verkkosalasanan asettaminen tai muuttaminen

Voit käyttää sulautettua Web-palvelinta verkkosalasanan asettamiseen tai muuttamiseen.

- 1. Avaa sulautettu Web-palvelin ja sieltä Verkkoyhteydet-välilehti.
- 2. Valitse vasemmassa ruudussa Salasana-painike.
- BY HUOMAUTUS: Jos salasana on jo asetettu, saat kehotteen antaa sen. Kirjoita salasana ja valitse Käytä-painike.
- 3. Kirjoita uusi salasana Laitteen salasana -alueella Salasana- ja Vahvista salasana -kenttään.
- 4. Tallenna salasana valitsemalla ikkunan alaosassa Käytä-painike.

#### **IP-osoite**

Laitteen IP-osoite voidaan määrittää manuaalisesti tai DHCP-, BootP- tai AutoIP-palvelun avulla automaattisesti.

Voit vaihtaa IP-osoitteen manuaalisesti sulautetun Web-palvelimen Verkko-välilehdessä.

#### Yhteysnopeuden määrittäminen

Tarvittaessa voit määrittää yhteysnopeuden sulautetun Web-palvelimen Verkko-välilehdessä.

Jos yhteysnopeuden asetuksiin tehdään virheellisiä muutoksia, laite ei ehkä saa yhteyttä muihin verkossa oleviin laitteisiin. Laite on useimmissa tapauksissa jätettävä automaattitilaan. Muutokset voivat lisäksi aiheuttaa laitteen uudelleenkäynnistyksen. Muutoksia saa tehdä vain, kun laite ei ole käytössä.

# 6 Paperi ja materiaali

- Paperin ja tulostusmateriaalin käytöstä
- Tuetut paperi- ja tulostusmateriaalikoot
- <u>Mukautetut paperikoot</u>
- <u>Tuetut paperi- ja tulostusmateriaalityypit</u>
- Lokerojen kapasiteetti
- Erikoispaperien ja -materiaalien käyttöohjeita
- Paperilokeroiden täyttäminen
- Lokeroiden määrittäminen
- Tulostelokerovaihtoehtojen käyttäminen

# Paperin ja tulostusmateriaalin käytöstä

Tuotteessa voi käyttää tässä käyttöoppaassa olevien ohjeiden mukaisia paperi- ja tulostusmateriaaleja. Paperi- tai tulostusmateriaalit, jotka poikkeavat näistä ohjearvoista, saattavat aiheuttaa seuraavanlaisia ongelmia:

- huono tulostuslaatu
- lisääntyneet tukokset
- tulostimen ennenaikainen kuluminen ja siitä aiheutuvat korjaukset.

Saat parhaat tulokset käyttämällä ainoastaan lasertulostimiin tai monitoimilaitteisiin tarkoitettuja HPmerkkisiä papereita ja tulostusmateriaaleja. Älä käytä mustesuihkutulostimiin tarkoitettuja papereita tai tulostusmateriaaleja. Hewlett-Packard Company ei suosittele muunmerkkisten materiaalien käyttämistä, koska HP ei voi taata niiden laatua.

On kuitenkin mahdollista, että käytettävä tulostusmateriaali on täysin ohjeiden mukaista mutta tulostusjälki ei ole silti tyydyttävää. Tämä saattaa johtua paperin väärästä käsittelystä, sopimattomasta lämpötilasta ja ilmankosteudesta tai muista muuttujista, joihin Hewlett-Packard ei voi vaikuttaa.

△ VAROITUS: Muun kuin Hewlett-Packardin määritykset täyttävän paperin käyttö saattaa aiheuttaa tulostimessa ongelmia, jotka vaativat korjauksia. Hewlett-Packardin takuut tai huoltosopimukset eivät kata tällaisia korjauksia.

# Tuetut paperi- ja tulostusmateriaalikoot

Tämä laite tukee monia erilaisia paperikokoja, ja laitteessa voidaan käyttää erilaisia tulostusmateriaaleja.

BY HUOMAUTUS: Saat parhaat tulokset valitsemalla oikean paperikoon ja -tyypin tulostinohjaimessa ennen tulostusta.

| Taulukko 6-1 | Tuetut pa | peri- ja tulos | stusmateriaalikoot |
|--------------|-----------|----------------|--------------------|
|--------------|-----------|----------------|--------------------|

| Koko ja mitat                   | Lokero 1     | Lokero 2     |
|---------------------------------|--------------|--------------|
| Letter                          | ¥            | ¥            |
| 216 x 279 mm                    |              |              |
| Legal                           | ¥            | ¥            |
| 216 x 356 mm                    |              |              |
| A4                              | <b>~</b>     | <b>~</b>     |
| 210 x 297 mm                    |              |              |
| A5                              | $\checkmark$ | $\checkmark$ |
| 148 x 210 mm                    |              |              |
| A6                              | ×            | ×            |
| 105 x 148 mm (4,1 x 5,8 tuumaa) |              |              |
| B5 (JIS)                        | ¥            | ×            |
| 182 x 257 mm                    |              |              |
| Executive                       | ¥            | ¥            |
| 184 x 267 mm                    |              |              |
| Postikortti (JIS)               | ¥            |              |
| 100 x 148 mm                    |              |              |
| Kaksiosainen postikortti (JIS)  | ¥            |              |
| 148 x 200 mm                    |              |              |
| 16 K                            | $\checkmark$ |              |
| 184 x 260 mm                    |              |              |
| 16 K                            | $\checkmark$ |              |
| 195 x 270 mm                    |              |              |
| 16 K                            | ¥            |              |
| 197 x 273 mm                    |              |              |
| 8,5 x 13                        | $\checkmark$ | $\checkmark$ |
| 216 x 330 mm                    |              |              |
| Commercial #10 -kirjekuori      | $\checkmark$ |              |
| 105 x 241 mm                    |              |              |

#### Taulukko 6-1 Tuetut paperi- ja tulostusmateriaalikoot (jatkoa)

| Koko ja mitat              | Lokero 1     | Lokero 2 |
|----------------------------|--------------|----------|
| B5 ISO -kirjekuori         | $\checkmark$ |          |
| 176 x 250 mm               |              |          |
| C5 ISO -kirjekuori         | $\checkmark$ |          |
| 162 x 229 mm               |              |          |
| DL ISO -kirjekuori         | $\checkmark$ |          |
| 110 x 220 mm               |              |          |
| Kirjekuori Monarch         | $\checkmark$ |          |
| 98 x 191 mm                |              |          |
| Mukautettu                 | $\checkmark$ |          |
| 76 x 127 mm - 216 x 356 mm |              |          |

# Mukautetut paperikoot

Tämä tuote tukee useita mukautettuja paperikokoja. Tuettuja mukautettuja paperikokoja ovat koot vähimmäis- ja enimmäiskoon välillä, joita ei kuitenkaan ole lueteltu tuettujen paperikokojen taulukossa. Mukautettu koko on määritettävä tulostinajurissa, ja paperi on ladattava mukautetuille ko'oille tarkoitettuun lokeroon.

# Tuetut paperi- ja tulostusmateriaalityypit

Täydellinen luettelo HP:n papereista, joita tämä laite tukee, on saatavissa osoitteesta <u>www.hp.com/</u> <u>support/ljp2030series</u>.

| Paperityyppi (tulostinohjain)          | Lokero 1     | Lokero 2     |
|----------------------------------------|--------------|--------------|
| Tavallinen paperi                      | $\checkmark$ | $\checkmark$ |
| Kevyt 60–74 g/m <sup>2</sup>           | ×            | $\checkmark$ |
| Keskiraskas (96–110 g/m <sup>2</sup> ) | $\checkmark$ | $\checkmark$ |
| Paksu (111–130 g/m²)                   | $\checkmark$ | $\checkmark$ |
| Erittäin paksu (131–175 g/m²)          | $\checkmark$ |              |
| Piirtoheitinkalvo                      | $\checkmark$ | ×            |
| Tarrat                                 | $\checkmark$ |              |
| Kirjelomake                            | $\checkmark$ | $\checkmark$ |
| Esipainettu                            | $\checkmark$ | $\checkmark$ |
| Rei'itetty                             | $\checkmark$ | $\checkmark$ |
| Värillinen                             | $\checkmark$ | $\checkmark$ |
| Karkea                                 | $\checkmark$ | $\checkmark$ |
| Kovapaperi                             | $\checkmark$ | $\checkmark$ |
| Kierrätys                              | $\checkmark$ | $\checkmark$ |
| Kirjekuori                             | $\checkmark$ |              |
| HP:n monikäyttöpaperi                  | $\checkmark$ | $\checkmark$ |
| HP:n toimistopaperi                    | $\checkmark$ | $\checkmark$ |
| HP LaserJet -paperi                    | $\checkmark$ | $\checkmark$ |
| HP Premium Choice -paperi              | ×            | ×            |

# Lokerojen kapasiteetti

| Syöttö- tai tulostelokero | Paperin tyyppi     | Teknisiä tietoja                                        | Määrä                                                       |
|---------------------------|--------------------|---------------------------------------------------------|-------------------------------------------------------------|
| Lokero 1                  | tulostusmateriaali | Skaala:                                                 | Pinon enimmäiskorkeus: 5 mm                                 |
|                           |                    | 60 g/m² - 200 g/m²                                      | Vastaa 50 arkkia paperia, jonka<br>paino on 75 g/m² bond    |
|                           | Kirjekuoret        | Pienempi kuin 60 g/m <sup>2</sup> - 90 g/m <sup>2</sup> | Enintään 10 kirjekuorta                                     |
|                           | Tarrat             | Enintään 0,23 mm paksu                                  | Pinon enimmäiskorkeus: 5 mm                                 |
|                           | Kalvot             | Enintään 0,13 mm paksu                                  | Pinon enimmäiskorkeus: 5 mm                                 |
| Lokero 2                  | tulostusmateriaali | Alue:                                                   | Vastaa 250 arkkia paperia, jonka                            |
|                           |                    | 60 g/m² - 135 g/m²                                      | paino on 75 g/m- bonu                                       |
|                           |                    |                                                         | A6-paperipinon<br>enimmäiskorkeus: 15 mm (0,59<br>tuumaa)   |
|                           | Kalvot             | Enintään 0,13 mm paksu                                  | Pinon enimmäiskorkeus: 26 mm                                |
| Vakioylälokero            | tulostusmateriaali |                                                         | Enintään 125 arkkia paperia,<br>jonka paino on 75 g/m² bond |

# Erikoispaperien ja -materiaalien käyttöohjeita

Tämä tuote tukee tulostusta erikoistulostusmateriaaleille. Noudata seuraavia ohjeita, jotta tulostusjälki pysyisi tyydyttävänä. Kun käytät erikoispaperia tai -tulostusmateriaalia, varmista laadukas tulostusjälki määrittämällä paperityyppi ja paperikoko tulostinajurissa.

△ VAROITUS: HP LaserJet -tulostimissa käytetään kiinnitysyksikköjä, joilla kuivat väriaineet sidotaan paperiin tarkoiksi pisteiksi. HP:n laserpaperi on suunniteltu kestämään erittäin korkeita lämpötiloja. Mustesuihkutulostukseen tarkoitettu paperi, jota ei ole suunniteltu käytettäväksi tällaisissa laitteissa, voi vahingoittaa tulostinta.

| Tulostusmateriaali                       | Tee näin                                                                                                    | Älä tee                                                                                                    |
|------------------------------------------|----------------------------------------------------------------------------------------------------|----------------------------------------------------------------------------------------------------|
| Kirjekuoret                              | <ul> <li>Säilytä kirjekuoret<br/>vaakasuunnassa.</li> </ul>                                                                                                    | <ul> <li>Älä käytä kirjekuoria, joissa on<br/>ryppyjä, koloja tai muita vikoja.</li> </ul>                                              |
|                                          | <ul> <li>Käytä kirjekuoria, joiden sauma<br/>ulottuu kirjekuoren kulmaan asti.</li> </ul>                                                                                         | <ul> <li>Älä käytä kirjekuoria, joissa on<br/>solkia, neppareita, läpinäkyviä<br/>ikkunoita tai päällysteitä.</li> </ul>                |
|                                          | <ul> <li>Kirjekuorien liimapintojen tulee<br/>sopia lasertulostimille.</li> </ul>                                                                                                 | <ul> <li>Älä käytä itseliimautuvia tai muita<br/>synteettisiä materiaaleja.</li> </ul>                                                  |
| Tarrat                                   | <ul> <li>Käytä vain sellaisia tarra-arkkeja,<br/>joissa taustapaperi ei näy tarrojen<br/>välistä.</li> </ul>                                                                      | <ul> <li>Älä käytä rypistyneitä tarroja tai<br/>sellaisia tarroja, joissa on kuplia tai<br/>muita vaurioita.</li> </ul>                 |
|                                          | Käytä tasaisia tarroja.                                                                                                    | Älä tulosta vajaalle tarra-arkille.                                                                                                    |
|                                          | Käytä täysiä tarra-arkkeja.                                                                                                    |                                                                                                    |
| Kalvot                                   | <ul> <li>Käytä kalvoja, jotka on tarkoitettu<br/>käyttäväksi lasertulostimissa.</li> </ul>                                                                                        | <ul> <li>Älä käytä kalvomateriaaleja, joita ei<br/>ole tarkoitettu lasertulostimille.</li> </ul>                                        |
|                                          | <ul> <li>Aseta kalvot tasaiselle alustalle<br/>tulostuksen jälkeen.</li> </ul>                                                                                                    |                                                                                                    |
| Kirjelomakkeet tai esipainetut lomakkeet | <ul> <li>Käytä sellaisia kirjelomakkeita tai<br/>esipainettuja lomakkeita, jotka on<br/>tarkoitettu käyttäväksi<br/>lasertulostimissa.</li> </ul>                                 | <ul> <li>Älä käytä kohokuvioituja tai<br/>metallisia kirjelomakkeita.</li> </ul>                                                        |
| Paksu paperi                             | <ul> <li>Käytä sellaista paksua paperia,<br/>joka soveltuu käytettäväksi<br/>lasertulostimissa ja jonka<br/>painomääritykset vastaavat tämän<br/>tuotteen määrityksiä.</li> </ul> | <ul> <li>Älä käytä määrityksiä ylittävää<br/>paperia, ellei se ole tälle tuotteelle<br/>hyväksyttyä HP:n paperia.</li> </ul>            |
| Kiiltävä tai päällystetty paperi         | <ul> <li>Käytä kiiltävää tai päällystettyä<br/>paperia, joka on tarkoitettu<br/>käytettäväksi lasertulostimissa.</li> </ul>                                                       | <ul> <li>Älä käytä kiiltävää tai päällystettyä<br/>paperia, joka on tarkoitettu<br/>käytettäväksi<br/>mustesuihkutuotteissa.</li> </ul> |

# Paperilokeroiden täyttäminen

### Paperin suunta lokeroissa

Jos käytät paperia, joka on syötettävä tietyn suuntaisesti, aseta se seuraavan taulukon tietojen mukaisesti.

| Lokero   | Yksipuolinen tulostaminen                                     | Kirjekuoritulostus                                      |
|----------|---------------------------------------------------------------|---------------------------------------------------------|
| Lokero 1 | Tulostettava puoli ylöspäin                                   | Kirjekuoren etupuoli ylöspäin                           |
|          | Yläreuna edellä                                               | Lyhyt reuna ja postimerkin paikka edellä<br>laitteeseen |
| Lokero 2 | Tulostettava puoli alaspäin<br>Yläreuna lokeron etuosaa kohti | Tulosta kirjekuoria vain lokerosta 1.                   |
|          |                                                               |                                                         |

### Lokero 1

Lokeroa 1 käsitellään tulostimen etuosasta.

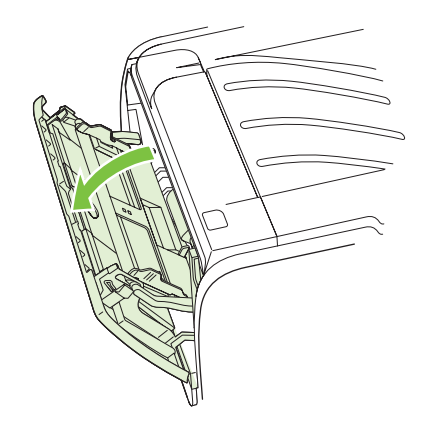

Tulostusmateriaaliohjaimet ohjaavat materiaalin oikein tulostimeen ja estävät vinot tulostukset (esimerkiksi paperin vinoutumisen niin, että tuloste ei ole suorassa paperilla). Kun lataat tulostusmateriaalia tulostimeen, säädä ohjaimet materiaalin leveyden mukaan.

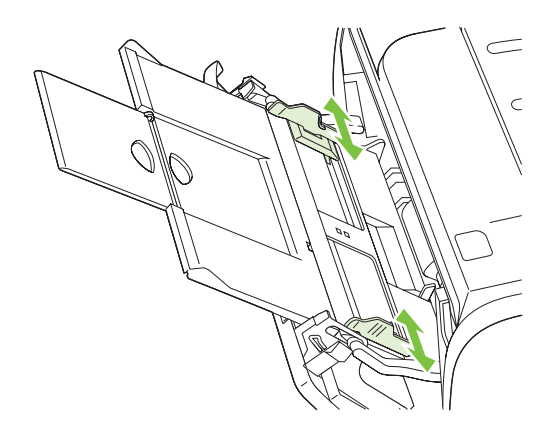

### Lokero 2

Tulostusmateriaaliohjaimet ohjaavat materiaalin oikein tulostimeen ja estävät paperin vinoutumisen niin, että tuloste ei ole suorassa paperilla. Lokerossa 2 on sekä sivu- että takaohjain. Kun lisäät tulostusmateriaalia laitteeseen, säädä ohjaimet materiaalin pituuden ja leveyden mukaan.

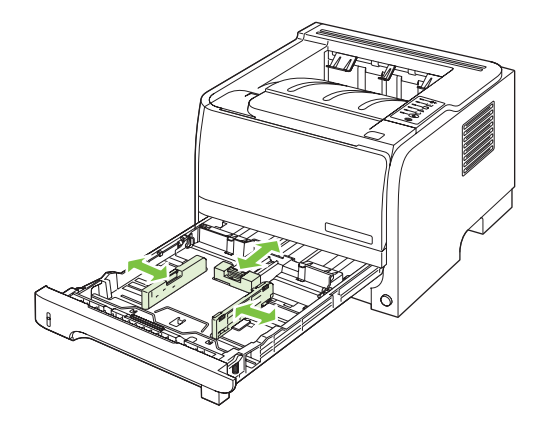

HUOMAUTUS: Kun lisäät uutta tulostusmateriaalia, poista kaikki materiaali syöttölokerosta ja suorista uusi materiaalipino. Näin estät materiaaliarkkien kulkeutumisen toisiinsa tarttuneina tulostimeen ja ehkäiset tukoksia.

#### A6-kokoisen paperin lisääminen

Kun lisäät A6-kokoista paperia, säädä pituus työntämällä ainoastaan materiaalin takaohjaimen keskiosaa eteenpäin.

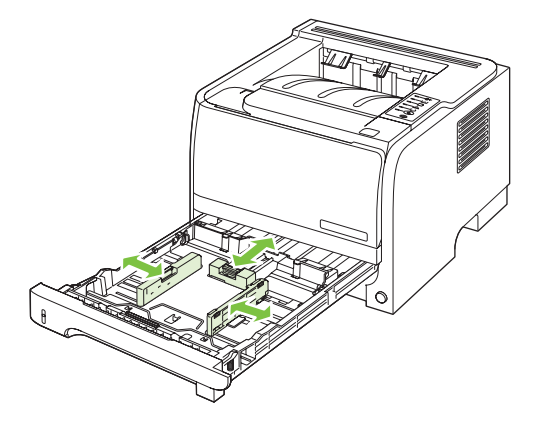

### Käsinsyöttö

Voit käyttää käsinsyöttöä, kun tulostat erilaisille materiaaleille vuoron perään. Voit esimerkiksi tulostaa ensin kirjekuorelle, sitten kirjelomakkeelle ja sitten taas kirjekuorelle. Lisää kirjekuoria lokeroon 1 ja kirjelomakkeita lokeroon 2.

Kun tulostat käsinsyötöllä, avaa tulostimen ominaisuusikkuna tai tulostinasetukset ja valitse avattavasta Lähdelokero-luettelosta Manuaalinen syöttö (lokero 1). Kun olet ottanut käsinsyötön käyttöön, tulosta painamalla Jatka-painiketta.

# Lokeroiden määrittäminen

Tulostinohjaimessa tai sulautetussa Web-palvelimessa voit määrittää lokerot käyttämään tiettyä paperityyppiä ja -kokoa.

| Tulostinohjain          | Valitse <b>Paperi/laatu</b> -välilehti ja sen jälkeen tyyppi ja koko <b>Paperiasetukset-</b><br>alueelta. |
|-------------------------|----------------------------------------------------------------------------------------------------|
| Sulautettu Web-palvelin | Valitse Asetukset-välilehti ja sen jälkeen vasemmasta ruudusta Paperinkäsittely.                          |

# Tulostelokerovaihtoehtojen käyttäminen

Laitteessa on kaksi tulostusaluetta: ylätulostelokero (vakio) ja suora paperirata (takatulostelokero).

### Tulostaminen ylätulostelokeroon (vakio)

Ylätulostelokero vastaanottaa paperin tulostuspuoli alaspäin, sivut oikeassa järjestyksessä. Ylätulostelokeroa tulisi käyttää useimpiin tulostustöihin, myös kalvoille. Jos haluat käyttää ylätulostelokeroa, varmista että suora paperirata on suljettu. Älä avaa tai sulje suoraa paperirataa laitteen tulostaessa, jotta laitteeseen ei muodostu tukoksia.

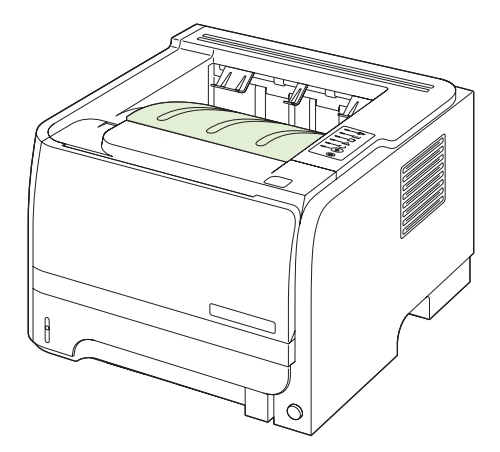

### Tulostaminen suoralla paperiradalla (takatulostelokero)

Laite käyttää aina suoraa paperirataa, jos se on auki. Paperi poistuu tulostuspuoli ylöspäin ja viimeinen sivu päällimmäisenä (käänteinen järjestys).

Paperirata on suorin, kun tulostetaan lokerosta 1 takatulostelokeroon. Suoran paperiradan avaaminen saattaa parantaa suorituskykyä käytettäessä seuraavia paperityyppejä:

- Kirjekuoret
- Tarrat
- Pieni mukautettu paperikoko
- Postikortit
- Yli 120 g/m<sup>2</sup> (32 lb) painava paperi

Avaa suora paperirata vetämällä takaluukkua alaspäin sen kahvasta.

Bruce Huomautus: Varmista, että avaat suoran paperiradan luukun etkä tukosluukkua.

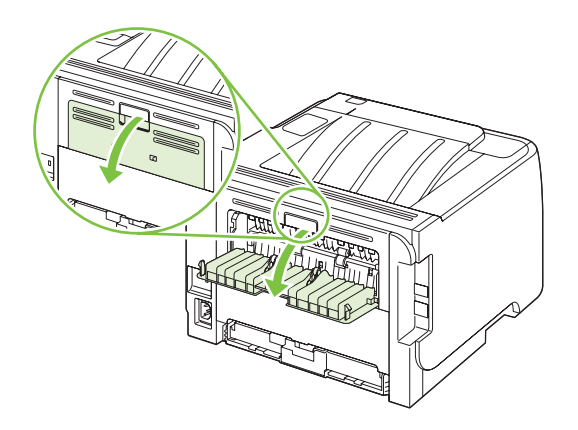

# 7 Tuotteen toimintojen käyttäminen

- <u>EconoMode</u>
- <u>Hiljainen tila</u>

# EconoMode

Tässä laitteessa on EconoMode-toiminto vedosten tulostamista varten. EconoMode käyttää yleensä vähemmän väriainetta ja voi vähentää tulostuskustannuksia sivua kohden. EconoModen käyttäminen voi kuitenkin heikentää tulostuslaatua.

HP ei suosittele EconoModen jatkuvaa käyttöä. Jos EconoMode on käytössä jatkuvasti, väriaine saattaa kestää kauemmin kuin tulostuskasetissa olevat mekaaniset osat. Jos tulostuslaatu heikkenee tällaisessa tilanteessa, asenna uusi tulostuskasetti, vaikka vanhassa kasetissa olisi vielä väriainetta jäljellä.

Ota EconoMode käyttöön tai poista se käytöstä jollakin seuraavista tavoista:

- Avaa sulautetun Web-palvelimen (vain verkkomalli) Asetukset-välilehti ja valitse PCLasetukset.
- Valitse Windows-tulostinohjaimen Paperi/laatu-välilehdessä EconoMode.
- Valitse Macintosh-tulostinohjaimessa avattava Tulostuslaatu-valikko.

# Hiljainen tila

Laitteessa on hiljainen tila, joka vähentää melun ääntä tulostamisen aikana. Kun hiljainen tila on käytössä, laite tulostaa tavallista hitaammin.

Voit ottaa hiljaisen tilan käyttöön seuraavasti.

| Windows   | 1. | Avaa tulostinohjaimen <b>Ominaisuudet</b> -ikkuna ja valitse <b>Laitteen asetukset</b> - välilehti. Lisätietoja on <u>Tulostinohjaimen asetusten muuttaminen Windowsissa</u> sivulla 13 -kohdan taulukon kolmannessa sarakkeessa. |
|-----------|----|----------------------------------------------------------------------------------------------------|
|           | 2. | Valitse Hiljainen tila -alueella Ota käyttöön.                                                                                                    |
| Macintosh | 1. | Avaa HP Printer Utility. Katso kohtaa <u>HP Printer Utility -ohjelman</u><br><u>käynnistäminen sivulla 20</u> .                                                                                                    |
|           | 2. | Valitse Aseta hiljainen tila ja Käytössä.                                                                                                    |
|           | 3. | Valitse <b>OK</b> -painike.                                                                                                    |

# 8 Tulostustehtävät

- <u>Tulostustyön peruuttaminen</u>
- Windowsin tulostinohjaimen ominaisuuksien käyttäminen

# Tulostustyön peruuttaminen

Voit pysäyttää tulostustyön ohjauspaneelista tai sovellusohjelmasta. Lisätietoja siitä, miten tulostuspyyntö voidaan pysäyttää verkossa olevasta tietokoneesta, on kyseisen verkko-ohjelmiston käytönaikaisessa ohjeessa.

HUOMAUTUS: Kaikkien tulostustöiden poistuminen voi kestää jonkin aikaa siitä, kun tulostustyö on pysäytetty.

### Nykyisen tulostustyön pysäyttäminen ohjauspaneelista

▲ Paina ohjauspaneelin Peruuta-painiketta ⊗.

### Nykyisen tulostustyön pysäyttäminen sovelluksesta

Kun lähetät tulostustyön, näytössä näkyy hetkeksi valintaikkuna, jossa voit vielä peruuttaa työn.

Jos laitteeseen on lähetetty useita pyyntöjä ohjelmasta, pyynnöt voivat olla tulostusjonossa (esimerkiksi Windowsin Tulostuksenhallinnassa). Katso ohjelman ohjeista tarkat ohjeet tulostuspyynnön peruuttamisesta tietokoneesta.

Jos tulostustyö on odottamassa tulostusjonossa tai taustatulostuksessa, poista työ sieltä.

1. Windows XP ja Windows Server 2003 (oletusarvoinen Käynnistä-valikko): Valitse Käynnistä, Asetukset ja Tulostimet ja faksit.

TAI

Windows 2000, Windows XP ja Windows Server 2003 (perinteinen Käynnistä-valikko): Valitse Käynnistä, Asetukset ja Tulostimet.

TAI

Windows Vista: Valitse Käynnistä, Ohjauspaneeli ja sitten Laitteisto ja äänet -luokasta Tulostin.

- 2. Kaksoisnapsauta tulostinluettelosta laitteen nimeä, jos haluat avata sen tulostusjonon tai taustatulostusohjelman.
- 3. Valitse työ, jonka haluat peruuttaa, ja paina sitten Poista.

# Windowsin tulostinohjaimen ominaisuuksien käyttäminen

### **Tulostinohjaimen avaaminen**

| Miten                      | Toimet                                                                                                    |
|----------------------------|----------------------------------------------------------------------------------------------------|
| Tulostinohjaimen avaaminen | Valitse sovelluksen <b>Tiedosto</b> -valikosta <b>Tulosta</b> . Valitse tulostin ja napsauta <b>Ominaisuudet</b> tai <b>Määritykset</b> .                                                                                            |
| Tulostusasetusten ohjeet   | Valitse ?-merkki tulostinohjaimen oikeassa yläkulmassa ja<br>valitse haluamasi kohde tulostinohjaimessa. Näyttöön tulee<br>ponnahdusviesti, jossa on tietoja kohteesta. Voit avata online-<br>ohjeen myös valitsemalla <b>Ohje</b> . |

### Pikasarjojen käyttäminen

Pikasarjat ovat käytettävissä kaikissa tulostinohjaimen välilehdissä.

| Miten                          | Toimet                                                                                                  |
|--------------------------------|----------------------------------------------------------------------------------------------------|
| Pikasarjan käyttäminen         | Valitse jokin pikasarja ja tulosta työ käyttämällä esimääritettyjä asetuksia valitsemalla <b>OK</b> .   |
| Mukautetun pikasarjan luominen | a) Valitse uuden pikasarjan tulostusasetukset. b) Kirjoita pikasarjan nimi ja valitse <b>Tallenna</b> . |

### Paperi- ja laatuasetusten määrittäminen

Voit suorittaa seuraavia tehtäviä avaamalla tulostinohjaimen ja valitsemalla Paperi/laatu-välilehden.

| Miten                                                                                            | Toimet                                                                                                    |
|--------------------------------------------------------------------------------------------------|----------------------------------------------------------------------------------------------------|
| Sivun koon valitseminen                                                                          | Valitse koko avattavasta Koko on -luettelosta.                                                                                                    |
| Mukautetun sivukoon valitseminen                                                                 | a) Valitse <b>Mukautettu</b> . Näyttöön tulee <b>Mukautettu</b><br><b>paperikoko</b> -valintaikkuna. b) Kirjoita mukautetun koon nimi,<br>määritä mitat ja valitse <b>OK</b> .                                                                                                    |
| Paperilähteen valitseminen                                                                       | Valitse lokero avattavasta Lähde on -luettelosta.                                                                                                    |
| Paperityypin valitseminen                                                                        | Valitse tyyppi avattavasta Tyyppi on -luettelosta.                                                                                                    |
| Kansien tulostaminen eri paperille<br>Ensimmäisen tai viimeisen sivun tulostaminen eri paperille | <ul> <li>a) Valitse Paperiasetukset-kohdassa Käytä eri paperia/<br/>kansia.</li> <li>b) Valitse, tulostetaanko etukansi tai takakansi tai<br/>molemmat tyhjinä vai esipainettuina. Voit myös valita,<br/>tulostetaanko ensimmäinen tai viimeinen sivu eri paperille.</li> <li>c) Valitse asetukset avattavista Lähde on- ja Tyyppi on -<br/>luetteloista.</li> <li>d) Valitse OK.</li> </ul> |
| Tulostettujen kuvien tarkkuuden säätäminen                                                       | Valitse <b>Tulostuslaatu</b> -alueella haluamasi vaihtoehto<br>avattavasta luettelosta. Tulostinohjaimen ohjeessa on tietoja<br>käytettävissä olevista asetuksista.                                                                                                    |
| Vedoslaatuisen tulostuksen valitseminen                                                          | Valitse Tulostuslaatu-alueella EconoMode.                                                                                                    |

## Asiakirjan tehosteiden määrittäminen

Voit suorittaa seuraavia tehtäviä avaamalla tulostinohjaimen ja valitsemalla Tehosteet-välilehden.

| Miten                                                                                                    | Toimet                                                                                                    |
|----------------------------------------------------------------------------------------------------|----------------------------------------------------------------------------------------------------|
| Sivun sovittaminen valitulle paperikoolle                                                                                | Valitse <b>Tulosta asiakirja käyttäen tätä</b> ja valitse koko<br>avattavasta luettelosta.                                                                                                    |
| Sivun koon muuttaminen tietyksi prosenttikooksi kuvan alkuperäisestä koosta                                              | Valitse <b>% normaalikoosta</b> ja kirjoita prosenttiluku tai siirrä<br>liukusäädintä.                                                                                                    |
| Vesileiman tulostaminen                                                                                                  | a) Valitse vesileima avattavasta <b>Vesileimat</b> -luettelosta. b) Voit<br>tulostaa vesileiman vain ensimmäiselle sivulle valitsemalla<br><b>Vain ensimmäinen sivu</b> . Muutoin vesileima tulostetaan<br>kaikille sivuille. |
| Vesileimojen lisääminen tai muokkaaminen<br>HUOMAUTUS: Tulostinohjaimen on oltava tietokoneessa,<br>jotta tämä onnistuu. | a) Valitse <b>Vesileimat</b> -alueella <b>Muokkaa. Vesileimatiedot</b> -<br>valintaikkuna tulee näyttöön. b) Määritä vesileiman asetukset<br>ja valitse <b>OK</b> .                                                           |

## Asiakirjan viimeistelyasetusten määrittäminen

Voit suorittaa seuraavia tehtäviä avaamalla tulostinohjaimen ja valitsemalla Viimeistely-välilehden.

| Miten                                         | Тоі | met                                                                                                    |
|-----------------------------------------------|-----|----------------------------------------------------------------------------------------------------|
| Kaksipuolinen tulostaminen ylätulostelokeroon | 1.  | Valitse <b>Tulostus molemmille puolille manuaalisesti</b> .<br>Jos asiakirja sidotaan yläreunasta, valitse <b>Käännä</b><br><b>sivut</b> . |
|                                               | 2.  | Sulje suoran paperiradan luukku.                                                                                                    |
|                                               |     |                                                                                                    |

| Miten | Toimet |
|-------|--------|
|       |        |

3. Tulosta asiakirjan ensimmäinen puoli lokerosta 1.

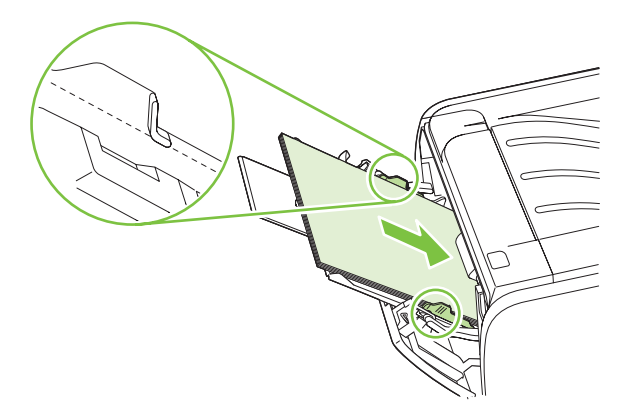

- Kun ensimmäinen puoli on tulostettu, poista jäljellä oleva paperi lokerosta 1 ja aseta se sivuun, kunnes manuaalinen kaksipuolinen tulostustyö on valmis.
- 5. Kerää tulostetut sivut yhteen ja suorista nippu.

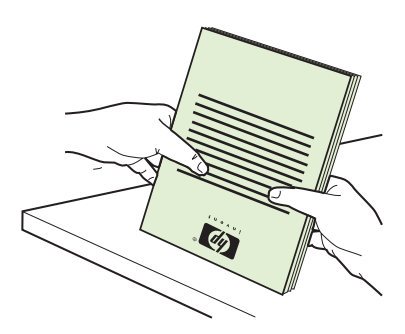

6. Aseta pino takaisin lokeroon 1 tulostettu puoli alaspäin ja yläreuna laitetta kohti.

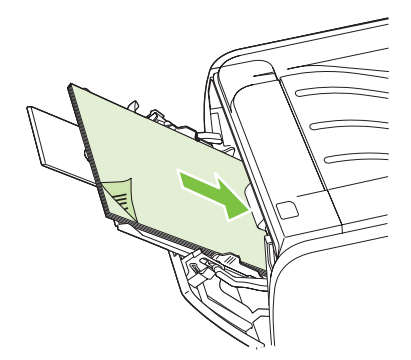

7. Tulosta kääntöpuolelle painamalla Jatka-painiketta.

a) Valitse **Tulosta molemmille puolille**. b) Valitse avattavasta **Vihkon tulostus** -luettelosta **Vasemman reunan sidonta** tai **Oikean reunan sidonta**. **Sivuja arkilla** -asetukseksi vaihtuu automaattisesti **2 sivua arkilla**.

Vihkon tulostaminen

| Miten                                | Toimet                                                                                                    |
|--------------------------------------|----------------------------------------------------------------------------------------------------|
| Useiden sivujen tulostaminen arkille | a) Valitse sivujen määrä arkilla avattavasta <b>Sivuja arkilla</b> -<br>luettelosta. b) Valitse asetukset kohdissa <b>Tulosta</b><br>sivukehykset, Sivujärjestys ja Suunta. |
| Sivun suunnan valitseminen           | a) Valitse <b>Suunta</b> -alueella <b>Pysty</b> tai <b>Vaaka</b> . b) Voit tulostaa<br>sivun ylösalaisin valitsemalla <b>Kierrä 180 astetta</b> .                           |

## Tuki- ja laitteen tila -tietojen hankkiminen

Voit suorittaa seuraavia tehtäviä avaamalla tulostinohjaimen ja valitsemalla **Palvelut**-välilehden.

| Miten                                                                 | Toimet                                                                                                    |
|-----------------------------------------------------------------------|----------------------------------------------------------------------------------------------------|
| Laitteen tukitietojen hankkiminen ja tarvikkeiden tilaaminen verkosta | Valitse avattavasta <b>Internet-palvelut</b> -luettelosta<br>tukivaihtoehto ja valitse <b>Siirry</b>                                                                |
| Tietosivujen tulostaminen                                             | Valitse yksi sivuista <b>Tulosta tietosivut</b> -alueen avattavasta<br>luettelosta ja valitse <b>Tulosta</b> -painike.                                              |
| Laitteen tilamerkkivalojen tiedot                                     | Valitsemalla Laitepalvelut-alueen kuvakkeen voit avata<br>ohjauspaneelin merkkivalojen simulaattorin. Valitsemalla<br>valokuvion näet lisätietoja laitteen tilasta. |

### Tulostuksen lisäasetusten määrittäminen

Voit suorittaa seuraavia tehtäviä avaamalla tulostinohjaimen ja valitsemalla Lisäasetukset-välilehden.

| Miten                                                                                                    | Toimet                                                                                                    |
|----------------------------------------------------------------------------------------------------|----------------------------------------------------------------------------------------------------|
| Kopiomäärän muuttaminen<br><b>HUOMAUTUS:</b> Jos käyttämässäsi sovelluksessa ei voi<br>määrittää kopiomäärää, voit muuttaa kopiomäärän<br>ohjaimessa.<br>Asetuksen muuttaminen vaikuttaa kaikkien tulostustöiden<br>kopiomäärään. Palauta alkuperäinen arvo, kun työ on<br>tulostunut. | Valitse tulostettavien kopioiden määrä <b>Kopiot</b> -alueella. Jos<br>valitset vähintään kaksi kopiota, voit lajitella ne. |
| Värillisen tekstin tulostaminen mustana harmaasävyjen sijaan                                                                                                    | Valitse Tulostimen ominaisuudet -alueella Tulosta koko teksti mustana -vaihtoehto.                                          |
| HP:n REt-tekniikan (Resolution Enhancement technology)<br>käyttäminen kaikissa tulostustöissä                                                                                                    | Valitse Tulostimen ominaisuudet -alueella REt-vaihtoehto.                                                                   |

# 9 Laitteen hallinta ja huolto

- <u>Tietosivujen tulostaminen</u>
- Verkkolaitteen hallinta
- Laitteen lukitseminen
- Tarvikkeiden hallinta
- Tarvikkeiden ja osien vaihtaminen
- Laitteen puhdistaminen

# Tietosivujen tulostaminen

Voit tulostaa seuraavat tietosivut.

### **Esittelysivu**

Esittelysivu sisältää teksti- ja kuvaesimerkkejä. Tulosta esittelysivu jollakin seuraavista tavoista:

- Paina Go-näppäintä, kun valmiustilan merkkivalo palaa eikä muita tulostustöitä ole kesken.
- Valitse esittelysivu **Printer Preferences** (Tulostimen määritykset) -kohdan **Services** (Palvelut) välilehden **Print Information Pages** (Tulosta tietosivut) -kohdasta.

### Määrityssivu

Määrityssivulla luetellaan tulostimen nykyiset asetukset ja ominaisuudet. Sivulla on myös tilaloki. Tulosta asetussivu jollakin seuraavista tavoista:

- Paina Go-näppäintä viiden sekunnin ajan, kun valmiustilan merkkivalo palaa eikä muita tulostustöitä ole kesken.
- Valitse esittelysivu Printer Preferences (Tulostimen määritykset) -kohdan Services (Palvelut) välilehden Print Information Pages (Tulosta tietosivut) -kohdasta.

### Tarvikkeiden tilasivu

Voit tulostaa tarvikkeiden tilasivun valitsemalla **Printer Preferences** (Tulostimen määritykset) -kohdan **Services** (Palvelut) -välilehden **Print Information Pages** (Tulosta tietosivut) -kohdasta. Tarvikkeiden tilasivu sisältää seuraavat tiedot:

- värikasetin arvioitu jäljellä oleva määrä sivuina
- käsiteltyjen sivujen ja tulostustöiden määrä
- tilaus- ja kierrätystiedot.

# Verkkolaitteen hallinta

### Sulautettu Web-palvelin

Sulautetussa Web-palvelimessa voit tarkastella laitteen ja verkon tilaa sekä hallita tulostustoimintoja tietokoneesta. Käytä sulautettua Web-palvelinta, kun haluat

- tarkastella laitteen tilatietoja
- tarkastella kaikkien tarvikkeiden jäljellä olevaa käyttöaikaa ja tilata uusia tarvikkeita
- tarkastella tai muuttaa lokeroihin lisätyn paperin kokoa tai tyyppiä
- tarkastella ja muuttaa laitteen oletusasetuksia
- tarkastella ja muuttaa verkon asetuksia.

Tietokoneeseen ei tarvitse asentaa uusia ohjelmia. Käytä jotakin näistä tuetuista selaimista:

- Internet Explorer 6.0 (tai uudempi versio)
- Netscape Navigator 7.0 (tai uudempi versio)
- Firefox 1.0 (tai uudempi versio)
- Mozilla 1.6 (tai uudempi versio)
- Opera 7.0 (tai uudempi versio)
- Safari 1.2 (tai uudempi versio)
- Konqueror 3.2 (tai uudempi versio).

Sulautettu Web-palvelin toimii, kun laite on liitetty TCP/IP-verkkoon. Sulautettu Web-palvelin ei tue IPX-yhteyksiä eikä suoria USB-yhteyksiä.

HUOMAUTUS: Voit käyttää sulautettua Web-palvelinta, vaikka Internet-yhteyttä ei olisikaan käytettävissä. Mutta jos napsautat jotakin sivuilla olevaa linkkiä, et voi avata linkkiin liittyvää Websivustoa ilman Internet-yhteyttä.

#### Sulautetun Web-palvelimen avaaminen

Avaa sulautettu Web-palvelin kirjoittamalla Web-selaimen osoitekenttään laitteen isäntäkoneen nimi tai IP-osoite.

☆ VIHJE: Kun olet avannut ohjelman URL-osoitteen, lisää se selaimen suosikkeihin tai kirjanmerkkeihin. Näin voit jatkossa avata sivuston nopeasti.

Sulautetussa Web-palvelimessa on kolme välilehteä, joissa on laitteen asetustietoja ja muita tietoja: **Tiedot**-, **Asetukset**- ja **Verkko**-välilehti.

#### **Tiedot-välilehti**

Tässä välilehdessä on tietoja laitteen ja tarvikkeiden tilasta, laitteen ja verkon määrityksistä ja tarvikkeiden tilaamisesta.

### Settings (Asetukset) -välilehti

Tässä välilehdessä voit määrittää laitteen asetukset tietokoneesta. Jos laite on liitetty verkkoon, ota yhteys verkonvalvojaan, ennen kuin muutat tämän välilehden asetuksia.

#### Networking (Verkkoyhteydet) -välilehti

Tässä välilehdessä verkonvalvoja voi hallita laitteen verkkoasetuksia, kun se on liitetty IP-verkkoon.

#### Linkit

Tilasivujen oikeassa yläreunassa on linkkejä. Jos haluat käyttää näitä linkkejä, tietokoneessa on oltava Internet-yhteys. Jos käytät puhelinverkkoyhteyttä etkä ole muodostanut Internet-yhteyttä sulautettua Web-palvelinta avattaessa, muodosta Internet-yhteys, jotta voit käydä Web-sivuilla. Toisinaan sulautettu Web-palvelin on ensin suljettava ja avattava sitten uudelleen, jotta voit muodostaa Internetyhteyden.

- **Tilaa tarvikkeita**. Muodosta yhteys Sure Supply -sivustoon napsauttamalla tätä linkkiä ja tilaa aidot HP-tarvikkeet joko HP:ltä tai haluamaltasi jälleenmyyjältä.
- **Tuotetuki**. Napsauttamalla tätä linkkiä voit siirtyä laitteen tukisivulle. Tukisivuilta voit etsiä laitteen käyttöä koskevia ohjeita.

### Sulautetun Web-palvelimen suojaaminen

Voit asettaa sulautetun Web-palvelimen kysymään salasanaa joidenkin välilehtien käyttöä varten.

Katso kohtaa Verkkosalasanan asettaminen tai muuttaminen sivulla 29.

# Laitteen lukitseminen

Laitteessa on lukituspaikka, johon voi liittää vaijerilukon.

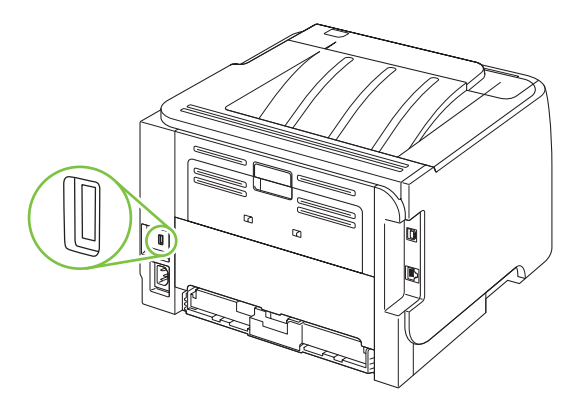

# Tarvikkeiden hallinta

Tulostuskasetin käyttötapa, säilytys ja valvonta vaikuttavat tulostuslaadun säilymiseen korkeana.

### Tarvikkeiden kesto

Lisätietoja tarvikkeiden riittoisuudesta on osoitteessa www.hp.com/go/learnaboutsupplies.com.

Lue tilausohjeet kohdasta Tarvikkeet ja lisävarusteet sivulla 109.

### **Tulostuskasetin hallinta**

#### Tulostuskasetin säilyttäminen

Älä poista värikasettia pakkauksesta, ennen kuin olet valmis käyttämään sitä.

△ VAROITUS: Älä altista tulostuskasettia valolle muutamaa minuuttia kauemmin, ettei kasetti vahingoitu.

### Käytä alkuperäisiä HP-tulostuskasetteja.

Kun käytät aitoa HP-värikasettia, käytettävissäsi ovat seuraavat tarviketiedot:

- jäljellä olevan musteen prosenttimäärä
- arvioitu jäljellä oleva sivumäärä
- tulostettujen sivujen määrä.

#### HP ja muut kuin HP-tarvikkeet

Hewlett-Packard Company ei voi suositella uusia eikä uusittuja värikasetteja, jotka eivät ole HP:n valmistamia.

BUOMAUTUS: Muiden valmistajien kuin HP:n tuotteiden aiheuttamien ongelmien huolto ei sisälly HP:n takuuseen eikä huoltosopimuksiin.

Lisätietoja uuden HP:n tulostuskasetin asentamisesta on kohdassa <u>Tulostuskasetin vaihtaminen</u> sivulla 63. Uuden kasetin mukana toimitetaan käytetyn kasetin kierrätysohjeet.

#### Tulostuskasetin tunnistaminen

Laite tunnistaa tulostuskasetin automaattisesti, kun se asennetaan laitteeseen. Tunnistamisen aikana laite ilmoittaa, onko kasetti aito HP-tulostuskasetti.

Jos hälytysviesti ilmoittaa, että tuote ei ole aito HP-tulostuskasetti ja uskot hankkineesi HP-tulostuskasetin, katso kohtaa <u>HP:n vihjenumero ja Web-sivusto sivulla 60</u>.

#### HP:n vihjenumero ja Web-sivusto

Jos ohjauspaneelin viesti ilmoittaa, että asennettu HP-tulostuskasetti ei ole aito, soita HP:n ilmiantolinjalle (1-877-219-3183, maksuton Pohjois-Amerikassa) tai siirry osoitteeseen <u>www.hp.com/go/</u> <u>anticounterfeit</u>. HP auttaa määrittämään kasetin aitouden ja etsii ratkaisun ongelmaan. Muun kuin aidon HP-värikasetin voi tunnistaa seuraavien merkkien avulla:

- Värikasetin käyttämisessä on paljon ongelmia.
- Värikasetti ei ole samannäköinen kuin yleensä (esim. oranssi vetokieleke puuttuu tai pakkaus on erilainen kuin HP:n pakkaus).

# Tarvikkeiden ja osien vaihtaminen

### Ohjeita tarvikkeiden vaihtoon

Ota huomioon seuraavat ohjeet, kun asennat laitetta.

- Laitteen ylä- ja etupuolella on oltava riittävästi tilaa niin, että tarvikkeiden poistaminen on helppoa.
- Laitteen on oltava tasaisella, tukevalla alustalla.
- HUOMAUTUS: Hewlett-Packard suosittelee HP:n tarvikkeiden käyttämistä tässä laitteessa. Muiden kuin HP:n tarvikkeiden käyttäminen voi aiheuttaa huoltoa vaativia ongelmia, jotka eivät sisälly HP:n takuuseen eivätkä huoltosopimuksiin.

### Väriaineen tasoittaminen

Kun väriaine on vähissä, tulosteessa näkyy häipymiä tai vaaleita alueita. Voit tilapäisesti parantaa tulostuslaatua tasoittamalla väriainetta.

1. Avaa tulostuskasetin luukuu painamalla painiketta ja irrota tulostuskasetti.

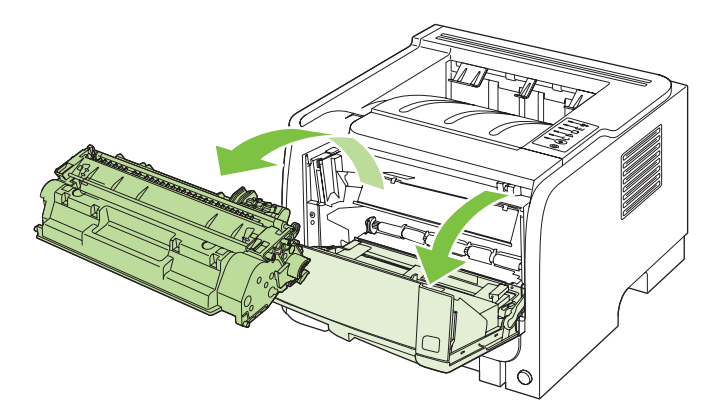

2. Ravista kasettia kevyesti puolelta toiselle niin, että väriaine jakautuu tasaisesti.

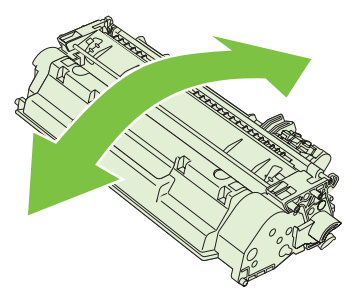

△ VAROITUS: Jos väriainetta pääsee vaatteillesi, pyyhi se pois kuivalla kankaalla ja pese vaatteet kylmällä vedellä. *Kuuma vesi saa väriaineen tarttumaan kankaaseen*.
3. Asenna tulostuskasetti takaisin laitteeseen ja sulje tulostuskasetin luukku.

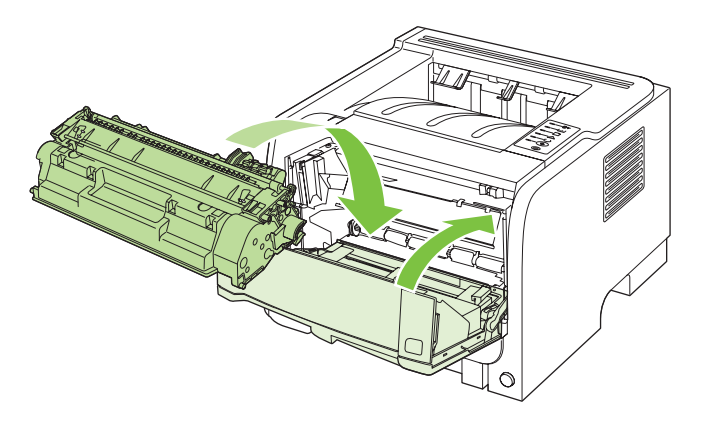

Jos tulostusjälki on edelleen vaaleaa, vaihda uusi värikasetti.

#### Tulostuskasetin vaihtaminen

Kun tulostuskasetin käyttöikä on loppumassa, saat kehotteen tilata vaihtokasetin. Voit jatkaa tulostamista nykyisellä tulostuskasetilla, kunnes tulostuslaatu on niin heikko, että väriaineen tasoittaminen ei auta tarpeeksi.

1. Avaa tulostuskasetin luukuu painamalla painiketta ja irrota tulostuskasetti.

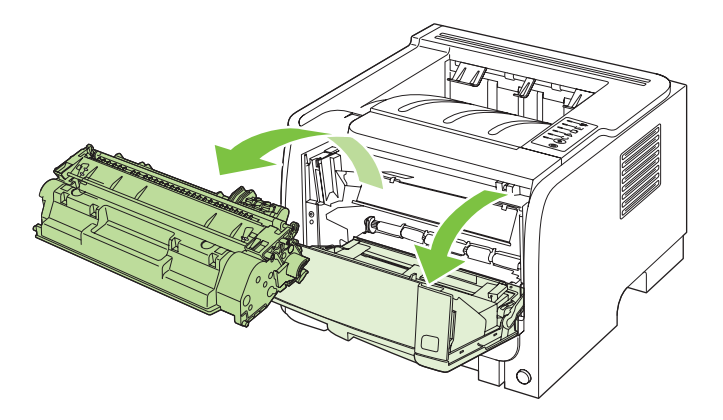

2. Poista uusi värikasetti pussistaan. Sijoita käytetty värikasetti pussiin kierrätystä varten.

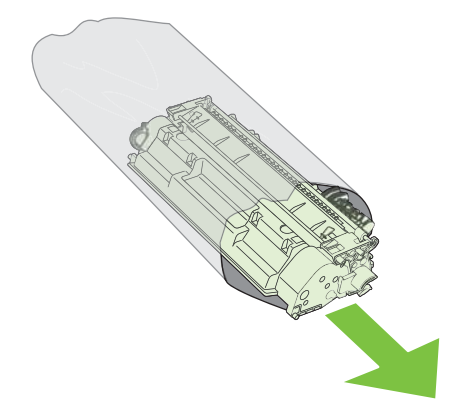

- 3. Tartu kasetin kumpaankin sivuun ja tasaa väriaine ravistamalla kasettia kevyesti edestakaisin.
- △ VAROITUS: Älä kosketa telan suljinta tai pintaa.

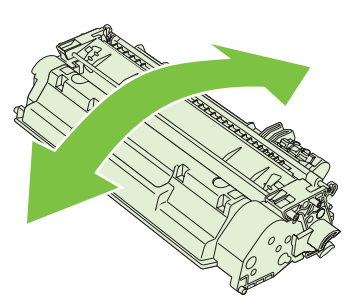

4. Taivuta kasetin vasemmassa reunassa olevaa liuskaa, kunnes se irtoaa. Vedä liuskasta, kunnes koko teippi on irronnut kasetista. Pane liuska ja teippi värikasetin pakkaukseen kierrätystä varten.

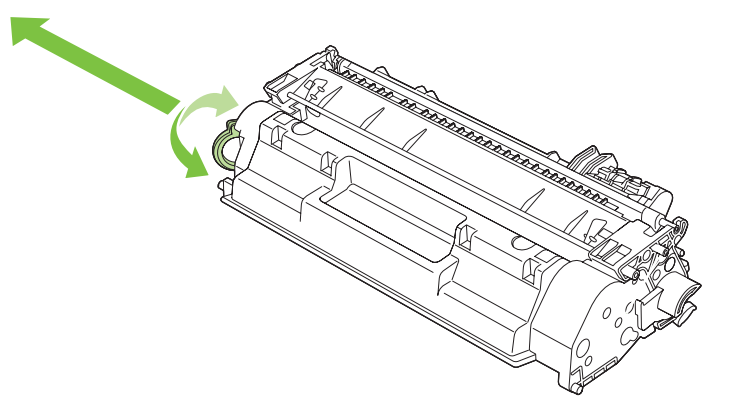

5. Kohdista tulostuskasetti laitteen sisällä oleviin uriin ja työnnä kasettia, kunnes se on tiukasti paikallaan. Sulje tulostuskasetin luukku.

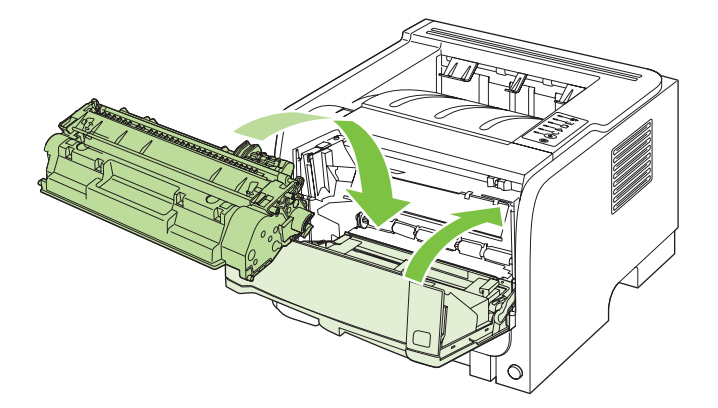

6. Asennus on valmis. Sijoita käytetty värikasetti uuden värikasetin tyhjään pakkauslaatikkoon. Katso kierrätysohjeet oheisesta kierrätysoppaasta.

Lisätietoja on osoitteessa www.hp.com/support/ljp2030series.

## Laitteen puhdistaminen

Puhdista tulostimen ulkopinta tarpeen mukaan vedellä kevyesti kostutetulla puhtaalla kankaalla.

△ VAROITUS: Älä käytä ammoniakkipitoisia puhdistusaineita tulostimen tai sen välittömän ympäristön puhdistamiseen.

Tulostuksen aikana tulostimen sisälle voi kertyä paperia, väriainetta ja pölyä. Aikaa myöten nämä kertymät voivat aiheuttaa tulostuslaatuongelmia kuten väritäpliä, tahroja ja paperitukoksia. Voit korjata ja estää nämä ongelmat puhdistamalla värikasetin alueen ja tulostimen paperiradan.

#### Tulostuskasetin alueen puhdistaminen

Värikasetin ympäristöä ei tarvitse puhdistaa usein. Alueen puhdistaminen voi kuitenkin parantaa tulostuslaatua.

- ▲ VAARA Voit välttää vammoja katkaisemalla laitteesta virran, irrottamalla virtajohdon ja odottamalla laitteen jäähtymistä, ennen kuin alat puhdistaa laitetta.
  - 1. Avaa tulostuskasetin luukku ja poista tulostuskasetti.

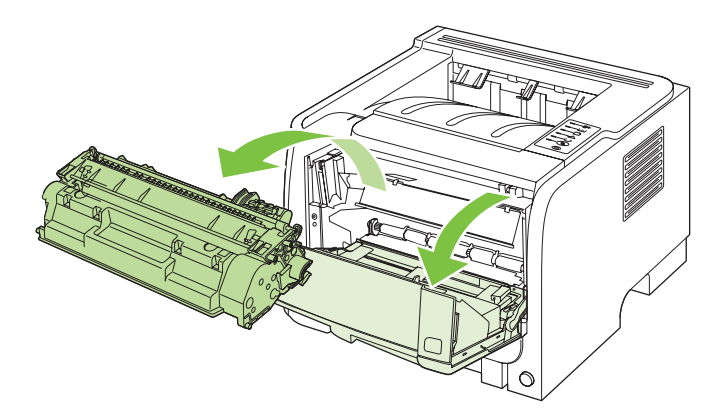

△ VAROITUS: Älä kosketa mustaa siirtotelaa laitteen sisällä. Sen koskettaminen voi vahingoittaa laitetta.

VAROITUS: Älä altista värikasettia valolle, ettei kasetti vaurioidu. Peitä se paperiarkilla.

2. Pyyhi lika pois paperiradan alueelta ja värikasetin syvennyksestä puhtaalla nukkaamattomalla kankaalla.

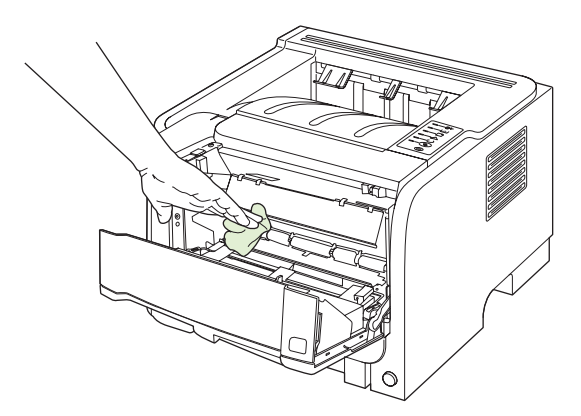

3. Aseta värikasetti takaisin paikalleen ja sulje värikasetin luukku.

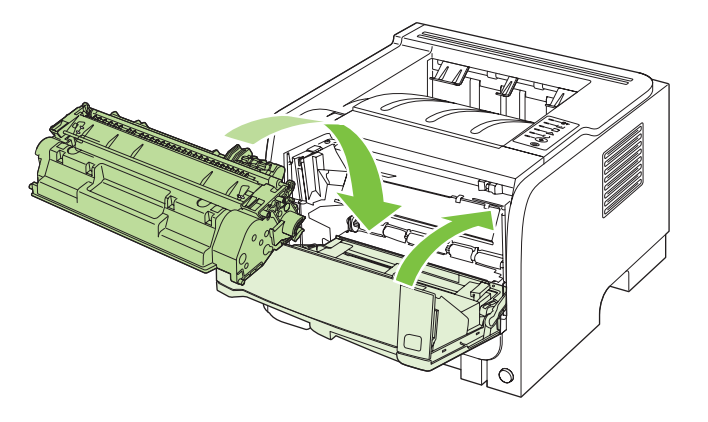

4. Liitä virtajohto uudelleen ja kytke laitteeseen virta.

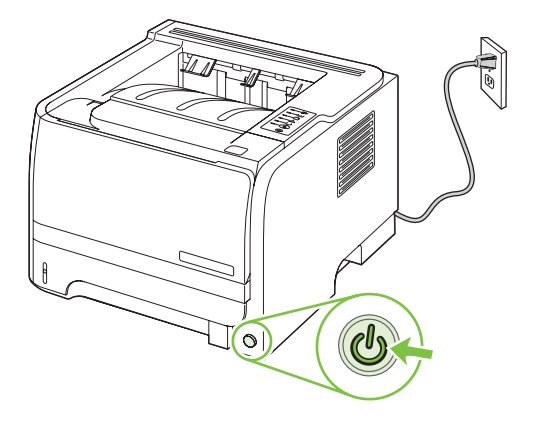

#### Paperiradan puhdistaminen

Jos tulosteissa on väriainepilkkuja tai täpliä, puhdista tulostimen paperirata. Paperiradasta puhdistetaan pölyä ja väriainetta kalvon avulla. Älä käytä puuvillaseostepaperia tai karkeaa paperia.

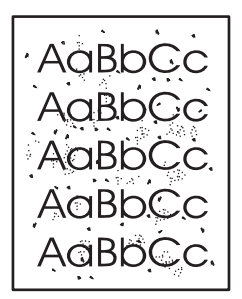

Britan saat käyttämällä yhtä kalvoarkkia. Ellei käytössäsi ole kalvoja, voit käyttää sileäpintaista kopiopaperia (70 - 90 g/m<sup>2</sup>).

- 1. Varmista, että laite on vapaa ja valmiusmerkkivalo palaa.
- 2. Aseta kalvo lokeroon 1.
- 3. Tulosta puhdistussivu.

| Windows   | <ol> <li>Avaa tulostinohjaimen Ominaisuudet-ikkuna ja valitse Laitteen<br/>asetukset -välilehti. Lisätietoja on <u>Tulostinohjaimen asetusten</u><br/><u>muuttaminen Windowsissa sivulla 13</u> -kohdan taulukon kolmannessa<br/>sarakkeessa.</li> </ol> |
|-----------|----------------------------------------------------------------------------------------------------|
|           | 2. Valitse Puhdistussivu-kohdassa Käynnistä.                                                                                                    |
| Macintosh | <ol> <li>Avaa HP Printer Utility. Katso kohtaa <u>HP Printer Utility -ohjelman</u><br/><u>käynnistäminen sivulla 20</u>.</li> </ol>                                                                                                    |
|           | 2. Valitse <b>Puhdistussivu</b> -kohta ja <b>OK</b> -painike.                                                                                                    |

BUOMAUTUS: Puhdistaminen kestää noin kaksi minuuttia. Puhdistussivun liike pysähtyy ajoittain toimenpiteen aikana. Älä katkaise laitteesta virtaa, ennen kuin puhdistus on suoritettu loppuun. Jos haluat puhdistaa laitteen huolellisesti, voit joutua toistamaan toimenpiteen useita kertoja.

#### Lokeron 1 nostotelan puhdistaminen

Jos laite ei nosta paperia lokerosta 1, toimi seuraavasti.

1. Katkaise laitteesta virta, irrota virtajohto ja odota, että laite jäähtyy.

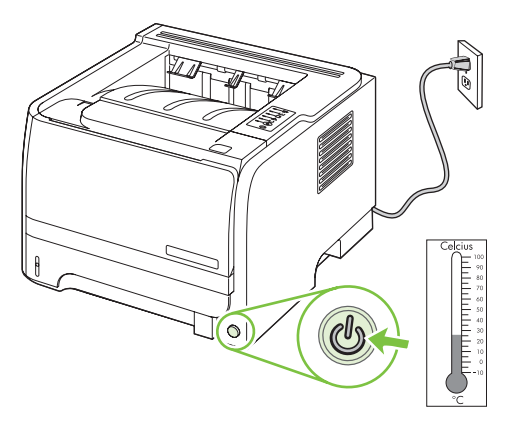

2. Avaa tulostuskasetin luukuu painamalla painiketta ja irrota tulostuskasetti.

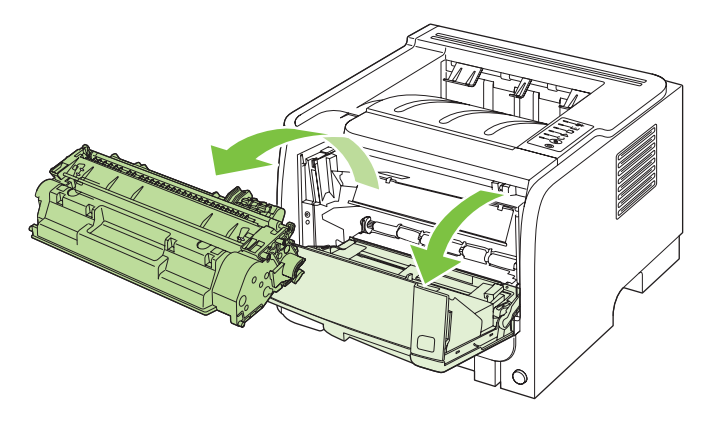

△ VAROITUS: Älä kosketa mustaa siirtotelaa laitteen sisällä. Sen koskettaminen voi vahingoittaa laitetta.

VAROITUS: Älä altista värikasettia valolle, ettei kasetti vaurioidu. Peitä se paperiarkilla.

3. Nosta nostotelan kansi.

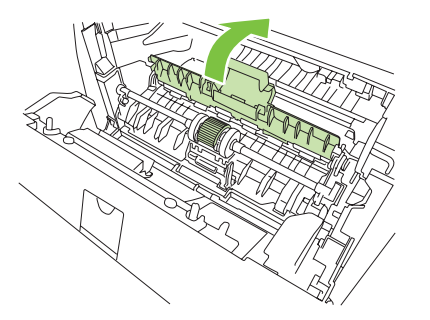

4. Paina kahta mustaa pidikettä ulospäin, kunnes syöttötela irtoaa paikaltaan.

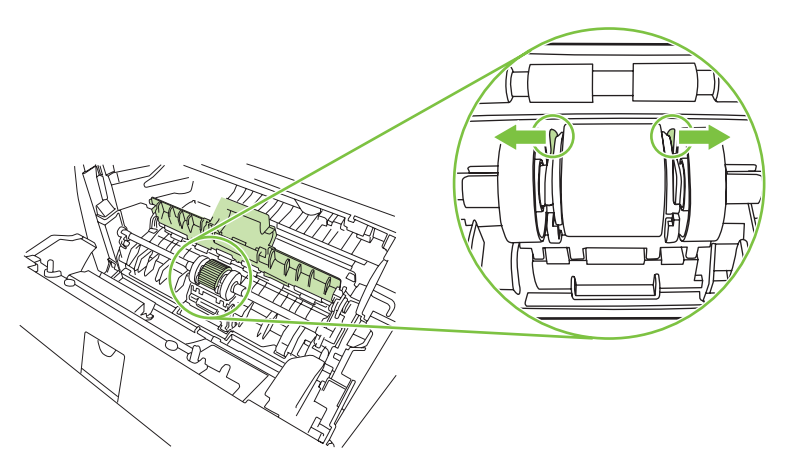

5. Poista nostotela laitteesta.

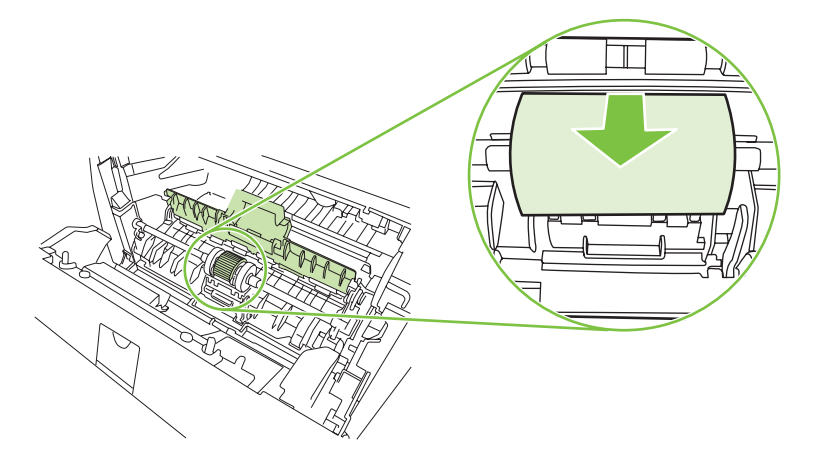

6. Kostuta nukkaamaton kangas veteen ja hankaa telaa.

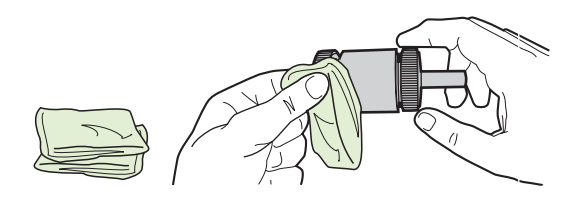

- BUOMAUTUS: Älä kosketa telan pintaa paljain sormin.
- 7. Pyyhi irtolika syöttötelasta kuivalla, nukkaamattomalla kankaalla.

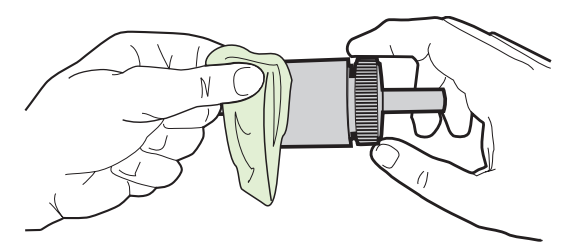

8. Anna syöttötelan kuivua täysin kuivaksi.

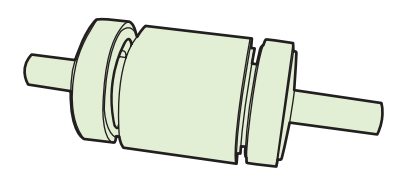

9. Aseta laitteen mustat pidikkeet kohdakkain nostotelan urien kanssa ja paina nostotelaa paikalleen, kunnes pidikkeet napsahtavat.

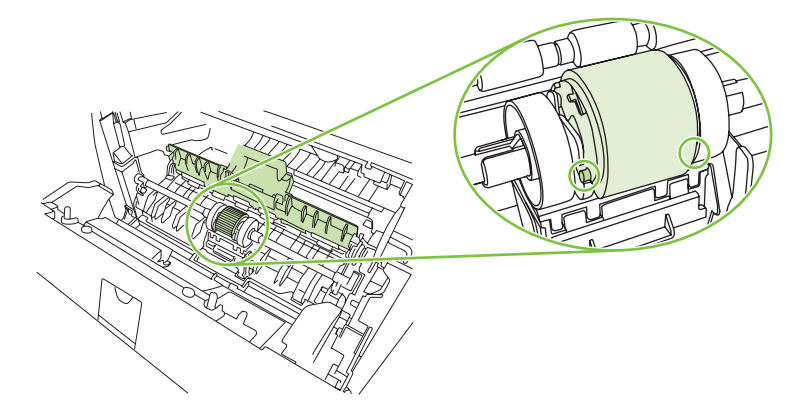

**10.** Sulje nostotelan kansi.

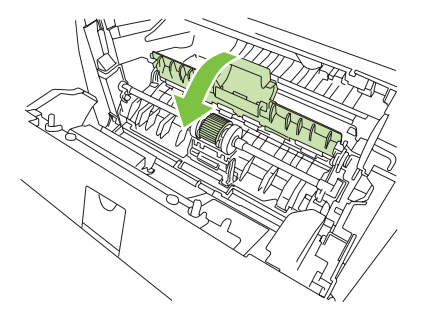

**11.** Aseta värikasetti takaisin paikalleen ja sulje värikasetin luukku.

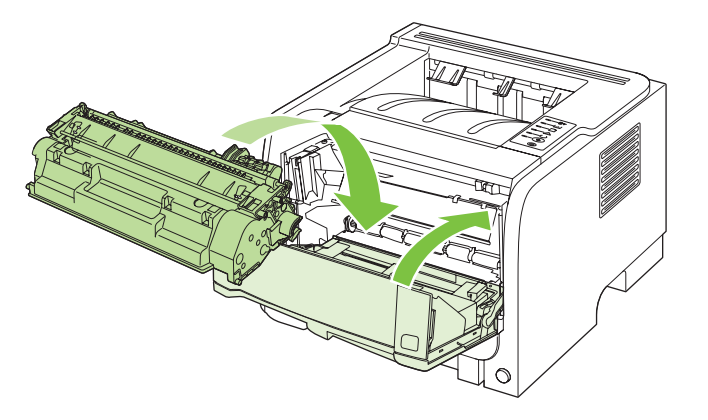

12. Liitä virtajohto uudelleen ja kytke laitteeseen virta.

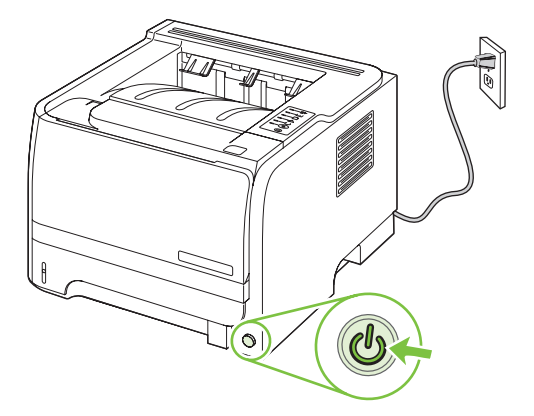

### Lokeron 2 nostotelan puhdistaminen

Jos laite ei nosta paperia lokerosta 2, toimi seuraavasti.

1. Katkaise laitteesta virta, irrota virtajohto ja odota, että laite jäähtyy.

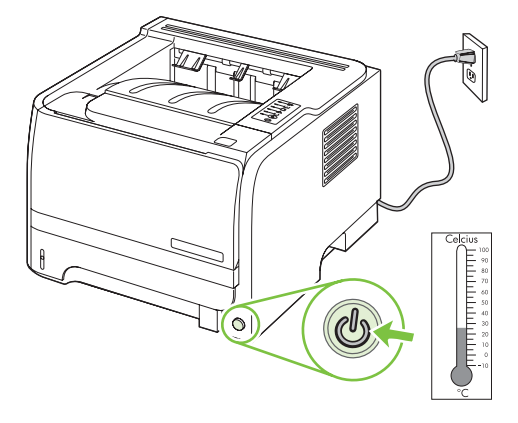

2. Poista lokero 2.

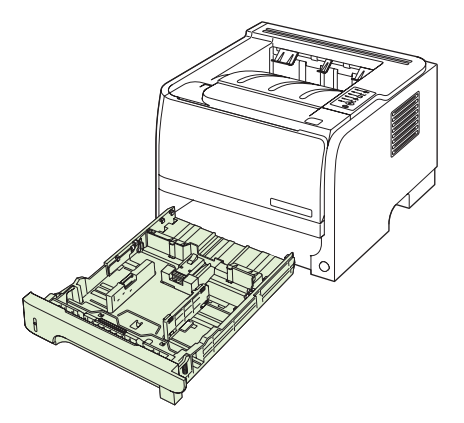

3. Paikanna nostotela laitteen sisällä sen yläosassa, lähellä sen etureunaa.

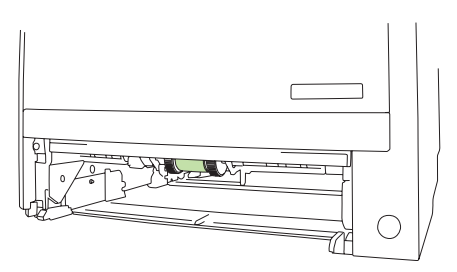

4. Kostuta nukkaamaton liina vedellä ja hankaa telaa samalla, kun kierrät sitä laitteen takaosaa kohti.

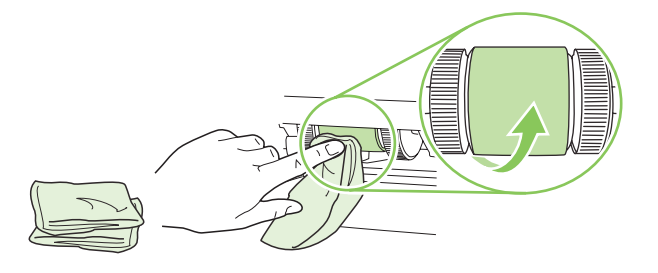

- BUOMAUTUS: Älä kosketa telan pintaa paljain sormin.
- 5. Pyyhi irtolika syöttötelasta kuivalla, nukkaamattomalla kankaalla.

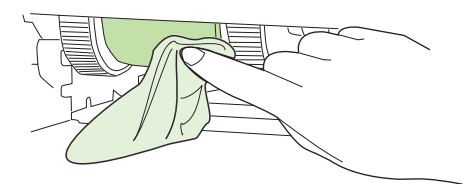

6. Anna syöttötelan kuivua täysin kuivaksi.

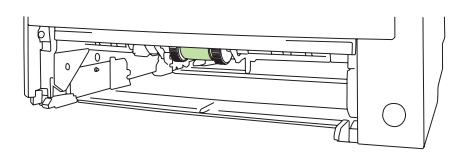

7. Aseta lokero 2 takaisin paikalleen.

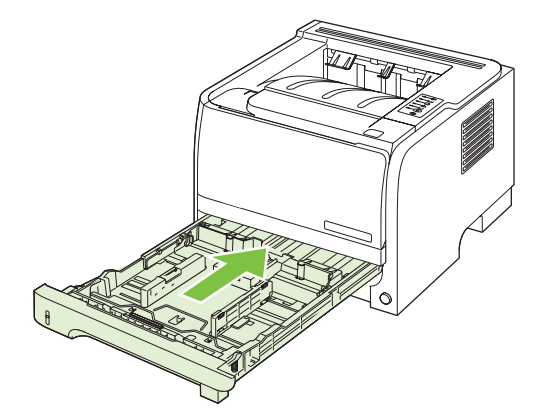

8. Liitä virtajohto uudelleen ja kytke laitteeseen virta.

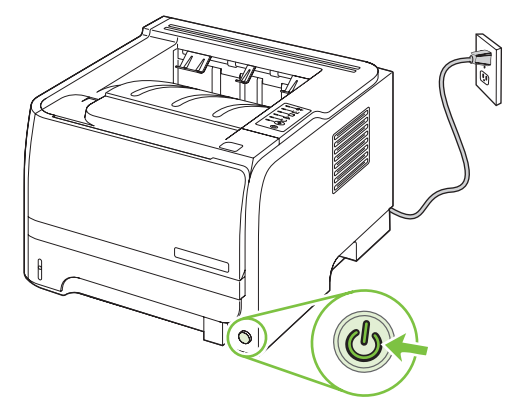

# 10 Ongelmanratkaisu

- Yleisten ongelmien ratkaiseminen
- <u>Tehdasasetusten palauttaminen</u>
- <u>Tilamerkkivalojen kuviot</u>
- <u>Tilahälytysilmoitukset</u>
- <u>Tukokset</u>
- <u>Tulostuslaatuongelmien ratkaiseminen</u>
- Suorituskykyongelmien ratkaiseminen
- <u>Yhteysongelmien ratkaiseminen</u>
- <u>Yleisten Windows-ongelmien ratkaiseminen</u>
- <u>Yleisten Macintosh-ongelmien ratkaiseminen</u>
- Linux-ongelmien ratkaiseminen

## Yleisten ongelmien ratkaiseminen

Jos laite ei toimi oikein, käy järjestyksessä läpi seuraava tarkistuslista. Jos laite ei pysty suorittamaan jotakin vaihetta, noudata vastaavaa vianmääritysohjetta. Jos ongelma poistuu jossakin luettelon kohdassa, luetteloa ei tarvitse suorittaa loppuun.

#### Vianmäärityksen tarkistusluettelo

- 1. Tarkista, että laitteen Valmis-valo palaa. Jos mikään valo ei pala, toimi seuraavasti:
  - a. Tarkista virtajohdon liitännät.
  - b. Varmista, että laitteeseen on kytketty virta.
  - c. Tarkista, että käytät laitteelle sopivaa jännitettä. (Tarkista laitteen jännite sen takaosassa olevasta tarrasta.) Jos käytät jatkojohtoa, jonka jännite on määritettyjen rajojen ulkopuolella, kytke laite suoraan seinäpistorasiaan. Jos se on jo kytketty seinäpistorasiaan, kokeile toista pistorasiaa.
  - d. Jos tulostin ei edelleenkään saa virtaa, ota yhteys HP:n asiakaspalveluun.
- 2. Tarkista kaapelit.
  - **a.** Tarkista laitteen ja tietokoneen tai verkkopistorasian väliset kaapeliliitännät. Varmista, että kaapeli on napakasti kiinni.
  - **b.** Varmista, että itse kaapeli ei ole viallinen. Kokeile toista kaapelia, jos mahdollista.
  - c. Tarkista verkkoliitäntä. Katso kohtaa Verkko-ongelmien ratkaiseminen sivulla 101.
- 3. Tarkista, palaako jokin ohjauspaneelin valo. Katso kohtaa <u>Tilamerkkivalojen kuviot sivulla 79</u>.
- 4. Tarkista, että käytettävä paperi vastaa laatuvaatimuksia.
- 5. Tulosta asetussivu. Katso kohtaa <u>Tietosivujen tulostaminen sivulla 56</u>.
  - a. Jos sivu ei tulostu, varmista että vähintään yhdessä lokerossa on paperia.
  - b. Jos paperi juuttuu laitteeseen, katso kohtaa Tukosten poistaminen sivulla 88.
- 6. Jos testi/asetus-sivu tulostuu, tarkista seuraavat kohdat.
  - **a.** Jos sivu ei tulostu oikein, ongelma liittyy laitteistoon. Ota yhteys HP:n asiakaspalveluun.
  - **b.** Jos sivut tulostuvat oikein, ongelma ei liity laitteistoon. Ongelma liittyy käytettävään tietokoneeseen, tulostinohjaimeen tai sovellusohjelmaan.
- 7. Valitse jokin seuraavista vaihtoehdoista:

**Windows**: Valitse **Käynnistä**-valikosta **Asetukset** ja sitten **Tulostimet** tai **Tulostimet ja faksit**. Kaksoisnapsauta laitteen nimeä.

TAI

Mac OS X -käyttöjärjestelmä: Avaa Tulostuskeskus tai Tulostinasetukset-työkalu ja kaksoisnapsauta laitteen riviä.

- 8. Tarkista, että olet asentanut tulostinohjaimen tälle laitteelle. Tarkista, että käytät tälle laitteelle tarkoitettua tulostinohjainta.
- 9. Tulosta lyhyt asiakirja toisesta sovellusohjelmasta, josta tulostaminen on aiemmin onnistunut. Jos tulostaminen onnistuu, ongelma liittyy käytettävään sovellusohjelmaan. Jos asiakirja ei tulostu, toimi seuraavasti:
  - **a.** Yritä tulostaa työ toisesta tietokoneesta, johon tulostinohjelmisto on asennettu.
  - b. Jos laite on liitetty verkon kautta, liitä se suoraan tietokoneeseen USB-kaapelilla. Määritä laite käyttämään oikeaa porttia tai asenna ohjelmisto uudelleen ja valitse uusi käytettävä yhteystyyppi.

#### Laitteen suorituskykyyn vaikuttavat tekijät

Useat seikat vaikuttavat työn tulostukseen tarvittavan ajan pituuteen:

- Laitteen enimmäisnopeus sivuina minuutissa (sivua/min)
- erikoismateriaalin käyttö (esimerkiksi piirtoheitinkalvot, painava paperi tai erikoiskokoinen paperi)
- Tietojen käsittely- ja latausaika laitteessa
- grafiikan monimutkaisuus ja koko
- käytettävän tietokoneen nopeus
- USB-liitäntä
- tulostimen liitäntäasetukset
- verkkokäyttöjärjestelmä ja verkkoasetukset (jos käytettävissä)

## Tehdasasetusten palauttaminen

Voit palauttaa laitteen tehdasasetukset seuraavasti.

- 1. Katkaise laitteesta virta.
- 2. Kytke laitteeseen virta. Paina molempia ohjauspaneelin painikkeita samanaikaisesti laitteen käynnistyessä, kunnes kaikki valot vilkahtavat yhtaikaa.

## Tilamerkkivalojen kuviot

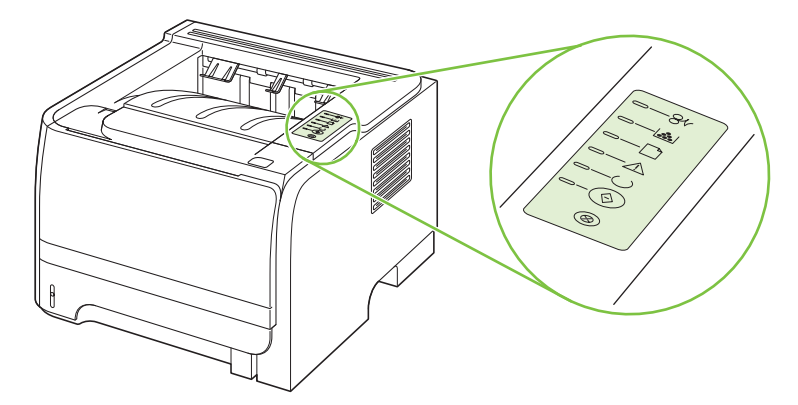

#### Taulukko 10-1 Tilamerkkivalon selite

| Symboli, joka ilmoittaa, että valo ei pala. |
|---------------------------------------------|
| Symboli, joka ilmoittaa, että valo palaa.   |
| Symboli, joka ilmoittaa, että valo vilkkuu. |

#### Taulukko 10-2 Ohjauspaneelin merkkivalot

| Merkkivalon tila | Tulostimen tila                                                               | Toimenpide                                                        |
|------------------|-------------------------------------------------------------------------------|-------------------------------------------------------------------|
|                  | Alustaminen/käynnistyminen                                                    | Alustamisen, uudelleenmäärityksen ja                              |
|                  | Laitteen käynnistymisvaiheen aikana<br>Go-, Ready- ja Attention-merkkivalot   | peruutamisen aikana nappainten<br>painamisella ei ole vaikutusta. |
|                  | palavat vuorotellen (500 ms:n<br>taajuudella).                                |                                                                   |
|                  | Uudelleenmääritysten alustaminen                                              |                                                                   |
|                  | Tulostimen käynnistymisen aikana<br>voidaan valita eritvisia alustusvaiheita. |                                                                   |
|                  | jotka muuttavat tulostimen määrityksiä.                                       |                                                                   |
|                  | Kun jokin kyseisistä vaiheista on valittu, esimerkiksi kylmäkäynnistys.       |                                                                   |
|                  | merkkivalon vilkkuvat vuorotellen                                             |                                                                   |
|                  | samaan tapaan kuin alustus-/<br>käynnistysmisvaiheessa.                       |                                                                   |
|                  | Peruuta työ                                                                   |                                                                   |
|                  | Kun peruuttamisvaiheet on tehty, tulostin palaa valmiustilaan.                |                                                                   |

#### Taulukko 10-2 Ohjauspaneelin merkkivalot (jatkoa)

| Merkkivalon tila | Tulostimen tila                                                                | Toimenpide                                                                                                    |
|------------------|--------------------------------------------------------------------------------|----------------------------------------------------------------------------------------------------|
|                  | Valmis<br>Tulostin on valmiustilassa ilman, että<br>yksikään työ olisi kesken. | Tulosta asetussivu painamalla Go-<br>näppäintä viiden sekunnin ajan, kun<br>valmiustilan merkkivalo palaa eikä muita<br>tulostustöitä ole kesken. |
|                  | Käsitellään tietoja<br>Tulostin käsittelee tai vastaanottaa<br>tietoja.        | Peruuta nykyinen työ painamalla<br>Peruuta-näppäintä.                                                                                             |

## Taulukko 10-2 Ohjauspaneelin merkkivalot (jatkoa)

| Merkkivalon tila | Tulostimen tila                                                                                                    | Toimenpide                                                                                                    |
|------------------|----------------------------------------------------------------------------------------------------|----------------------------------------------------------------------------------------------------|
|                  | <ul> <li>Manuaalinen syöttö tai jatkamisen salliva virhe</li> <li>Tämä tila voi ilmetä seuraavissa yhteyksissä:</li> <li>käsinsyöttö</li> <li>yleinen jatkamisen salliva virhe</li> <li>muistinmääritysvirhe</li> <li>kieleen tai työhön liittyvä virhe.</li> </ul> | Palauta normaalitila ja tulosta<br>tulostettavissa olevat tiedot painamalla<br>Go-näppäintä.<br>Jos palauttaminen onnistui, tulostin<br>jatkaa Käsitellään tietoja -tilaan ja<br>tulostaa työn normaalisti.<br>Jos palauttaminen ei onnistu, tulostin<br>palaa jatkon sallivan virheen tilaan. |
|                  | Huomio<br>Värikasetin luukku on auki.                                                                                                    | Sulje värikasetin luukku.                                                                                                    |

| Taulukko 10-2 | Ohjauspaneelin merkkivalot (jatkoa) |
|---------------|-------------------------------------|
|---------------|-------------------------------------|

| Merkkivalon tila | Tulostimen tila                                                                                         | Toir                         | nenpide                                                                                                    |
|------------------|----------------------------------------------------------------------------------------------------|------------------------------|----------------------------------------------------------------------------------------------------|
| <u> </u>         | Vakava virhe                                                                                            | •                            | Sammuta tulostin, odota 10<br>sekuntia ja käynnistä laite<br>uudelleen.                                     |
|                  |                                                                                                    | •                            | Jos ongelma ei ratkea, ota yhteys<br>HP:hen. Katso kohtaa <u>Asiakastuki</u>                                |
|                  |                                                                                                    |                              |                                                                                                    |
|                  |                                                                                                    |                              |                                                                                                    |
|                  |                                                                                                    |                              |                                                                                                    |
|                  |                                                                                                    |                              |                                                                                                    |
| $\otimes$        |                                                                                                    |                              |                                                                                                    |
|                  |                                                                                                    |                              |                                                                                                    |
| <u> </u>         | Väriaine vähissä<br>Go-, Ready- ja Attention-merkkivalojen<br>toimista si liiku Väriaina vähissä tilaan | Tilaa<br>Kats<br><u>sivu</u> | a uusi värikasetti ja pidä se valmiina.<br>so kohtaa <u>Tarvikkeet ja lisävarusteet</u><br><u>lla 109</u> . |
|                  | toiminta ei liity Variaine vanissa -tilaan.                                                             |                              |                                                                                                    |
|                  |                                                                                                    |                              |                                                                                                    |
|                  |                                                                                                    |                              |                                                                                                    |
|                  |                                                                                                    |                              |                                                                                                    |
|                  |                                                                                                    |                              |                                                                                                    |
|                  |                                                                                                    |                              |                                                                                                    |

| Taulukko 10-2 | Ohjauspaneelin merkkivalot | (jatkoa) |
|---------------|----------------------------|----------|
|---------------|----------------------------|----------|

| Várialnekasetti puutuu       Aseta várikasetti takaisin tulostimeen.         Varikasetti on poistettu tulostimesta.       Varikasetti takaisin tulostimeen.         Varikasetti on poistettu tulostimesta.       Varikasetti takaisin tulostimeen.         Varikasetti on poistettu tulostimesta.       Varikasetti takaisin tulostimeen.         Varikasetti on poistettu tulostimesta.       Varikasetti takaisin tulostimeen.         Varikasetti on poistettu tulostimesta.       Varikasetti takaisin tulostimeen.         Varikasetti on poistettu tulostimesta.       Varikasetti takaisin tulostimeen.         Varikasetti on poistettu tulostimesta.       Varikasetti takaisin tulostimeen.         Varikasetti on poistettu tulostimesta.       Varikasetti takaisin tulostimeen.         Varikasetti on poistettu tulostimesta.       Varikasetti takaisin tulostimeen.         Varikasetti on poistettu tulostimesta.       Varikasetti takaisin tulostimeen.         Varikasetti on poistettu tulostimesta.       Varikasetti takaisin tulostimeen.         Varikasetti on poistettu tulostimesta.       Varikasetti takaisin tulostimeen.         Varikasetti on poistettu tulostimesta.       Varikasetti takaisin tulostimeen.         Varikasetti on poistettu tulostimesta.       Varikasetti takaisin tulostimeen.         Varikasetti on poistettu tulostimeen.       Varikasetti takaisin tulostimeen.         Varikasetti on poistettu tulostineen.       Varikasetti takaisin | Merkkivalon tila | Tulostimen tila                                                   | Toimenpide                                                            |
|----------------------------------------------------------------------------------------------------|------------------|-------------------------------------------------------------------|-----------------------------------------------------------------------|
| Tukos       Poista tukos. Katso kohtaa Tukosten poistaminen sivulla 88. $                                                                  -$ <td< th=""><th></th><th>Väriainekasetti puuttuu<br/>Värikasetti on poistettu tulostimesta.</th><th>Aseta värikasetti takaisin tulostimeen.</th></td<>                                                                                                    |                  | Väriainekasetti puuttuu<br>Värikasetti on poistettu tulostimesta. | Aseta värikasetti takaisin tulostimeen.                               |
|                                                                                                    |                  | Tukos                                                             | Poista tukos. Katso kohtaa <u>Tukosten</u><br>poistaminen sivulla 88. |
|                                                                                                    |                  |                                                                   |                                                                       |

| Taulukko 10-2 | Ohjauspaneelin i | merkkivalot (jatkoa) |
|---------------|------------------|----------------------|
|---------------|------------------|----------------------|

| Merkkivalon tila | Tulostimen tila                                                         | Toimenpide                                                                                                    |
|------------------|-------------------------------------------------------------------------|----------------------------------------------------------------------------------------------------|
|                  | Paperi on loppunut                                                      | Lisää paperia tai muuta<br>tulostusmateriaalia.                                                                                                    |
|                  | Paperityyppi<br>Lisätty paperi tai tulostusmateriaali ei ole<br>tuettu. | Lisää hyväksyttävää paperia tai muuta<br>tulostusmateriaalia. Katso kohtaa <u>Paperi</u><br>ja materiaali sivulla 31.<br>Voit ohittaa tilan painamalla Go-<br>näppäintä. |

## Tilahälytysilmoitukset

Tietokoneen näyttöön tulee tilahälytysilmoituksia tiettyjen laitteen ongelmien yhteydessä. Voit ratkaista näitä ongelmia seuraavan taulukon tietojen avulla.

| Hälytysilmoitus                | Kuvaus                                                                        | Suositeltava toimenpide                                                                                                    |
|--------------------------------|-------------------------------------------------------------------------------|----------------------------------------------------------------------------------------------------|
| 10.XXXX Tarvikkeen muistivirhe | Tulostuskasetin e-tarraa ei voi lukea, tai se                                 | Asenna tulostuskasetti uudelleen.                                                                                              |
|                                | ρυυπου.                                                                       | <ul> <li>Katkaise laitteesta virta ja kytke sitten<br/>virta uudelleen.</li> </ul>                                             |
|                                |                                                                               | • Jos ongelma ei poistu, vaihda kasetti.                                                                                       |
| 50.X Kiinnittimen virhe        | Laitteessa on kiinnittimen virhe.                                             | Katkaise laitteesta virta, odota ainakin<br>30 sekuntia, kytke virta ja odota laitteen<br>alustuksen ajan.                     |
|                                |                                                                               | Jos virhe toistuu, katkaise laitteesta virta,<br>odota vähintään 25 minuuttia ja kytke<br>laitteeseen virta.                   |
|                                |                                                                               | Jos käytössä on ylijännitesuoja, poista se.<br>Kytke laitteen virtajohto pistorasiaan<br>suoraan. Kytke virta virtakytkimellä. |
|                                |                                                                               | Ota yhteyttä HP:n tuotetukeen, jos ilmoitus<br>pysyy näytössä. Katso kohtaa <u>Asiakastuki</u><br>sivulla 119.                 |
| 52.0 Skannerivirhe             | Sisäinen virhe on tapahtunut.                                                 | Katkaise laitteesta virta, odota ainakin<br>30 sekuntia, kytke virta ja odota laitteen<br>alustuksen ajan.                     |
|                                |                                                                               | Jos käytössä on ylijännitesuoja, poista se.<br>Kytke laitteen virtajohto pistorasiaan<br>suoraan. Kytke virta virtakytkimellä. |
|                                |                                                                               | Ota yhteyttä HP:n tuotetukeen, jos ilmoitus<br>pysyy näytössä. Katso kohtaa <u>Asiakastuki</u><br>sivulla 119.                 |
| Asenna musta värikasetti       | Kasettia ei ole asennettu laitteeseen lainkaan<br>tai se on asennettu väärin. | Asenna tulostuskasetti.                                                                                                    |
| Ei kytketty                    | Laitteen ohjelmisto ei saa yhteyttä                                           | 1. Varmista, että laitteen virta on kytketty.                                                                                  |
|                                | laitteeseen.                                                                  | 2. Varmista, että USB-kaapeli on liitetty tukevasti laitteeseen ja tietokoneeseen.                                             |
| Käsinsyöttö                    | Laite on käsinsyöttötilassa.                                                  | Lisää lokeroon oikeaa paperia ja poista<br>ilmoitus painamalla Jatka-painiketta.                                               |
| Lisää paperia                  | Lokero on tyhjä.                                                              | Lisää lokeroon tulostusmateriaalia.                                                                                            |
| Luukku auki                    | Luukku on auki.                                                               | Sulje luukku.                                                                                                    |
| Monimutkainen sivu             | Laite ei pysty käsittelemään sivua.                                           | Voit jatkaa työn tulostamista painamalla<br>Jatka-painiketta, mutta tulosteen laatu<br>saattaa olla normaalia heikompi.        |
| Moottorin tiedonsiirtovirhe    | Laitteessa on sisäinen tiedonsiirtovirhe.                                     | Katkaise laitteesta virta, odota ainakin<br>30 sekuntia, kytke virta ja odota laitteen<br>alustuksen ajan.                     |

| Hälytysilmoitus                                                                                    | Kuvaus                                                                               | Suositeltava toimenpide                                                                                                    |
|----------------------------------------------------------------------------------------------------|--------------------------------------------------------------------------------------|----------------------------------------------------------------------------------------------------|
|                                                                                                    |                                                                                      | Jos käytössä on ylijännitesuoja, poista se.<br>Kytke laitteen virtajohto pistorasiaan<br>suoraan. Kytke virta virtakytkimellä.                                                     |
|                                                                                                    |                                                                                      | Ota yhteyttä HP:n tuotetukeen, jos ilmoitus<br>pysyy näytössä. Katso kohtaa <u>Asiakastuki</u><br><u>sivulla 119</u> .                                                             |
| Muun kuin HP:n musta kasetti                                                                       | Uusi, jonkin muun valmistajan kuin HP:n<br>tarvike on asennettu. Tämä ilmoitus pysyy | Jos uskot ostaneesi HP-tarvikkeen, käy osoitteessa <u>www.hp.com/go/anticounterfeit</u> .                                                                                          |
|                                                                                                    | näytössä, kunnes asennetaan HP-tarvike tai painetaan Jatka-painiketta.               | Muun kuin HP-tarvikkeen käyttämisestä<br>aiheutuvat huolto- tai korjaustoimenpiteet<br>eivät kuulu HP:n takuun piiriin.                                                            |
|                                                                                                    |                                                                                      | Voit jatkaa tulostamista painamalla <mark>Jatka</mark> -<br>painiketta.                                                                                                    |
| Tilaa musta värikasetti                                                                            | Ilmoituksessa mainitun tulostuskasetin<br>käyttöaika alkaa olla lopussa.             | Tilaa uusi tulostuskasetti. Voit jatkaa<br>tulostamista nykyisellä tulostuskasetilla,<br>kunnes tulostuslaatu on niin heikko, että<br>väriaineen tasoittaminen ei auta tarpeeksi.  |
| Tukos <kohteessa><br/>(<kohteessa> tarkoittaa aluetta, jolla tukos<br/>on)</kohteessa></kohteessa> | Laite on havainnut tukoksen.                                                         | Poista tukos ilmoituksen osoittamalta<br>alueelta. Tulostustyön pitäisi jatkua. Jos niin<br>ei tapahdu, yritä tulostaa työ uudelleen. Katso<br>kohtaa <u>Tukokset sivulla 87</u> . |
|                                                                                                    |                                                                                      | Ota yhteyttä HP:n tuotetukeen, jos ilmoitus<br>pysyy näytössä. Katso kohtaa <u>Asiakastuki</u><br><u>sivulla 119</u> .                                                             |
| Tulostimen nostovirhe                                                                              | Tulostuskoneisto ei nostanut paperia.                                                | Aseta paperi uudelleen syöttölokeroon ja jatka työtä painamalla Jatka-painiketta.                                                                                                  |
|                                                                                                    |                                                                                      | Ota yhteyttä HP:n tuotetukeen, jos ilmoitus<br>pysyy näytössä. Katso kohtaa <u>Asiakastuki</u><br>sivulla 119.                                                                     |
| Tulostus                                                                                           | Laite tulostaa asiakirjaa.                                                           | Odota tulostamisen loppumista.                                                                                                    |

## Tukokset

### Tukosten tavalliset syyt

Tukokset johtuvat usein siitä, että käytettävä paperi ei vastaa HP:n vaatimuksia. Lisätietoja kaikkien HP LaserJet -tulostimien paperisuosituksista on *HP LaserJet -tulostimien tulostusmateriaalioppaassa*. Tämä opas on saatavana osoitteessa <u>www.hp.com/support/ljpaperguide</u>.

#### Laitteessa on tukos.<sup>1</sup>

| Syy                                                                                             | Ratkaisu                                                                                                    |
|-------------------------------------------------------------------------------------------------|----------------------------------------------------------------------------------------------------|
| Paperi ei täytä vaatimuksia.                                                                    | Käytä vain HP:n vaatimukset täyttävää paperia. Katso kohtaa<br>Paperi ja materiaali sivulla 31.                                                                                                    |
| Jokin komponentti on asennettu väärin.                                                          | Varmista, että tulostuskasetti on asennettu oikein.                                                                                                    |
| Käytät materiaalia, joka on jo kertaalleen käytetty laitteessa tai kopiokoneessa.               | Älä käytä aiemmin tulostettua tai kopioitua paperia.                                                                                                    |
| Jokin lokero on täytetty väärin.                                                                | Poista ylimääräinen paperi lokerosta. Varmista, että pinon yläreuna ei ylitä lokerossa olevaa pinon enimmäiskorkeuden merkkiä. Katso kohtaa <u>Paperilokeroiden täyttäminen</u> sivulla 39.                                                                              |
| Paperi on vinossa.                                                                              | Paperinohjaimet on säädetty väärin. Säädä paperinohjaimet<br>niin, että ne pitävät pinon tukevasti paikallaan taivuttamatta<br>sitä.                                                                                                    |
| Arkit tarttuvat toisiinsa.                                                                      | Poista paperi, taivuttele sitä, käännä sitä 180 astetta tai<br>käännä se ylösalaisin. Aseta paperi takaisin lokeroon.                                                                                                    |
|                                                                                                 | HUOMAUTUS: Älä ilmasta pinoa. Ilmastaminen voi<br>synnyttää staattista sähköä, joka voi saada arkit tarttumaan<br>toisiinsa.                                                                                                    |
| Arkki on poistettu, ennen kuin se on asettunut tulostelokeroon.                                 | Palauta laite alkutilaan. Anna arkin asettua tulostelokeroon täysin, ennen kuin poistat sen.                                                                                                    |
| Arkki on poistettu kaksipuolisen tulostuksen aikana ennen kuin sen toinen puoli oli tulostettu. | Palauta tulostin alkutilaan ja tulosta asiakirja uudelleen. Anna arkin asettua tulostelokeroon täysin, ennen kuin poistat sen.                                                                                                    |
| Paperi on huonokuntoista.                                                                       | Vaihda paperi.                                                                                                    |
| Lokeron sisäiset telat eivät poimi paperia.                                                     | Poista päällimmäinen paperiarkki. Jos paperi on liian raskasta,<br>laite ei ehkä pysty ottamaan sitä lokerosta.                                                                                                    |
| Materiaalin reunat ovat karheat tai rosoiset.                                                   | Vaihda paperi.                                                                                                    |
| Paperi on rei'itettyä tai kohokuvioitua.                                                        | Rei'itetyt tai kohokuvioidut arkit voivat tarttua toisiinsa. Syötä arkit yksitellen lokerosta 1.                                                                                                    |
| Laitteen tarvikkeiden käyttöaika on lopussa.                                                    | Voit tarkistaa tarvikkeiden jäljellä olevan käyttöajan<br>katsomalla, näkyykö laitteen ohjauspaneelissa ilmoituksia,<br>joissa kehotetaan vaihtamaan tarvikkeet tai tulostamalla<br>tarvikkeiden tilasivun. Katso kohtaa <u>Tietosivujen tulostaminen</u><br>sivulla 56. |
| Paperia ei ole säilytetty oikein.                                                               | Vaihda lokeroissa oleva paperi. Paperi on säilytettävä alkuperäisessä pakkauksessa turvallisessa paikassa.                                                                                                    |

<sup>1</sup> Jos laitteessa on edelleen tukoksia, ota yhteys HP:n asiakastukeen tai valtuutettuun HP-huoltoon.

### Tukoksen sijainti

Seuraaviin laitteen osiin saattaa muodostua tukoksia.

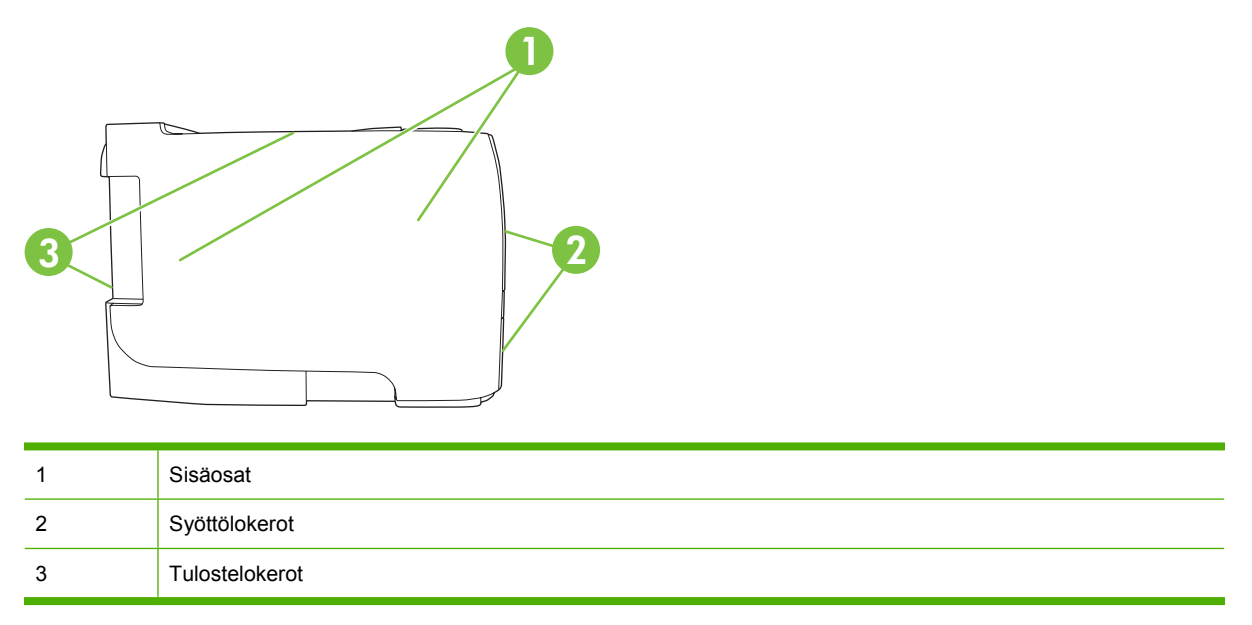

#### Tukosten poistaminen

Kun poistat paperitukoksia, varo ettet revi juuttunutta paperia. Jos laitteeseen jää pienikin pala paperia, se voi aiheuttaa lisää tukoksia.

 $\triangle$  **VAROITUS:** Katkaise laitteesta virta ja irrota virtajohto ennen tukosten poistamista.

#### Sisäosat

#### Tulostuskasetin alue ja paperirata

1. Avaa tulostuskasetin luukuu painamalla painiketta ja irrota tulostuskasetti.

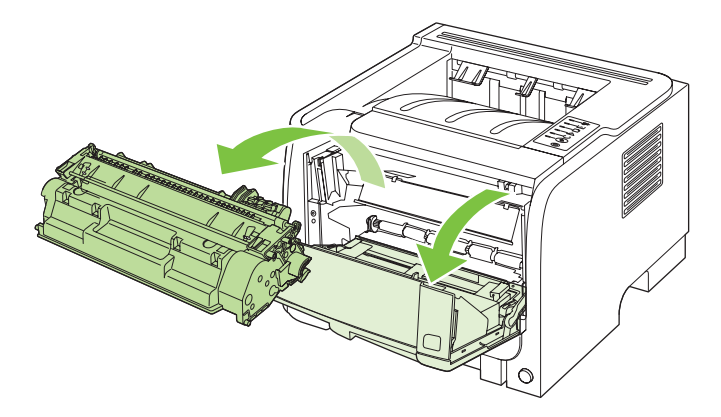

△ VAROITUS: Älä altista värikasettia valolle, ettei kasetti vaurioidu. Peitä se paperiarkilla.

2. Jos juuttunut paperi on näkyvissä, tartu siihen molemmin käsin ja vedä se hitaasti ulos.

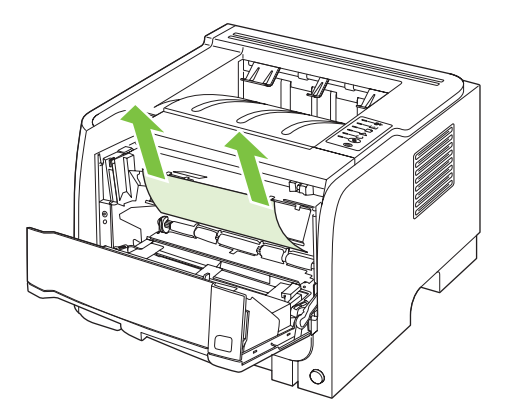

3. Aseta tulostuskasetti takaisin paikalleen ja sulje tulostuskasetin luukku.

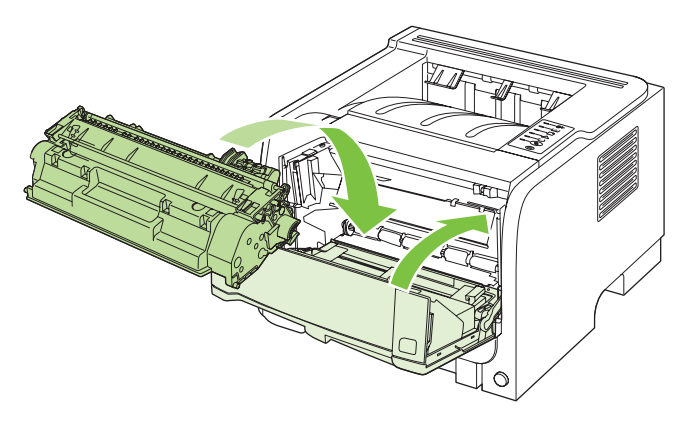

**4.** Jos tulostuskasetin luukun sisäpuolella ei ollut juuttunutta paperia, avaa tukosluukku laitteen taustapuolelta.

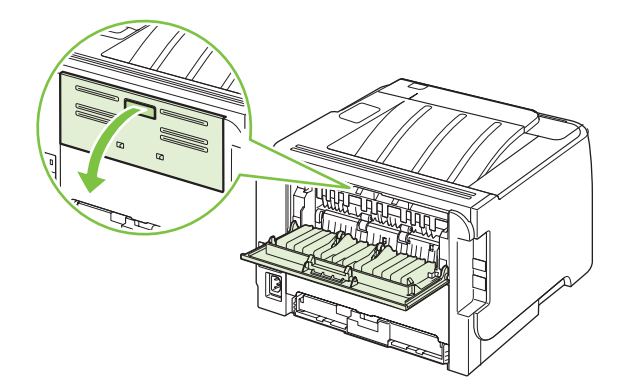

5. Jos juuttunut paperi on näkyvissä, tartu siihen molemmin käsin ja vedä se hitaasti ulos.

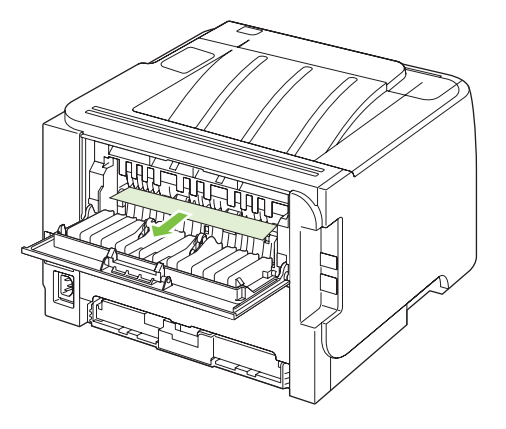

6. Sulje tukosluukku.

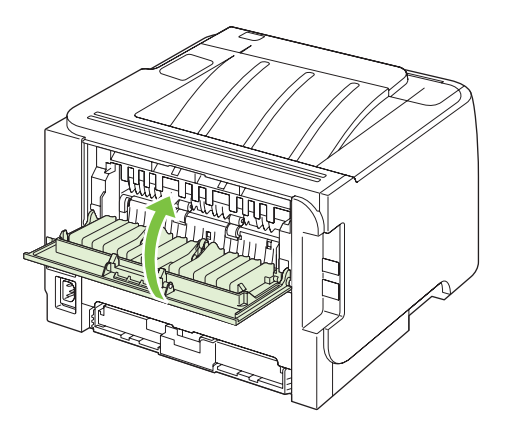

### Syöttölokerot

#### Lokero 1

1. Avaa tulostuskasetin luukuu painamalla painiketta ja irrota tulostuskasetti.

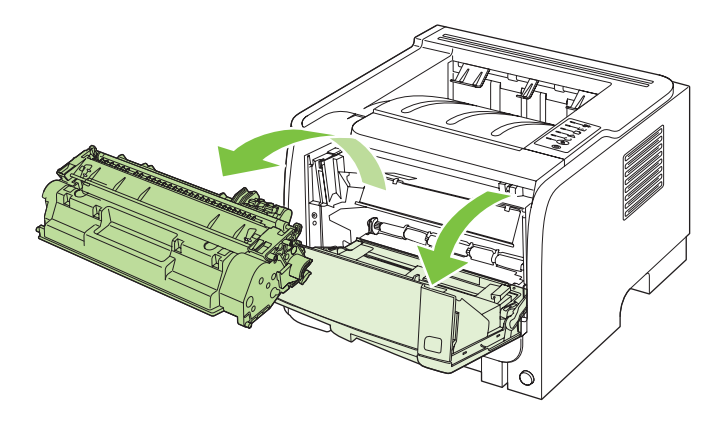

△ VAROITUS: Älä altista värikasettia valolle, ettei kasetti vaurioidu. Peitä se paperiarkilla.

2. Nosta lokeron 1 telan kansi, tartu juuttuneeseen paperiin ja vedä se hitaasti ulos.

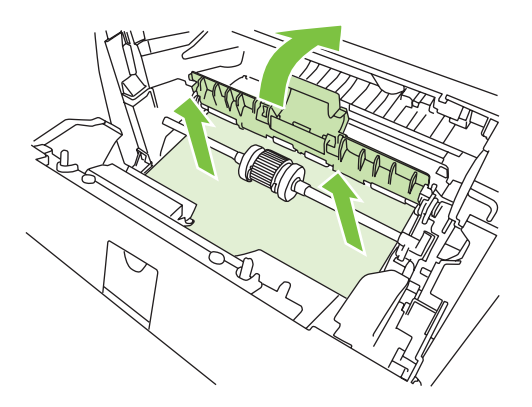

3. Aseta tulostuskasetti takaisin paikalleen ja sulje tulostuskasetin luukku.

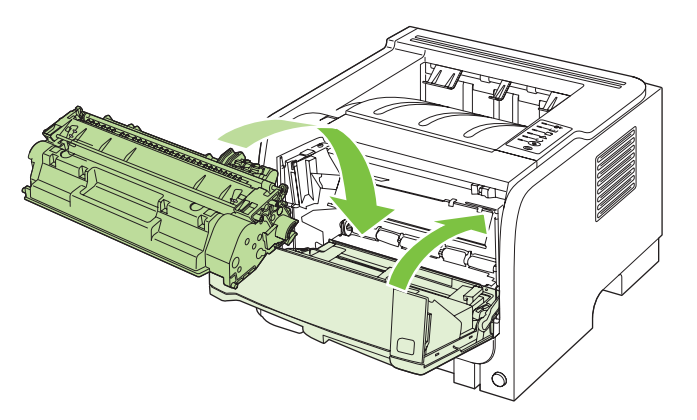

#### Lokero 2

1. Avaa lokero.

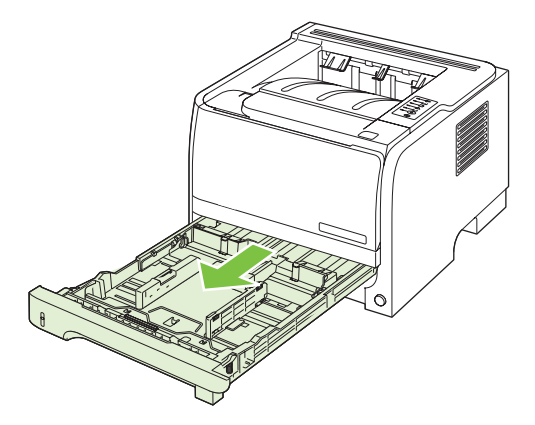

2. Tartu juuttuneeseen paperiin molemmin käsin ja vedä se hitaasti ulos.

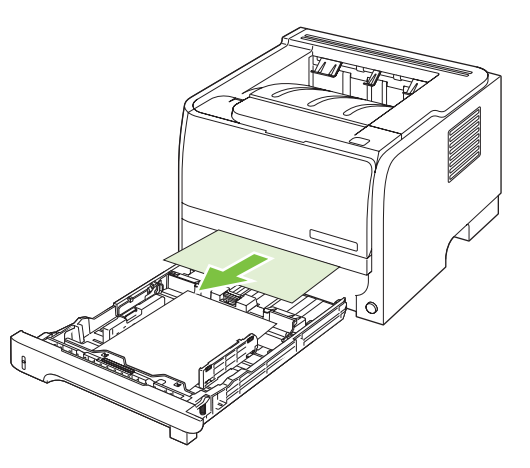

3. Sulje lokero.

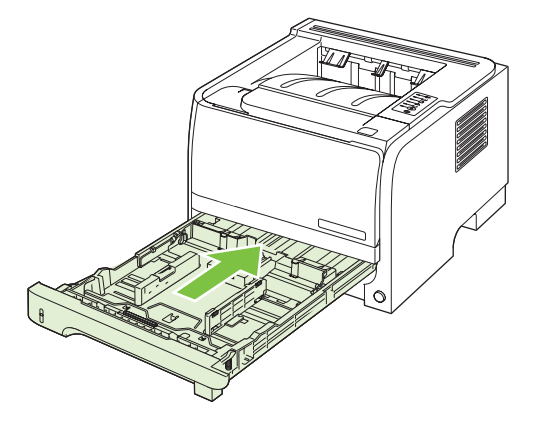

4. Jos lokeron alueella ei näy juuttunutta paperia, avaa tulostuskasetin luukku, irrota tulostuskasetti ja vedä materiaalin yläohjainta alaspäin. Tartu juuttuneeseen paperiin molemmin käsin ja vedä se hitaasti ulos.

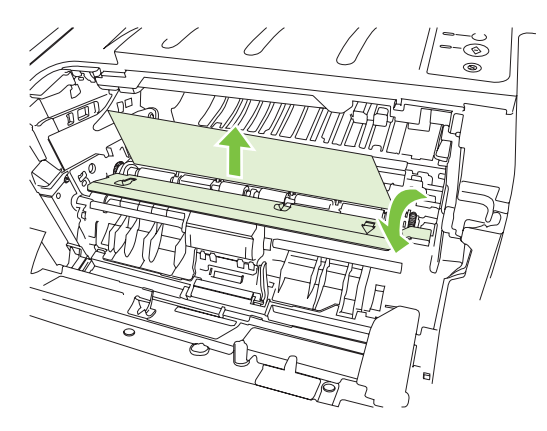

5. Aseta tulostuskasetti takaisin paikalleen ja sulje tulostuskasetin luukku.

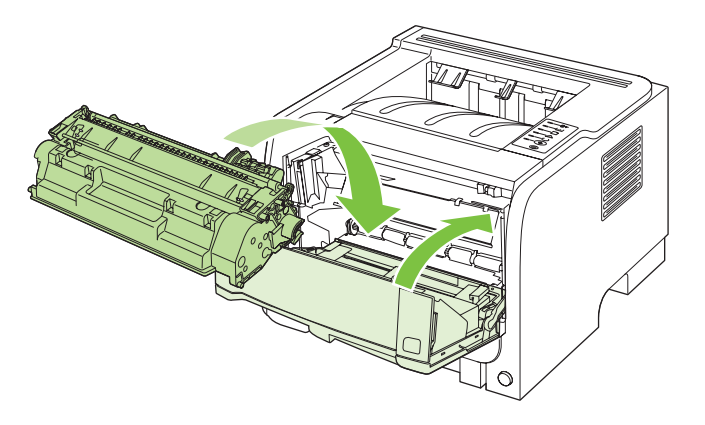

#### **Tulostelokerot**

- △ VAROITUS: Älä yritä selvittää ylätulostelokeron tukosta vetämällä paperia suoraan ulospäin. Muutoin laite voi vahingoittua.
  - 1. Avaa tukosluukku laitteen taustapuolelta.

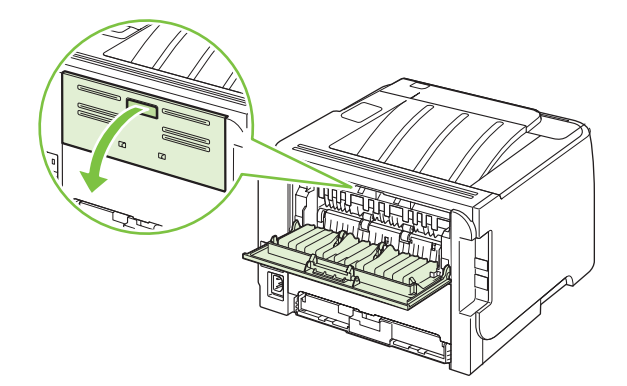

2. Tartu juuttuneeseen paperiin molemmin käsin ja vedä se hitaasti ulos.

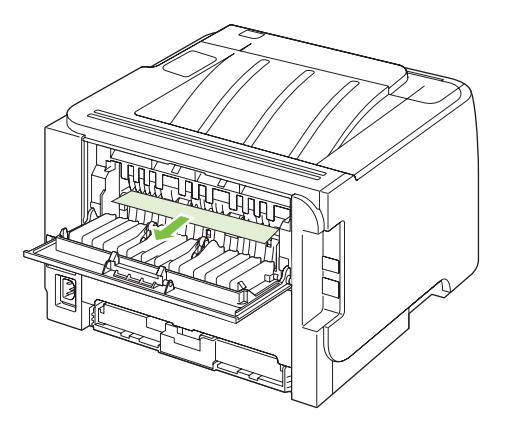

3. Sulje tukosluukku.

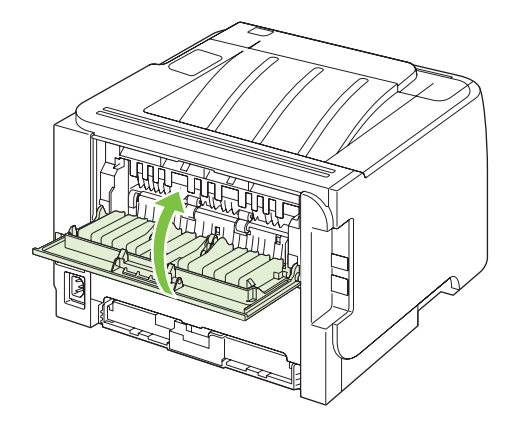

## Tulostuslaatuongelmien ratkaiseminen

Voit välttää useimmat tulostuslaatuongelmat noudattamalla näitä ohjeita.

- Määritä lokerot oikean paperityypin mukaan. Katso kohtaa Lokeroiden määrittäminen sivulla 42.
- Käytä paperia, joka täyttää HP:n asettamat vaatimukset. Katso kohtaa Paperi ja materiaali sivulla 31.
- Puhdista laite tarvittaessa. Katso kohtaa Paperiradan puhdistaminen sivulla 66.

#### Paperiin liittyvät tulostuslaatuongelmat

Jotkut tulostuslaatuongelmat johtuvat paperista, joka ei täytä HP:n vaatimuksia.

- Paperin pinta on liian sileä.
- Paperin kosteustaso on epätasainen, liian korkea tai liian matala. Valitse toinen paperilähde tai ota uutta paperia avaamattomasta pakkauksesta.
- Jotkut paperin alueet hylkivät väriainetta. Valitse toinen paperilähde tai ota uutta paperia avaamattomasta pakkauksesta.
- Käyttämäsi kirjelomake on painettu karkealle paperille. Käytä sileää kopiopaperia. Jos tämä
  ratkaisee ongelman, pyydä kirjepaperin toimittajaa käyttämään paperia, joka täyttää tämän
  tulostimen vaatimukset.
- Paperi on liian karkeaa. Käytä sileää kopiopaperia.
- Paperi on liian raskasta valitsemallesi paperityyppiasetukselle eikä väriaine kiinnity paperiin.

Lisätietoja kaikista HP LaserJet -tulostimien paperisuosituksista on *HP LaserJet -tulostimien tulostusmateriaalioppaassa*. Tämä opas on saatavana osoitteessa <u>www.hp.com/support/ljpaperguide</u>.

#### Ympäristöön liittyvät tulostuslaatuongelmat

Jos laitteen käyttöympäristö on erittäin kostea tai kuiva, varmista, että tulostusympäristö on suositusten mukainen. Katso kohtaa <u>Käyttöympäristö sivulla 124</u>.

#### Paperitukoksiin liittyvät tulostuslaatuongelmat

Varmista, että kaikki arkit on poistettu paperiradalta.

- Jos laitteessa on juuri ollut paperitukos, puhdista se tulostamalla kaksi tai kolme sivua.
- Jos arkit eivät kulje kiinnittimen läpi ja aiheuttavat myöhempiin asiakirjoihin virheitä, puhdista laite tulostamalla kaksi tai kolme sivua. Jos ongelma ei poistu, tulosta ja käsittele puhdistussivu. Katso kohtaa <u>Paperiradan puhdistaminen sivulla 66</u>.

#### Tulostustummuuden säätäminen

Joitakin tulostuslaatuongelmia voi ratkaista vaalentamalla tai tummentamalla tulostusjälkeä tulostustummuusasetuksella.

| Windows   | 1. | Avaa tulostinohjaimen <b>Ominaisuudet</b> -ikkuna ja valitse <b>Laitteen asetukset</b> -<br>välilehti. Lisätietoja on <u>Tulostinohjaimen asetusten muuttaminen Windowsissa</u><br><u>sivulla 13</u> -kohdan taulukon kolmannessa sarakkeessa. |
|-----------|----|----------------------------------------------------------------------------------------------------|
|           | 2. | Muuta tulostustummuutta Tulostustummuus-kohdan liukusäätimellä.                                                                                                    |
|           | 3. | Valitse <b>OK</b> -painike.                                                                                                    |
| Macintosh | 1. | Valitse <b>Arkisto</b> -valikosta <b>Tulosta</b> .                                                                                                    |
|           | 2. | Avaa <b>Tulostusasetukset</b> -valikko.                                                                                                    |
|           | 3. | Muuta tulostustummuutta Tulostustummuus-kohdan liukusäätimellä.                                                                                                    |

### Tulostuslaatuongelmien esimerkkejä

Tässä jaksossa on tietoja tulostusvirheiden tunnistamisesta ja korjaamisesta.

BY **HUOMAUTUS:** Jos ongelma ei korjaudu näillä toimenpiteillä, ota yhteys HP:n valtuuttamaan myyntiliikkeeseen tai huoltoedustajaan.

#### Vaalea tai haalistunut tulostusjälki

|                  | <ul> <li>Värikasetin käyttöikä on päättymässä.</li> </ul>                                                                                                    |
|------------------|----------------------------------------------------------------------------------------------------|
| AabbCc           | Pidennä kasetin käyttöikää tasoittamalla väriaine.                                                                                                    |
| AaBbCc<br>AaBbCc | <ul> <li>Materiaali ei ehkä täytä Hewlett-Packardin vaatimuksia.<br/>(Materiaali on esimerkiksi liian kosteaa tai karkeaa.)</li> </ul>                                                                                      |
| AaBbCc<br>AaBbCc | <ul> <li>Jos koko sivu on vaalea, tulostustummuuden asetus on<br/>liian vaalea tai EconoMode-asetus on käytössä. Säädä<br/>tulostustummuutta ja poista EconoMode-asetus käytöstä<br/>tulostimen ominaisuuksissa.</li> </ul> |

#### Väriainetäplät

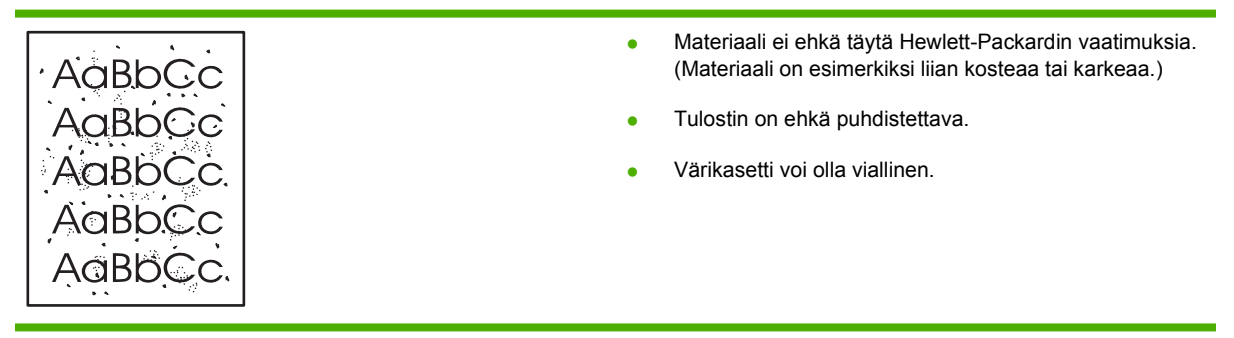

### Häipymät

| AaBbCc | • | Yksittäisessä arkissa voi olla vika. Yritä työn tulostamista uudelleen.                                            |
|--------|---|----------------------------------------------------------------------------------------------------|
| AaBbCc | • | Materiaalin kosteuspitoisuus on epätasainen, tai<br>materiaalin pinnalla on kosteita kohtia. Viitä tulostaa        |
| AabbCc |   | uudelle materiaalille.                                                                                             |
| ACBUCC | • | Materiaalierä on viallinen. Jokin valmistusvaihe on voinut                                                         |
| AaBbCc |   | aiheuttaa sen, että osa paperin pinnasta hylkii väriainetta.<br>Kokeile erityyppistä tai erimerkkistä materiaalia. |
| L      | • | Värikasetti voi olla viallinen.                                                                                    |

### Pystyviivat

| AdBbCc | Värikasetin sisällä oleva valoherkkä rumpu on todennäköisesti<br>naarmuuntunut. Asenna uusi HP:n värikasetti. |
|--------|----------------------------------------------------------------------------------------------------|
| AdBbCc |                                                                                                    |
| AdBbCc |                                                                                                    |
| AdBbCc |                                                                                                    |
| AdBbCc |                                                                                                    |

## Harmaa tausta

|        | <ul> <li>Käytä kevyempää materiaalia.</li> </ul>                  |
|--------|-------------------------------------------------------------------|
| AABPCC | Tarkista tulostimen käyttöympäristö. Erittäin kuivat              |
| AaBbCc | (vähäinen kosteus) olosuhteet voivat lisätä taustan<br>harmautta. |
| AaBbCc |                                                                   |
| AaBbCc | tummuusasetusta.                                                  |
| AaBbCc | Asenna uusi HP:n värikasetti.                                     |
|        |                                                                   |

#### Väriainetahrat

| AaBbCc<br>AaBbCc | • | Jos väriainetahroja on materiaalin etureunassa,<br>materiaalinohjaimet ovat ehkä likaiset. Puhdista<br>materiaalinohjaimet kuivalla, nukkaamattomalla<br>kankaalla. |
|------------------|---|----------------------------------------------------------------------------------------------------|
| AaBbCc           | • | Tarkista materiaalin tyyppi ja laatu.                                                                                                    |
| AaBbCc<br>AaBbCc | • | Kiinnittimen lämpötila voi olla liian alhainen. Tarkista<br>tulostinohjaimesta, että oikea materiaalityyppi on valittu.                                             |
| Addoce           | • | Kokeile uuden HP-värikasetin asentamista.                                                                                                    |

#### Kiinnittymätön väriaine

| AaBbcc  | •                                                                                                    | Kiinnittimen lämpötila voi olla liian alhainen. Tarkista tulostinohjaimesta, että oikea materiaalityyppi on valittu. |
|---------|----------------------------------------------------------------------------------------------------|----------------------------------------------------------------------------------------------------|
| ∧ aBbCc | •                                                                                                    | Puhdista tulostimen sisäpuoli.                                                                                       |
| AaBbCc  | •                                                                                                    | Tarkista materiaalin tyyppi ja laatu.                                                                                |
| AaBbCc  | •                                                                                                    | Tarkista tulostinohjaimesta, että oikea materiaalityyppi on                                                          |
| AaBbCc  |                                                                                                    | valluu.                                                                                                    |
|         | e de la companya de la companya de la companya de la companya de la companya de la companya de la companya de l | Nyike wosun jakojonuon sijasta suoraan pistorasiaan.                                                                 |

### Toistuvat pystysuuntaiset jäljet

| AaBbC             | <ul> <li>Värikasetti voi olla vahingoittunut. Jos jokin jälki toistuu<br/>sivun samalla kohdalla, asenna uusi HP:n värikasetti.</li> </ul>                                     |
|-------------------|----------------------------------------------------------------------------------------------------|
| AaBbCc_<br>AaBbCc | <ul> <li>Sisäisissä osissa voi olla väriainetta. Jos tahrat ovat sivun<br/>taustapuolella, ongelma todennäköisesti korjaantuu<br/>itsestään muutaman sivun jälkeen.</li> </ul> |
| AaBbCc_<br>AaBbCc | <ul> <li>Tarkista tulostinohjaimesta, että oikea materiaalityyppi on<br/>valittu.</li> </ul>                                                                                   |

#### Epämuotoiset merkit

|        | • | Jos merkit ovat epämuotoisia ja onttoja, materiaalin pinta |
|--------|---|------------------------------------------------------------|
| AabbCC |   | voi olla liian sileä. Kokeile jotain muuta materiaalia.    |
| AabbCC | • | Jos merkit ovat epämuotoisia ja aaltomaisia, tulostin voi  |
| AabbCC |   | tarvita huoltoa. Tulosta asetussivu. Jos merkit ovat       |
| AabbCc |   | epämuotoisia, ota yhteys HP:n valtuutettuun                |
| AabbCc |   | jalleenmyyjään tai huoltoedustajaan.                       |
| AabbCC |   |                                                            |
|        |   |                                                            |

### Sivu vinossa

| AaBbCc<br>AaBbCc<br>AaBbCc<br>AaBbCc<br>AaBbCc | <ul> <li>Tarkista, että materiaali on ladattu oikein ja että<br/>materiaalinohjaimet eivät ole liian tiukalla tai löysällä<br/>materiaalipinoa vasten.</li> <li>Syöttölokero voi olla liian täynnä.</li> <li>Tarkista materiaalin tyyppi ja laatu.</li> </ul> |
|------------------------------------------------|----------------------------------------------------------------------------------------------------|
|                                                | 1                                                                                                    |
### Käpristymät tai aaltoilu

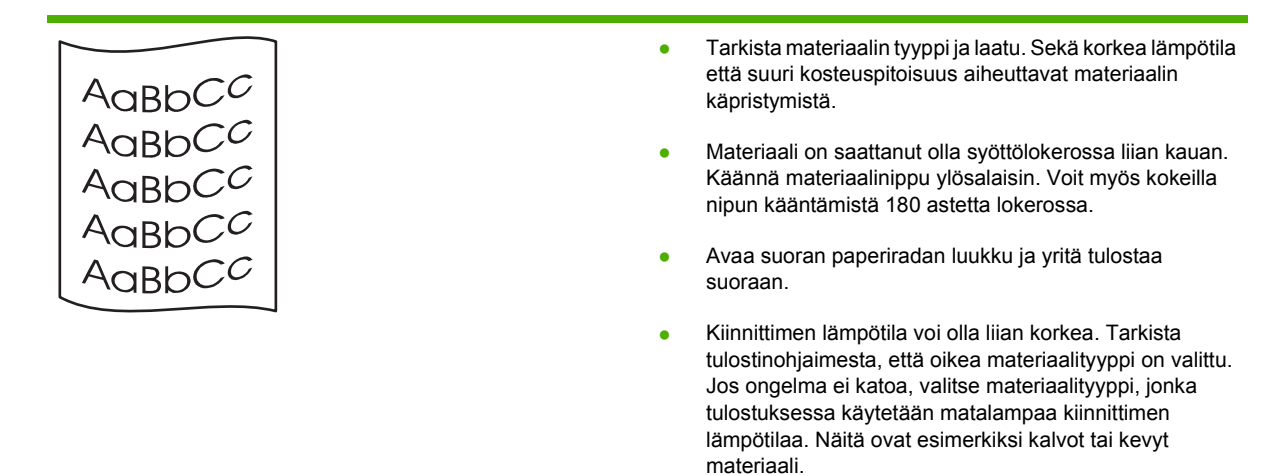

### Rypyt tai taittumat

|                  | • | Varmista, että materiaali on asetettu oikein.                                                                                                    |
|------------------|---|----------------------------------------------------------------------------------------------------|
| AaBbCc           | • | Tarkista materiaalin tyyppi ja laatu.                                                                                                    |
| AaBbCc<br>AaBbCc | • | Avaa suoran paperiradan luukku ja yritä tulostaa<br>suoraan.                                                                                                  |
| AaBbCc           | • | Käännä materiaalinippu lokerossa ylösalaisin. Voit myös<br>kokeilla nipun kääntämistä 180 astetta lokerossa.                                                  |
| Adbee            | • | Kirjekuorissa rypyt ja taittumat saattavat johtua<br>kirjekuoren sisään jääneestä ilmataskusta. Poista<br>kirjekuori, tasoita se ja yritä tulostaa uudelleen. |

### Väriaineen hajonta

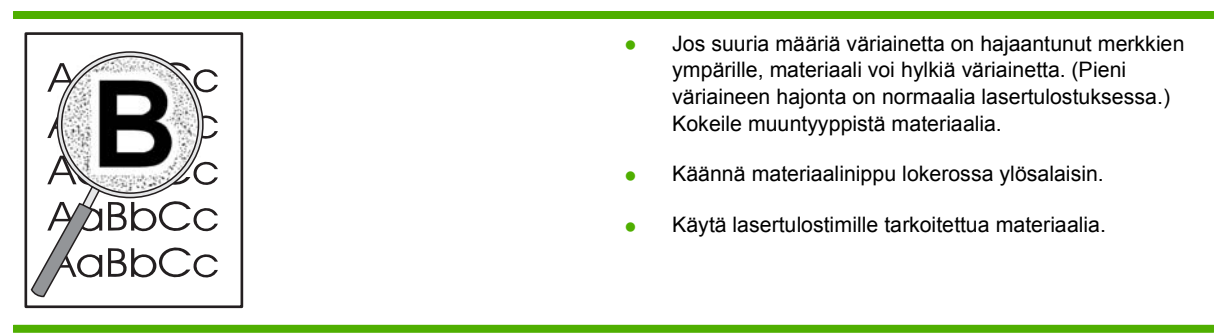

# Suorituskykyongelmien ratkaiseminen

| Ongelma                              | Ѕуу                                                               | Ratkaisu                                                                                                    |
|--------------------------------------|-------------------------------------------------------------------|----------------------------------------------------------------------------------------------------|
| Sivut tulostuvat, mutta ovat tyhjiä. | Tulostuskaseteissa saattaa olla vielä<br>suojateippiä.            | Varmista, että tulostuskasettien<br>suojateippi on poistettu kokonaan.                                                                                                    |
|                                      | Asiakirja saattaa sisältää tyhjiä sivuja.                         | Tarkista tulostettavasta asiakirjasta, että<br>joka sivulla on sisältöä.                                                                                                    |
|                                      | Laitteessa saattaa olla toimintahäiriö.                           | Tarkista laitteen toiminta tulostamalla asetussivu.                                                                                                    |
| Sivut tulostuvat erittäin hitaasti   | Raskaammat paperilaadut saattavat<br>hidastaa tulostusta.         | Tulosta eri tyyppiselle paperille.                                                                                                    |
|                                      | Monimutkaiset sivut tulostuvat ehkä<br>hitaasti.                  | Jotta tulostuslaatu olisi paras<br>mahdollinen, väriaineen kunnollinen<br>kiinnittyminen voi vaatia hitaamman<br>tulostusnopeuden.                                                                                                    |
| Sivut eivät tulostu                  | Tulostin ei ehkä ota paperia oikein.                              | Varmista, että paperi on lisätty lokeroihin oikein.                                                                                                    |
|                                      | Paperi juuttuu laitteeseen.                                       | Poista tukos. Katso kohtaa <u>Tukokset</u><br><u>sivulla 87</u> .                                                                                                    |
|                                      | USB-kaapeli saattaa olla viallinen, tai se<br>on kytketty väärin. | <ul> <li>Irrota USB-kaapelin molempien<br/>päiden liittimet ja kytke ne<br/>uudelleen.</li> </ul>                                                                                                    |
|                                      |                                                                   | <ul> <li>Yritä tulostaa aiemmin tulostettu<br/>työ.</li> </ul>                                                                                                    |
|                                      |                                                                   | • Kokeile toista USB-kaapelia.                                                                                                    |
|                                      | Tietokoneen käytössä on muita laitteita.                          | Laite ei kenties jaa USB-porttia. Jos<br>laitteen kanssa samaan porttiin on<br>kytketty ulkoinen levyasema tai<br>verkkokytkin, se saattaa häiritä laitteen<br>toimintaa. Jotta laitteen voisi kytkeä ja<br>sitä voisi käyttää, irrota toinen laite tai<br>käytä tietokoneen kahta USB-porttia. |

# Yhteysongelmien ratkaiseminen

## Suoran yhteyden ongelmien ratkaiseminen

Jos olet liittänyt laitteen tietokoneeseen suoraan, tarkista kaapeli.

- Tarkista, että kaapeli on kytketty tietokoneeseen ja laitteeseen.
- Tarkista, että kaapeli on enintään 2 metriä pitkä. Vaihda kaapeli tarvittaessa.
- Tarkista, että kaapeli toimii oikein kytkemällä se toiseen laitteeseen. Vaihda kaapeli tarvittaessa.

### Verkko-ongelmien ratkaiseminen

Varmista, että tulostimen ja verkon välinen yhteys toimii noudattamalla seuraavia ohjeita. Tulosta ensin asetussivu. Katso kohtaa <u>Tietosivujen tulostaminen sivulla 56</u>.

1. Onko työaseman tai tiedostopalvelimen ja laitteen välillä fyysisiä yhteysongelmia?

Tarkista verkkokaapelit, kytkennät ja reitittimen asetukset. Tarkista, että verkkokaapelien pituus täyttää verkon vaatimukset.

2. Onko verkkokaapelit kytketty oikein?

Tarkista, että tulostin on liitetty verkkoon oikean portin kautta ja asianmukaisella kaapelilla. Tarkista, että jokainen kaapeli on napakasti kiinni ja liitetty oikeisiin liitäntöihin. Jos ongelma ei poistu, kokeile toista kaapelia tai vaihda keskittimen tai vastaanottimen porttia. Sekä keltaisen liikennettä ilmaisevan että vihreän linkin tilaa ilmaisevan merkkivalon pitäisi palaa laitteen takaosassa olevan portin vieressä.

3. Ovatko yhteyden nopeuden ja kaksisuuntaisuuden asetukset oikeat?

Hewlett-Packard suosittelee tämän asetuksen jättämistä automaattiseen tilaan (oletusasetus). Katso kohtaa <u>Yhteysnopeuden määrittäminen sivulla 29</u>.

4. Vastaako laite ping-kutsuun?

Lähetä laitteelle ping-kutsu tietokoneesta komentorivi-ikkunan avulla. Esimerkiksi:

ping 192.168.45.39

Varmista, että ping-ohjelma näyttää edestakaisen tiedonsiirron ajan.

Jos laite vastaa ping-kutsuun, tarkista, että laitteen IP-osoite on asetettu oikein tietokoneessa. Jos se on oikein, poista laite ja lisää se sitten uudelleen.

Jos laite ei vastaa ping-kutsuun, tarkista, että verkkokeskittimiin on kytketty virta. Tarkista myös, että verkkoasetukset, laite ja tietokone on määritetty samaan verkkoon.

5. Onko verkkoon lisätty sovellusohjelmia?

Varmista, että ne ovat yhteensopivia ja että ne on asennettu asianmukaisesti oikeiden tulostinohjainten kanssa.

6. Pystyvätkö muut käyttäjät tulostamaan?

Ongelma voi olla työasemakohtainen. Tarkista työaseman verkko-ohjaimet, tulostinohjaimet ja uudelleenohjaus (sieppaus Novell NetWaressa).

7. Jos muut käyttäjät pystyvät tulostamaan, käyttävätkö he samaa verkkokäyttöjärjestelmää?

Tarkista järjestelmäsi verkkokäyttöjärjestelmän asetukset.

8. Onko protokolla otettu käyttöön?

Tarkista protokollan tila Asetukset-sivulta. Voit myös tarkistaa muiden protokollien tilan sulautetun Web-palvelimen avulla. Katso kohtaa <u>Sulautettu Web-palvelin sivulla 57</u>.

- 9. Näkyykö laite HP Web Jetadmin -ohjelmassa tai muussa hallintaohjelmassa?
  - Tarkista verkon asetukset Verkkoasetussivulta.
  - Tarkista laitteen verkkoasetukset ohjauspaneelista (jos laitteessa on ohjauspaneeli).

# Yleisten Windows-ongelmien ratkaiseminen

| Virheilmoitus:            |                                                                                                    |
|---------------------------|----------------------------------------------------------------------------------------------------|
| "Yleinen suojausvirhe OE" |                                                                                                    |
| "Spool32"                 |                                                                                                    |
| "Laiton toiminto"         |                                                                                                    |
| Ѕуу                       | Ratkaisu                                                                                                    |
|                           | Sulje kaikki sovellukset, käynnistä Windows uudelleen ja yritä<br>uudelleen.                                                                                                    |
|                           | Valitse toinen tulostinohjain. Tämän voi tavallisesti tehdä ohjelman tulostusikkunassa.                                                                                                    |
|                           | Poista kaikki tilapäistiedostot Temp-hakemistosta.<br>Tilapäistiedoston hakemisto selviää avaamalla<br>AUTOEXEC.BAT-tiedosto ja katsomalla lauseketta "Set Temp<br>=". Yhtäläisyysmerkkiä seuraava nimi on tilapäishakemisto. Se<br>on yleensä C:\TEMP, mutta se voidaan määrittää muuksi. |
|                           | Lisätietoja Windows-virhesanomista on tietokoneen mukana toimitetuissa Microsoft Windows -julkaisuissa.                                                                                                    |

# Yleisten Macintosh-ongelmien ratkaiseminen

### BUOMAUTUS: USB- ja IP-tulostus määritetään Työpöytätulostin-työkalulla. Laite ei näy Valitsijassa.

#### Tulostinohjainta ei ole mainittu Tulostuskeskuksessa.

| Syy                                                                    | Ratkaisu                                                                                                    |
|------------------------------------------------------------------------|----------------------------------------------------------------------------------------------------|
| Laiteohjelmistoa ei ehkä ole asennettu, tai se on asennettu<br>väärin. | Varmista, että PPD-tiedosto sijaitsee kiintolevyllä seuraavassa<br>kansiossa: Library/Printers/PPDs/Contents/<br>Resources/ <lang>.lproj, jossa <lang> viittaa käyttämäsi<br/>kielen kaksikirjaimiseen koodiin. Asenna ohjelmisto<br/>tarvittaessa uudelleen. Katso ohjeet aloitusoppaasta.</lang></lang> |

#### Laitteen nimeä, IP-osoitetta tai Rendezvous-isäntänimeä ei näy Tulostuskeskuksen laiteluetteloruudussa.

| Syy                                                          | Ratkaisu                                                                                                    |
|--------------------------------------------------------------|----------------------------------------------------------------------------------------------------|
| Laite ei ehkä ole valmis.                                    | Tarkista, että kaapelit on kiinnitetty oikein, laitteeseen on<br>kytketty virta ja Valmis-valo palaa. Jos yhteyden luomiseen<br>käytetään USB- tai Ethernet-keskitintä, kytke tulostin suoraan<br>tietokoneeseen tai käytä jotakin muuta porttia.                                                                                          |
| Käytössä on väärä liitäntätyyppi.                            | Varmista, että USB, IP-tulostus ja Rendezvous on valittu laitteen ja tietokoneen välisen liitäntätyypin mukaan.                                                                                                    |
| Laitteen nimi, IP-osoite tai Rendezvous-isäntänimi on väärä. | Tarkista laitteen nimi, IP-osoite tai Rendezvous-isäntänimi<br>tulostamalla asetussivu. Katso kohtaa <u>Tietosivujen</u><br><u>tulostaminen sivulla 56</u> . Varmista, että asetussivulla mainittu<br>nimi, IP-osoite ja Rendezvous-isäntänimi vastaavat<br>Tulostuskeskuksen tulostimen nimeä, IP-osoitetta ja<br>Rendezvous-isäntänimeä. |
| Liitäntäkaapeli on viallinen tai heikkolaatuinen.            | Vaihda liitäntäkaapeli. Varmista, että käytät laadukasta<br>kaapelia.                                                                                                    |

#### Laiteohjain ei määritä automaattisesti Tulostuskeskuksessa valittua laitetta.

| Ѕуу                                                                    | Ratkaisu                                                                                                    |
|------------------------------------------------------------------------|----------------------------------------------------------------------------------------------------|
| Laite ei ehkä ole valmis.                                              | Tarkista, että kaapelit on kiinnitetty oikein, laitteeseen on<br>kytketty virta ja Valmis-valo palaa. Jos yhteyden luomiseen<br>käytetään USB- tai Ethernet-keskitintä, kytke tulostin suoraan<br>tietokoneeseen tai käytä jotakin muuta porttia.                                                        |
| Laiteohjelmistoa ei ehkä ole asennettu, tai se on asennettu<br>väärin. | Varmista, että PPD-tiedosto sijaitsee kiintolevyllä seuraavassa<br>kansiossa: Library/Printers/PPDs/Contents/<br>Resources/ <lang>.lproj,jossa <lang> viittaa käyttämäsi<br/>kielen kaksikirjaimiseen koodiin. Asenna ohjelmisto<br/>tarvittaessa uudelleen. Katso ohjeet aloitusoppaasta.</lang></lang> |
| Laite ei ehkä ole valmis.                                              | Tarkista, että kaapelit on kiinnitetty oikein, laitteeseen on<br>kytketty virta ja Valmis-valo palaa. Jos yhteyden luomiseen<br>käytetään USB- tai Ethernet-keskitintä, kytke tulostin suoraan<br>tietokoneeseen tai käytä jotakin muuta porttia.                                                        |
| Liitäntäkaapeli on viallinen tai heikkolaatuinen.                      | Vaihda liitäntäkaapeli. Varmista, että käytät laadukasta<br>kaapelia.                                                                                                    |

#### Tulostustyötä ei lähetetty haluamaasi laitteeseen.

| Syy                                                                                                    | Ratkaisu                                                                                                    |
|----------------------------------------------------------------------------------------------------|----------------------------------------------------------------------------------------------------|
| Tulostusjono on keskeytetty.                                                                                                    | Käynnistä tulostusjono uudelleen. Avaa <b>Print monitor</b> ja<br>valitse <b>Aloita työt</b> .                                                                                                    |
| Laitteen nimi tai IP-osoite on väärä. Tulostustyö on ehkä<br>lähetetty toiseen laitteeseen, jolla on sama tai samankaltainen<br>nimi, IP-osoite tai Rendezvous-isäntänimi. | Tarkista laitteen nimi, IP-osoite tai Rendezvous-isäntänimi<br>tulostamalla asetussivu. Katso kohtaa <u>Tietosivujen</u><br><u>tulostaminen sivulla 56</u> . Varmista, että asetussivulla mainittu<br>nimi, IP-osoite ja Rendezvous-isäntänimi vastaavat<br>Tulostuskeskuksen tulostimen nimeä, IP-osoitetta ja<br>Rendezvous-isäntänimeä. |

#### EPS (Encapsulated PostScript) -tiedostoon ei tulostu oikeita fontteja.

| Ѕуу                                            | Ratkaisu                                                                                      |
|------------------------------------------------|-----------------------------------------------------------------------------------------------|
| Tämä ongelma esiintyy joissakin sovelluksissa. | <ul> <li>Lataa EPS-tiedoston sisältämät fontit laitteeseen ennen<br/>tulostamista.</li> </ul> |
|                                                | • Lähetä tiedosto ASCII-muodossa binäärimuodon sijasta.                                       |

#### Tulostaminen jonkun muun valmistajan USB-kortin kautta ei onnistu.

| Syy                                                                   | Ratkaisu                                                                                                    |
|-----------------------------------------------------------------------|----------------------------------------------------------------------------------------------------|
| Tämä virhe esiintyy, kun USB-laitteiden ohjelmistoa ei ole asennettu. | Kun lisäät kolmannen osapuolen USB-kortin, voit tarvita Apple<br>USB Adapter Card Support -ohjelmistoa. Tämän ohjelmiston<br>viimeisin versio on saatavana Applen Web-sivuilta. |

#### USB-kaapelilla kytketty laite ei näy Macintoshin Tulostuskeskuksessa sen jälkeen, kun ohjain on valittu.

| Ѕуу                                                           | Ratkaisu                                                                                           |  |
|---------------------------------------------------------------|----------------------------------------------------------------------------------------------------|--|
| Tämä ongelma voi johtua joko ohjelmistosta tai laitteistosta. | Sovellusten ongelmanratkaisu                                                                       |  |
|                                                               | <ul> <li>Tarkista, että käytettävä Macintosh-tietokone tukee USB-<br/>yhteyttä.</li> </ul>         |  |
|                                                               | <ul> <li>Tarkista, että tämä laite tukee käyttämääsi Macintosh-<br/>käyttöjärjestelmää.</li> </ul> |  |
|                                                               | <ul> <li>Varmista, että Macintosh-tietokoneessa on oikea Applen<br/>USB-ohjelmisto.</li> </ul>     |  |
|                                                               | Laitteiston ongelmanratkaisu                                                                       |  |
|                                                               | • Varmista, että laitteeseen on kytketty virta.                                                    |  |
|                                                               | • Varmista, että USB-kaapeli on liitetty oikein.                                                   |  |
|                                                               | • Tarkista, että käytät oikeanlaista nopeaa USB-kaapelia.                                          |  |

| Syy | Ratkaisu                                                                                                    |  |
|-----|----------------------------------------------------------------------------------------------------|--|
|     | <ul> <li>Varmista, että ketjussa ei ole liian monta USB-laitetta,<br/>jotka tarvitsevat virtaa. Irrota kaikki laitteet ketjusta ja<br/>kytke kaapeli suoraan isäntätietokoneen USB-porttiin.</li> </ul>         |  |
|     | <ul> <li>Tarkista, onko ketjussa peräkkäin enemmän kuin kaksi<br/>virtalähteetöntä USB-keskitintä. Irrota kaikki laitteet<br/>ketjusta ja kytke kaapeli suoraan isäntätietokoneen USB-<br/>porttiin.</li> </ul> |  |
|     | HUOMAUTUS: iMac-näppäimistö on virtalähteetön USB-keskitin.                                                                                                    |  |

USB-kaapelilla kytketty laite ei näy Macintoshin Tulostuskeskuksessa sen jälkeen, kun ohjain on valittu.

# Linux-ongelmien ratkaiseminen

Lisätietoja Linux-ongelmien selvittämisestä on HP Linux-tuen Web-sivustossa osoitteessa www.hp.com/go/linuxprinting.

# A Tarvikkeet ja lisävarusteet

- Osien, lisävarusteiden ja tarvikkeiden tilaaminen
- <u>Osanumerot</u>

# Osien, lisävarusteiden ja tarvikkeiden tilaaminen

Osia, tarvikkeita ja lisävarusteita voi tilata useilla tavoilla.

### Tilaaminen suoraan HP:ltä

Voit tilata seuraavat tuotteet suoraan HP:ltä:

- Vaihto-osat: Voit tilata vaihto-osia Yhdysvalloissa siirtymällä osoitteeseen <u>www.hp.com/go/</u> <u>hpparts</u>. Yhdysvaltojen ulkopuolella: tilaa osat paikallisesta valtuutetusta HP-huoltokeskuksesta.
- Tarvikkeet ja lisävarusteet: Voit tilata tarvikkeita Yhdysvalloissa siirtymällä osoitteeseen www.hp.com/go/ljsupplies. Voit tilata tarvikkeita muualla maailmassa siirtymällä osoitteeseen www.hp.com/ghp/buyonline.html. Voit tilata lisävarusteita siirtymällä osoitteeseen www.hp.com/ support/ljp2030series.

## Tilaaminen huolto- tai tukipisteen kautta

Kun haluat tilata lisävarusteen tai osan, ota yhteys HP:n valtuuttamaan huolto- tai tukipisteeseen.

# Osanumerot

Seuraava lisävarusteluettelo on ollut voimassa tämän oppaan julkaisuaikana. Tilaustiedot ja lisävarusteiden saatavuus voivat muuttua laitteen käyttöiän aikana.

# Tulostuskasetit

| Ongelma                      | Kuvaus                | Osanumero |
|------------------------------|-----------------------|-----------|
| HP LaserJet -tulostuskasetti | Vakiokokoinen kasetti | CE505A    |

# Kaapelit ja liittymät

| Ongelma                                                     | Kuvaus                                                 | Osanumero                                                                 |  |
|-------------------------------------------------------------|--------------------------------------------------------|---------------------------------------------------------------------------|--|
| Ulkoisen HP Jetdirect -<br>tulostuspalvelimen lisävarusteet | HP Jetdirect en1700                                    | J7942G                                                                    |  |
|                                                             | HP Jetdirect en3700                                    | J7942G                                                                    |  |
|                                                             | Langaton HP Jetdirect ew2400 USB -<br>tulostuspalvelin | J7951G                                                                    |  |
|                                                             | HP Jetdirect 175x                                      | J6035G                                                                    |  |
|                                                             | HP:n USB-verkkotulostussovitin                         | Q6275A (maailmanlaajuinen)                                                |  |
|                                                             | HP Wireless Printing Upgrade Kit -sarja                | Q6236A (Pohjois-Amerikka)                                                 |  |
|                                                             |                                                        | Q6259A (Eurooppa, Lähi-itä, Afrikka ja<br>Tyynenmeren Aasian maat/alueet) |  |
| USB-kaapeli                                                 | 2 metrin A - B -kaapeli                                | C6518A                                                                    |  |
| Rinnakkaiskaapelit                                          | 2 metrin IEEE 1284-B -kaapeli                          | C2950A                                                                    |  |
|                                                             | 3 metrin IEEE 1284-B -kaapeli                          | C2951A                                                                    |  |

# B Huolto ja tuki

- Hewlett-Packardin rajoitetun takuun lauseke
- <u>Tulostuskasetin rajoitettu takuu</u>
- Käyttöoikeussopimus
- Customer Self Repair -takuupalvelu
- Asiakastuki
- HP-huoltosopimukset

# Hewlett-Packardin rajoitetun takuun lauseke

| HP-TUOTE                  | RAJOITETUN TAKUUN KESTOAIKA |
|---------------------------|-----------------------------|
| HP LaserJet P2035, P2035n | Yksi vuosi ostopäivästä     |

HP takaa tuotteen lopulliselle käyttäjälle, että HP:n laitteet, lisävarusteet ja tarvikkeet ovat virheettömiä materiaalin ja työtavan osalta ostopäivän jälkeen, edellä määritettynä ajanjaksona. Jos HP saa ilmoituksen tällaisista virheistä takuuaikana, HP sitoutuu oman harkintansa mukaan joko korjaamaan tai vaihtamaan vialliseksi osoittautuneet tuotteet. Vaihtotuotteet voivat olla uusia tai toiminnaltaan uutta vastaavia.

HP takaa, että ostopäivän jälkeisenä, edellä määritettynä ajanjaksona, HP:n ohjelmisto ei materiaalin ja työtavan virheiden vuoksi jätä suorittamatta ohjelmakäskyjä, edellyttäen että se asennetaan ja sitä käytetään oikein. Jos HP saa ilmoituksen tällaisista virheistä takuuaikana, HP sitoutuu vaihtamaan ohjelmiston, joka ei kyseisten vikojen vuoksi suorita ohjelmakäskyjä.

HP ei takaa, että HP:n tuotteet toimivat keskeytyksittä ja ongelmitta. Jos HP ei pysty korjaamaan tai vaihtamaan tuotetta kohtuullisen ajan kuluessa takuussa määritetyllä tavalla, asiakkaalla on oikeus saada hyvitys ostohinnasta, mikäli tuote palautetaan pikaisesti.

HP-tuotteet voivat sisältää kunnostettuja osia, joiden toiminta vastaa uusia osia, tai osia, joita on käytetty satunnaisesti.

Takuu ei koske vikoja, joiden syynä on jokin seuraavista: (a) virheellinen tai riittämätön huolto tai kalibrointi, (b) ohjelmisto, liittymät, osat tai tarvikkeet, joita HP ei ole toimittanut, (c) valtuuttamattomat muutokset tai väärinkäyttö, (d) tuotteen käyttö ympäristömääritysten vastaisesti, (e) virheellinen käyttöympäristön valmistelu tai ylläpito.

PAIKALLISTEN LAKIEN SALLIMISSA RAJOISSA EDELLÄ MAINITUT TAKUUT OVAT AINOAT, EIKÄ MUITA TAKUITA TAI EHTOJA MYÖNNETÄ. HP KIISTÄÄ ERITYISESTI KAIKKI OLETETUT TAKUUT JA TUOTTEEN MYYNTIKELPOISUUTTA TAI TIETTYYN TARKOITUKSEEN SOVELTUVUUTTA KOSKEVAT EHDOT. Jotkin maat/alueet, osavaltiot tai provinssit eivät salli oletetun takuun kestoajan rajoitusta, joten edellä mainittu rajoitus ei ehkä päde. Tämä takuu takaa tietyt lailliset oikeudet ja asiakkaalla saattaa olla muita oikeuksia, jotka vaihtelevat eri maiden/alueiden, valtioiden ja provinssien välillä.

HP:n rajoitettu takuu on voimassa kaikissa niissä maissa/kaikilla niillä alueilla tai paikoissa, joissa HP tarjoaa asiakastukea tälle tuotteelle ja joissa HP on markkinoinut tätä tuotetta. Takuupalvelun kattavuus voi vaihdella alueittain. HP ei muuta tuotteen muotoa tai toimintaa, jotta tuote toimisi sellaisessa maassa/ sellaisella alueella, jossa sen ei ole tarkoitettu toimivan lainsäädännöllisistä tai muista juridisista syistä.

TÄMÄN TAKUUTODISTUKSEN SISÄLTÄMÄT KORVAUSVAATIMUKSET OVAT AINOAT JA YKSINOMAISET KORVAUSVAATIMUKSET, JOTKA KULUTTAJALLA ON TÄMÄN TUOTTEEN OSALTA. EDELLÄ MAINITTUA LUKUUN OTTAMATTA HP TAI SEN TOIMITTAJAT EIVÄT OLE VASTUUSSA MISSÄÄN TAPAUKSESSA TIETOJEN MENETYKSESTÄ TAI VÄLITTÖMISTÄ, ERITYISISTÄ, SATUNNAISISTA, SEURANNAISVAHINGOISTA (MUKAAN LUKIEN MENETETYT LIIKEVOITOT) TAI MUISTA VAHINGOISTA, JOTKA PERUSTUVAT SOPIMUKSEEN, SOPIMUSRIKKOMUKSEEN TAI JOHONKIN MUUHUN JURIDISEEN TEKIJÄÄN. Jotkin maat/alueet, osavaltiot tai provinssit eivät salli satunnaisten tai seurannaisvahinkojen poissulkua tai rajoitusta, joten yllä mainittu rajoitus tai poissulku ei ehkä päde.

TÄMÄN TAKUULAUSEKKEEN EHDOT EIVÄT POISSULJE, RAJOITA TAI MUUTA LAINSÄÄDÄNNÖN TAKAAMAA KULUTTAJANSUOJAA PAITSI SILTÄ OSIN KUIN LAKI SALLII TÄLLAISEN OIKEUKSIEN POISSULKEMISEN, RAJOITTAMISEN TAI MUUTTAMISEN.

# Tulostuskasetin rajoitettu takuu

Tämän HP-tuotteen taataan olevan virheetön materiaalin ja valmistuksen osalta.

Tämä takuu ei kata sellaisia tuotteita, jotka on (a) täytetty uudelleen, kunnostettu, valmistettu uudelleen tai joita on käsitelty jotenkin väärin eikä sellaisia tuotteita, joiden (b) ongelmat aiheutuvat väärinkäytöstä, väärästä säilytystavasta tai tulostimen käytöstä julkaistujen ympäristövaatimusten vastaisesti eikä (c) tuotteiden normaalia kulumista.

Jos haluat takuupalvelua, palauta tuote (ja ongelman kirjallinen kuvaus ja tulostenäytteet) tuotteen ostopaikkaan tai ota yhteyttä HP:n asiakastukeen. Valintansa mukaan HP joko korvaa viallisiksi osoittautuneet tuotteet tai palauttaa niiden ostohinnan.

YLLÄ MAINITTU TAKUU ON TUOTTEEN AINOA TAKUU. HP EI MYÖNNÄ TUOTTEELLE MUUTA KIRJALLISTA TAI SUULLISTA TAKUUTA. HP KIELTÄÄ ERIKSEEN TUOTTEEN KAUPATTAVUUTTA, TYYDYTTÄVÄÄ LAATUA JA TIETTYYN KÄYTTÖTARKOITUKSEEN SOPIVUUTTA KOSKEVAT TAKUUT, VÄLILLISET TAKUUT MUKAAN LUKIEN, ELLEI PAIKALLISESTA LAINSÄÄDÄNNÖSTÄ MUUTA JOHDU.

HP TAI SEN TAVARANTOIMITTAJAT EIVÄT OLE VASTUUSSA MISSÄÄN TAPAUKSESSA VÄLITTÖMISTÄ, ERITYISISTÄ, SATUNNAISISTA, SEURAUKSELLISISTA (MUKAAN LUKIEN MENETETYT LIIKEVOITOT JA TIETOJEN MENETYS) TAI MUISTA VAHINGOISTA, JOTKA PERUSTUVAT SOPIMUKSEEN, RIKKOMUKSEEN TAI MUUHUN SEIKKAAN, ELLEI PAIKALLINEN LAINSÄÄDÄNTÖ MUUTA EDELLYTÄ.

TÄMÄN TAKUUN EHDOT EIVÄT, PAITSI LAIN SALLIMISSA RAJOISSA, SULJE POIS, RAJOITA TAI MUUTA VAAN AINOASTAAN TÄYDENTÄVÄT TÄMÄN TUOTTEEN MYYNNISTÄ KULUTTAJALE AIHEUTUVIA LAKISÄÄTEISIÄ OIKEUKSIA.

# Käyttöoikeussopimus

LUE SEURAAVAT EHDOT HUOLELLISESTI ENNEN TÄMÄN OHJEMISTOTUOTTEEN KÄYTTÄMISTÄ: Tämä Käyttöoikeussopimus on (a) sinun (joko sinun itsesi tai edustamasi yhteisön) ja (b) Hewlett-Packard Companyn ("HP") välinen sopimus, joka koskee ohjelmistotuotteen ("Ohjelmisto") käyttöä. Tätä Käyttöoikeussopimusta ei sovelleta, jos sinun ja HP:n tai HP:n käyttämien toimittajien välillä on solmittu erillinen käyttöoikeussopimus Ohjelmistosta, mukaan lukien online-dokumentaatioon sisältyvä käyttöoikeussopimus. Ilmaus "Ohjelmisto" voi sisältää (i) tietovälineet, (ii) käyttöoppaan ja muut painotuotteet sekä (iii) online-dokumentaation tai sähköisen dokumentaation (yhteisesti "Käyttäjädokumentaatio").

OHJELMISTOA KOSKEVAT OIKEUDET MYÖNNETÄÄN VAIN SILLÄ EHDOLLA, ETTÄ HYVÄKSYT KAIKKI TÄMÄN KÄYTTÖOIKEUSSOPIMUKSEN EHDOT. OHJELMISTON ASENTAMINEN, KOPIOIMINEN, LATAAMINEN TAI MUU KÄYTTÖ ON OSOITUS TÄMÄN KÄYTTÖOIKEUSSOPIMUKSEN EHTOJEN HYVÄKSYMISESTÄ. JOS ET HYVÄKSY TÄTÄ KÄYTTÖOIKEUSSOPIMUSTA, ÄLÄ ASENNA, LATAA TAI MUUTOIN KÄYTÄ TÄTÄ OHJELMISTOA. JOS OLET OSTANUT OHJELMISTON, MUTTA ET HYVÄKSY TÄTÄ KÄYTTÖOIKEUSSOPIMUSTA, PALAUTA OHJELMISTO OSTOPAIKKAAN 14 PÄIVÄN KULUESSA, JOLLOIN OSTOHINTA PALAUTETAAN SINULLE. JOS OHJELMISTO ON ASENNETTU TAI SISÄLTYY TOISEEN HP-TUOTTEESEEN, VOIT PALAUTTAA KÄYTTÄMÄTTÖMÄN TUOTTEEN KOKONAISUUDESSAAN.

1. KOLMANSIEN OSAPUOLTEN OHJELMISTOT. Ohjelmisto voi sisältää HP:n omistaman ohjelmiston ("HP-ohjelmisto") lisäksi myös kolmansien osapuolten käyttöoikeussopimusten alaista ohjelmistoa ("kolmansien osapuolten ohjelmisto" ja "kolmannen osapuolen käyttöoikeussopimus"). Sinulla on käyttöoikeus kaikkiin kolmansien osapuolten ohjelmistoihin näiden osapuolien käyttöoikeussopimuksien mukaisesti. Kolmannen osapuolen käyttöoikeussopimus sijaitsee yleensä tiedostossa, jonka nimi on esimerkiksi license.txt. Jos et löydä kolmannen osapuolen käyttöoikeussopimusta, ota yhteys HP:n asiakastukeen. Jos kolmansien osapuolten käyttöoikeussopimuksiin sisältyy käyttöoikeussopimuksia (esimerkiksi GNU-yleislisenssi), joissa määrätään lähdekoodin saatavuudesta, mutta vastaava lähdekoodi ei sisälly Ohjelmistoon, selvitä lähdekoodin saatavuus HP:n asiaankuuluvilta tuotetukisivuilta osoitteesta www.hp.com.

2. KÄYTTÖOIKEUDET. Sinulla on seuraavat oikeudet edellyttäen, että noudatat tämän Käyttöoikeussopimuksen kaikkia ehtoja:

a. Käyttö. HP myöntää sinulle luvan käyttää yhtä HP-ohjelmiston kopiota. "Käytöllä" tarkoitetaan HPohjelmiston asentamista, kopioimista, tallentamista, lataamista, suorittamista, näyttämistä tai muuta käyttöä. HP-ohjelmistoa ei saa muokata eikä mitään HP-ohjelmiston käyttöoikeus- tai valvontatoimintoa saa poistaa käytöstä. Jos HP toimittaa tämän ohjelmiston käytettäväksi kuvankäsittely- tai tulostustuotteen yhteydessä (jos Ohjelmisto on esimerkiksi tulostinajuri, laitteisto-ohjelmisto tai lisäohjelma), HP-ohjelmistoa saa Käyttää ainoastaan asiaankuuluvan tuotteen ("HP-tuote") yhteydessä. Käyttäjädokumentaatio saattaa sisältää Käyttöä koskevia lisärajoituksia. HP-ohjelmiston osia ei saa erottaa Käyttöä varten. Sinulla ei ole oikeutta edelleenvälittää tai jakaa HP-ohjelmistoa.

b. Kopiointi. Kopiointioikeutesi tarkoittaa, että voit tehdä HP-ohjelmistosta arkistointi- tai varmuuskopioita. Tämä edellyttää, että kukin kopio sisältää kaikki HP-ohjelmiston tekijänoikeuslausekkeet ja että sitä käytetään yksinomaan varmuuskopiona.

3. PÄIVITYKSET. Voidaksesi käyttää HP-ohjelmistoa, jonka HP tarjoaa päivitykseksi tai täydennykseksi (yhteisesti "Päivitys"), sinulla on oltava ensin alkuperäisen HP-ohjelmiston käyttöoikeus, jonka HP katsoo oikeuttavan Päivitykseen. Jos Päivitys korvaa alkuperäisen HP-ohjelmiston, et voi enää käyttää alkuperäistä HP-ohjelmistoa. Tämä Käyttöoikeussopimus koskee kaikkia Päivityksiä, ellei HP liitä Päivitykseen muita ehtoja. Jos Käyttöoikeussopimus ja muut tällaiset ehdot ovat ristiriidassa, ensisijaisesti noudatetaan muita ehtoja.

#### 4. SIIRTO.

a. Siirto kolmannelle osapuolelle. HP-ohjelmiston alkuperäinen loppukäyttäjä voi siirtää HP-ohjelmiston kerran toiselle loppukäyttäjälle. Siirto kattaa kaikki osat, tietovälineet, käyttäjädokumentaation, tämän Käyttöoikeussopimuksen ja mahdollisen aitoustodistuksen. Siirtoa ei voi tehdä välillisesti, kuten luovuttamalla ohjelmisto kolmannelle osapuolelle edelleen myytäväksi. Ennen siirtoa loppukäyttäjän, joka vastaanottaa Ohjelmiston, on hyväksyttävä tämä Käyttöoikeusopimus. HP-ohjelmiston siirron jälkeen oma käyttöoikeutesi päättyy automaattisesti.

b. Rajoitukset. Et saa vuokrata tai lainata HP-ohjelmistoa etkä käyttää sitä kaupallisessa ositus- tai toimistokäytössä. Et voi lisensoida HP-ohjelmistoa edelleen etkä siirtää sitä muutoin kuin tämän Käyttöoikeussopimuksen nimenomaisesti sallimissa rajoissa.

5. TEKIJÄNOIKEUDET. Kaikki Ohjelmiston ja Käyttäjädokumentaation tekijänoikeudet ovat HP:n tai sen toimittajien omaisuutta, ja ne on suojattu lainsäädännöllä, mukaan lukien asiaankuuluva tekijänoikeus-, liikesalaisuus-, patentti- ja tavaramerkkilainsäädäntö. Et voi poistaa Ohjelmiston tuotetunnuksia, tekijänoikeuslausekkeita tai omistusoikeusrajoitteita.

6. KOODIN SELVITTÄMISEN RAJOITTAMINEN. Et saa selvittää HP-ohjelmiston koodia tai toimintaperiaatetta etkä purkaa tuotetta, ellei oikeutta tähän ole nimenomaisesti mainittu asiaankuuluvassa lainsäädännössä.

7. SUOSTUMUS TIETOJEN KÄYTTÖÖN. HP ja sen yhteistyökumppanit voivat kerätä ja käyttää antamiasi teknisiä tietoja, jotka liittyvät (i) Ohjelmiston tai HP-tuotteen Käyttöön tai (ii) Ohjelmistoa tai HP-tuotetta koskevien tukipalvelujen tarjoamiseen. Kaikkiin tällaisiin tietoihin sovelletaan HP:n tietosuojakäytäntöä. HP ei käytä tällaisia tietoja muodossa, joka paljastaa henkilöllisyytesi, lukuun ottamatta tietoja, joiden avulla voit tehostaa Ohjelmiston Käyttöä tai saada tukipalveluja.

8. VASTUUNRAJOITUS. Riippumatta sinulle mahdollisesti aiheutuvista vahingoista HP:n ja sen toimittajien koko vastuu, joka perustuu tähän Käyttöoikeussopimukseen ja sen myötä saamaasi korvausoikeuteen, rajoitetaan tuotteesta todellisuudessa maksamaasi summaan tai viiteen (5,00) Yhdysvaltojen dollariin sen mukaan, kumpi näistä on suurempi. OTTAEN HUOMIOON ASIAANKUULUVAN LAINSÄÄDÄNNÖN SALLIMAT RAJAT HP TAI SEN TOIMITTAJAT EIVÄT VASTAA MISSÄÄN TILANTEESSA MINKÄÄNLAISISTA ERITYISISTÄ, SATUNNAISISTA TAI VÄLILLISISTÄ VAHINGOISTA (MUKAAN LUKIEN MENETYT VOITOT, TIETOJEN HÄVIÄMINEN, LIIKETOIMINNAN KESKEYTYMINEN, HENKILÖVAHINGOT TAI HENKILÖKOHTAISTEN TIETOJEN PALJASTUMINEN), JOTKA AIHEUTUVAT OHJELMISTON KÄYTÖSTÄ TAI KÄYTÖN ESTYMISESTÄ, VAIKKA HP TAI JOKIN TOIMITTAJISTA ON SAANUT TIEDON TÄLLAISISTA VAHINGOISTA JA VAIKKA EDELLÄ MAINITTU KORVAUS EI VASTAA OLENNAISTA TAI VÄHINGOISTA. Näin ollen saattaa olla, että edellä mainittu rajoitus ei koske sinua.

9. YHDYSVALTOJEN VALTION VIRASTOT JA LAITOKSET. Jos käyttäjä on Yhdysvaltojen valtion virasto tai laitos, kaupalliset tietokoneohjelmistot, tietokoneohjelmistojen dokumentaatio sekä kaupallisten nimikkeiden tekniset tiedot lisensoidaan FAR 12.211- ja FAR 12.212 -säädösten mukaisesti HP:n asiaankuuluvan kaupallisen käyttöoikeussopimuksen perusteella.

10. VIENTILAINSÄÄDÄNNÖN NOUDATTAMINEN. Käyttäjä sitoutuu noudattamaan kaikkia lakeja, säädöksiä ja asetuksia, (i) jotka koskevat Ohjelmiston vientiä tai tuontia tai (ii) joilla rajoitetaan Ohjelmiston käyttöä. Tämä koskee kaikkia rajoituksia, jotka koskevat ydinaseiden, kemiallisten aseiden tai biologisten aseiden levittämistä.

11. OIKEUKSIEN PIDÄTTÄMINEN. HP ja sen toimittajat pidättävät kaikki oikeudet, joita käyttäjälle ei ole nimenomaisesti myönnetty tässä Käyttöoikeussopimuksessa.

(c) 2007 Hewlett-Packard Development Company, L.P.

Tark. 11/06

# **Customer Self Repair -takuupalvelu**

HP:n tuotteissa on käytetty monia asiakkaan asennettavia Customer Self Repair (CSR) -osia, joiden avulla voidaan lyhentää korjausaikaa ja yksinkertaistaa viallisten osien vaihtoa. Jos vianmäärityksen aikana käy ilmi, että korjaamisessa voidaan käyttää osaa, jonka asiakas voi vaihtaa, HP lähettää kyseisen osan asiakkaalle. CSR-osat on jaettu kahteen luokkaan: 1) Osat, jotka asiakkaan on vaihdettava itse. Jos asiakas pyytää HP:tä vaihtamaan tällaiset osat, asiakasta laskutetaan tämän palvelun aiheuttamista matka- ja työkustannuksista. 2) Osat, joita asiakkaan ei välttämättä tarvitse vaihtaa itse. Myös nämä osat on suunniteltu asiakkaan itse vaihdettaviksi. Jos asiakas kuitenkin pyytää HP:tä vaihtamaan nämä osat, vaihto voidaan tehdä ilman lisäkustannuksia tuotteelle määritetyn takuuhuoltotyypin ehtojen mukaan.

Osien saatavuuden ja asiakkaan maantieteellisen sijainnin mukaan CSR-osat pyritään toimittamaan seuraavana arkipäivänä. Kun etäisyys ei ole liian pitkä, osat voidaan toimittaa samana päivänä tai neljän tunnin sisällä lisämaksua vastaan. Jos tarvitset lisäohjeita, voit soittaa HP:n tekniseen tukeen. HP toimittaa korvaavan CSR-osan mukana ilmoituksen siitä, onko viallinen osa palautettava HP:lle. Jos viallinen osa on palautettava HP:lle, asiakkaan on lähetettävä viallinen osa HP:lle ilmoitetussa ajassa, tavallisesti viiden (5) arkipäivän kuluessa. Viallisen osan mukana on palautettava toimituksen mukana seuranneet, osaa koskevat asiakirjat. Jos et palauta viallista osaa, HP saattaa laskuttaa vaihto-osasta. HP maksaa vaihdettavan osan kaikki lähetys- ja palautuskustannukset ja valitsee käytettävän kuljetustavan.

# Asiakastuki

| Maa-/aluekohtainen puhelintuki, takuuaikana maksuton                              | Maa-/aluekohtaiset puhelinnumerot ovat laitteen mukana<br>toimitetussa tiedotteessa ja nähtävissä myös osoitteessa |  |  |
|-----------------------------------------------------------------------------------|----------------------------------------------------------------------------------------------------|--|--|
| Valmistaudu antamaan tuotteen nimi, sarjanumero, ostopäivä<br>ja ongelman kuvaus. | www.hp.com/support/                                                                                                |  |  |
| Internet-tuki vuorokauden ympäri                                                  | www.hp.com/support/ljp2030series                                                                                   |  |  |
| Macintosh-tietokoneiden kanssa käytettävien tuotteiden tuki                       | www.hp.com/go/macosx                                                                                               |  |  |
| Lataa ohjelmistoja, ohjaimia ja sähköisiä tietoja                                 | www.hp.com/go/ljp2030series_software                                                                               |  |  |
| Tilaa tarvikkeita ja paperia                                                      | www.hp.com/go/suresupply                                                                                           |  |  |
| Tilaa aitoja HP:n osia tai lisävarusteita                                         | www.hp.com/buy/parts                                                                                               |  |  |
| Tilaa lisää HP:n palvelu- tai huoltosopimuksia                                    | www.hp.com/go/carepack                                                                                             |  |  |

# **HP-huoltosopimukset**

HP tarjoaa useita erityyppisiä huoltosopimuksia, jotka vastaavat erilaisia tukitarpeita. Huoltosopimukset eivät kuulu normaalin takuun piiriin. Tukipalvelut vaihtelevat alueittain. Tiedustele paikalliselta HP:n myyntiliikkeeltä itsellesi sopivia palveluja.

### Asiakkaan luona tapahtuva huolto

Jotta voisit valita itsellesi parhaiten sopivan tukitason, HP tarjoaa kenttähuoltosopimuksia, joissa käytetään eri vasteaikoja.

#### Seuraavan päivän huolto asiakkaan luona

Tämä sopimus tarjoaa huollon pyynnön jälkeisenä päivänä. Useimmissa huoltosopimuksissa voidaan laajentaa huoltoaikoja ja matkoja HP:n huoltovyöhykkeiden ulkopuolelle (lisämaksua vastaan).

#### Viikoittainen (volyymi)asiakkaan luona tapahtuva huolto

Tämä sopimus tarjoaa ajoitetun viikoittaisen asiakkaan luona tapahtuvan käynnin yrityksissä, joissa on useita HP-tuotteita. Tämä sopimus on tarkoitettu niitä toimipaikkoja varten, joissa on vähintään 25 työasemalaitetta, mukaan lukien laitteet, piirturit, tietokoneet ja levyasemat.

### Laitteen pakkaaminen uudelleen

Jos HP:n asiakaspalvelu pyytää toimittamaan laitteen HP:lle korjattavaksi, pakkaa laite lähetystä varten alla olevien ohjeiden mukaan.

- △ VAROITUS: Puutteellisesta pakkauksesta johtuvat kuljetusvauriot ovat asiakkaan vastuulla.
  - 1. Poista värikasetti ja pane se talteen.
  - △ VAROITUS: Tulostuskasetti on *ehdottomasti* poistettava ennen laitteen kuljetusta. Laitteeseen kuljetuksen ajaksi jäänyt tulostuskasetti voi vuotaa ja tahria laitteen moottorin sekä muut osat väriaineella.

Älä koske tulostuskasetin telaan, jotta se ei vahingoitu. Säilytä tulostuskasetti alkuperäisessä pakkauksessaan tai muulla tavoin valolta suojattuna, jotta se ei vahingoitu.

- 2. Poista virtajohto, liitäntäkaapeli ja lisävarusteet ja pane ne talteen.
- Liitä mukaan tarvittaessa tulostenäytteitä ja 50–100 arkkia paperia tai muuta tulostusmateriaalia, jonka tulostamisessa on vaikeuksia.
- 4. Ota Yhdysvalloissa yhteys HP:n asiakaspalveluun ja pyydä uutta pakkausmateriaalia. Käytä muissa maissa alkuperäistä pakkausmateriaalia, jos se on mahdollista. Hewlett-Packard suosittelee, että laitteeseen otetaan vakuutus kuljetuksen ajaksi.

### Laajennettu takuu

HP:n tuki kattaa sekä HP-laitteistotuotteen että kaikki HP:n sisäiset komponentit. Laitteiston huoltotakuu kestää 1 – 3 vuotta ja alkaa HP-tuotteen ostopäivästä. Asiakkaan on tilattava HP-tuki määritetyn takuuajan kuluessa. Jos haluat lisätietoja, ota yhteyttä HP:n asiakas- ja tukipalveluun.

# C Teknisiä tietoja

- <u>Mitat</u>
- Virrankulutus ja äänipäästöt
- <u>Käyttöympäristö</u>

# Mitat

#### Taulukko C-1 Laitteen mitat ja paino

| Tuotemalli                         | Korkeus                 | Syvyys                  | Leveys                  | Paino            |
|------------------------------------|-------------------------|-------------------------|-------------------------|------------------|
| HP LaserJet P2030 -sarja -tulostin | 256 mm<br>(10,1 tuumaa) | 368 mm<br>(14,5 tuumaa) | 360 mm<br>(14,2 tuumaa) | 9,9 kg (21,8 lb) |

#### Taulukko C-2 Laitteen mitat, kun kaikki luukut ja lokerot on avattu kokonaan

| Tuotemalli                         | Korkeus              | Syvyys               | Leveys               |
|------------------------------------|----------------------|----------------------|----------------------|
| HP LaserJet P2030 -sarja -tulostin | 256 mm (10,1 tuumaa) | 455 mm (17,9 tuumaa) | 360 mm (14,2 tuumaa) |

# Virrankulutus ja äänipäästöt

Viimeisimmät tiedot ovat osoitteessa www.hp.com/go/ljp2030/regulatory.

# Käyttöympäristö

| Taulukko C-3 Välttämättömät olosuhteet  |                |                         |  |  |
|-----------------------------------------|----------------|-------------------------|--|--|
| Ympäristöolosuhteet                     | Tulostus       | Varastointi/valmiustila |  |  |
| Lämpötila (tulostin ja tulostuskasetti) | 7,5° - 32,5 °C | 0° - 35 °C              |  |  |
| Suhteellinen ilmankosteus               | 10 - 80 %      | 10 - 90 %               |  |  |

# D Säädöksiä koskevat tiedot

- FCC:n säännökset
- <u>Ympäristöystävällinen tuote -ohjelma</u>
- Vaatimustenmukaisuusvakuutus
- <u>Turvallisuustiedotteet</u>

# FCC:n säännökset

Tämä laite on testattu ja sen on todettu noudattavan FCC:n sääntöjen 15. osan mukaisia B-luokan digitaalilaitteen raja-arvoja. Nämä rajat on suunniteltu antamaan kohtuullinen suoja haitallista häiriötä vastaan asennettaessa laite asuinympäristöön. Tämä laite tuottaa, käyttää ja voi säteillä radiotaajuista energiaa. Jos laitetta ei asenneta ja käytetä ohjeiden mukaisesti, se voi häiritä radioliikennettä. Mikään ei kuitenkaan takaa, ettei tietyissä asennuksissa voisi aiheutua häiriöitä. Jos tämä laite aiheuttaa häiriöitä radio- tai televisiolähetysten vastaanottoon, mikä voidaan todeta kytkemällä ja katkaisemalla laitteen virta, käyttäjän kannattaa yrittää häiriöiden korjaamista seuraavassa esitetyillä tavoilla:

- Muuta vastaanottoantennin suuntaa tai paikkaa.
- Suurenna laitteen ja vastaanottimen välistä etäisyyttä.
- Kytke laite eri virtapiiriin kuin vastaanotin.
- Kysy neuvoja myyjältä tai kokeneelta radio- tai televisioteknikolta.

HUOMAUTUS: Ilman HP:n lupaa laitteeseen tehtyjen muutosten perusteella voidaan käyttäjältä evätä oikeus laitteen käyttöön.

FCC:n sääntöjen 15. osan mukaisten B-luokan digitaalilaitteen raja-arvojen noudattaminen edellyttää suojatun liitäntäkaapelin käyttöä.

# Ympäristöystävällinen tuote -ohjelma

# Ympäristönsuojelu

Hewlett-Packard Company on sitoutunut tuottamaan laatutuotteita ympäristöä suojaavien periaatteiden mukaan. Tämä tuote on suunniteltu minimoimaan ympäristölle haitalliset vaikutukset.

## Otsonintuotanto

Tämä tuote ei tuota mitattavissa määrin otsonikaasua (O<sub>3</sub>).

## **Tehonkulutus**

Virrankulutus laskee merkittävästi valmiustilassa, mikä säästää sekä luonnonvaroja että rahaa huonontamatta tuotteen tulostustehoa. Voit tarkistaa laitteen ENERGY STAR® -kelpoisuustilan tuotteietoarkista tai teknisistä tiedoista. Säännösten mukaisista tuotteista on lisäksi luettelo osoitteessa:

www.hp.com/go/energystar

## Väriaineen kulutus

EconoMode-tila säästää väriainetta, mikä voi pidentää värikasetin käyttöikää.

### **Paperinkulutus**

Tulostimen käsinkääntö- ja monisivutulostus vähentävät paperinkulutusta ja säästävät luonnonvaroja.

### **Muovit**

Yli 25 gramman painoisissa muoviosissa on kansainvälisten standardien mukaiset tunnistemerkit, joiden avulla muoviosat voidaan tunnistaa ja irrottaa kierrätystä varten, kun tulostin poistetaan käytöstä.

### HP LaserJet -tulostustarvikkeet

Tyhjät HP LaserJet -tulostuskasetit voidaan palauttaa kierrätykseen kätevästi HP Planet Partners ohjelman avulla. Jokaisessa HP LaserJet -tulostimen tulostuskasetti- ja tarvikepakkauksessa on kierrätysohjeet monella kielellä. Voit vähentää ympäristön kuormitusta vielä enemmän, kun palautat useita kasetteja yhdessä.

HP on sitoutunut tuottamaan laadukkaita tuotteita ja palveluja, jotka eivät kuormita ympäristöä. Tämä pätee niin tuotteiden suunnitteluun ja valmistukseen kuin jakeluun, käyttöön ja kierrätykseenkin. Kun osallistut HP:n Planet Partners -kierrätysohjelmaan, varmistamme, että HP LaserJet -tulostuskasettisi kierrätetään asianmukaisesti. Niistä erotellaan muovi- ja metalliosat uusiokäyttöön, mikä välttää miljoonien jätetonnien joutumisen kaatopaikalle. Huomaa, että kasettia ei palauteta sinulle. Kiitos, että toimit ympäristönsuojelun hyväksi!

HUOMAUTUS: Käytä palautustarraa vain alkuperäisten HP LaserJet -tulostuskasettien palauttamiseen. Älä käytä tätä tarraa HP:n mustekasettien, muiden kuin HP:n kasettien, uudelleen täytettyjen tai uusittujen kasettien palauttamiseen tai takuupalautuksiin. Lisätietoja HP:n mustekasettien kierrättämisestä on osoitteessa www.hp.com/recycle.

# Palautus- ja kierrätysohjeet

#### Yhdysvallat ja Puerto Rico

Uuden HP LaserJet -tulostuskasetin pakkauslaatikon sisältämää tarraa käytetään yhden tai usean tyhjän HP LaserJet -tulostuskasetin palautukseen kierrätystä varten. Toimi seuraavien ohjeiden mukaisesti.

#### Usean kasetin palauttaminen

- 1. Pakkaa jokainen HP LaserJet -tulostuskasetti omaan pussiinsa ja alkuperäiseen pakkauslaatikkoonsa.
- 2. Kiinnitä laatikot yhteen vanteilla tai pakkausteipillä. Paketti saa painaa enintään 31 kg.
- 3. Käytä yhtä valmiiksi maksettua palautustarraa.

#### TAI

- Käytä omaa tarkoitukseen sopivaa laatikkoa tai pyydä ilmainen keräyslaatikko osoitteesta www.hp.com/recycle tai soittamalla numeroon 1-800-340-2445 (laatikkoon mahtuu 31 kg HP LaserJet -kasetteja).
- 2. Käytä yhtä valmiiksi maksettua palautustarraa.

#### Yhden kasetin palautus

- 1. Pakkaa HP LaserJet -tulostuskasetti omaan pussiinsa ja alkuperäiseen pakkauslaatikkoonsa.
- 2. Kiinnitä palautustarra pakkauslaatikon etupuolelle.

#### Lähettäminen

Voit tehdä kaikki HP LaserJet -tulostuskasettien kierrätyspalautukset kerralla antamalla paketin UPSlähetille seuraavan kerran, kun lähetät tai vastaanotat lähetyksen, tai viemällä sen UPS:n palvelupisteeseen. Löydät paikallisen UPS-palvelupisteen soittamalla numeroon 1-800-PICKUPS tai käymällä osoitteessa <u>www.ups.com</u>. Jos palautat kasetteja USPS-tarralla (U.S. Postal Service) Yhdysvalloissa, anna paketti postinkantajalle tai vie paketti postitoimistoon. Jos tarvitset lisätietoja tai haluat tilata lisää tarroja tai keräyslaatikoita, siirry osoitteeseen <u>www.hp.com/recycle</u> tai soita numeroon 1-800-340-2445. Jos tilaat UPS-noudon, siitä laskutetaan normaali noutomaksu. Tiedot voivat muuttua ilman ennakkoilmoitusta.

#### Palautukset muualla kuin Yhdysvalloissa

Jos haluat osallistua HP:n Planet Partners -palautus- ja kierrätysohjelmaan, sinun tarvitsee vain noudattaa kierrätysoppaan ohjeita (löydät oppaan ostamasi tarvikkeen pakkauksesta) tai käydä osoitteessa <u>www.hp.com/recycle</u>. Valitsemalla oman maasi/alueesi saat lisätietoja HP LaserJet - tulostustarvikkeista.

### Tulostusmateriaali

Tässä tuotteessa voidaan käyttää uusiopaperia, jos paperi täyttää vaatimukset, jotka on annettu *HP LaserJet Printer Family Print Media Guidessa* (HP LaserJet -tulostinperheen tulostusmateriaalioppaassa). Tässä tulostimessa voi käyttää EN12281:2002:n mukaista uusiopaperia.

# Rajoitukset

Tähän HP-tuotteeseen ei ole lisätty elohopeaa.

Tässä HP-tuotteessa ei ole akkua.

# Käytöstä poistettujen laitteiden hävittäminen kotitalouksissa Euroopan unionin alueella

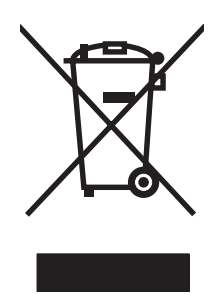

Tämä tuotteessa tai tuotteen pakkauksessa oleva merkki osoittaa, että tuotetta ei saa hävittää tavallisen kotitalousjätteen mukana. Käytöstä poistetut sähkö- ja elektroniikkalaitteet on toimitettava kunnan osoittamaan keräyspisteeseen. Käytöstä poistettujen laitteiden lajittelu ja kierrätys säästää luontoa ja edistää sekä ihmisten että ympäristön hyvinvointia. Kysy lisätietoja käytöstä poistettujen laitteiden vastaanottopisteistä kunnan jätehuollosta tai laitteen ostopaikasta.

# Material Safety Data Sheet (MSDS) (Käyttöturvallisuustiedote)

Kemiallisia aineita sisältävien tarvikkeiden (esimerkiksi väriaineiden) käyttöturvallisuustiedot (Material Safety Data Sheets, MSDS) ovat saatavissa HP:n Web-sivustosta osoitteesta <u>www.hp.com/go/msds</u> tai <u>www.hp.com/hpinfo/community/environment/productinfo/safety</u>.

### Lisätietoja

Lisätietoja näistä ympäristöä koskevista aiheista:

- Tämän ja muiden HP:n tuotteiden ympäristöystävällisyystiedote
- HP:n ympäristösitoumus
- selvitys HP:n ympäristönhoitojärjestelmästä
- HP:n käyttöiän ylittäneiden tuotteiden palautus- ja kierrätysohjelma
- Material Safety Data Sheets (Käyttöturvallisuustiedotteet)

Käy sivustossa www.hp.com/go/environment tai www.hp.com/hpinfo/globalcitizenship/environment.

# Vaatimustenmukaisuusvakuutus

# Vaatimustenmukaisuusvakuutus

#### Ilmoitus säännösten noudattamisesta

ISO/IEC 17050-1- ja EN 17050-1 -standardien mukaan, DoC#: BOISB-0801-00-rel.1.0

| Valmistajan nimi:<br>Valmistajan osoite: |                                                                                                    | Hewlett-Packard Company<br>11311 Chinden Boulevard,<br>Boise, Idaho 83714-1021, USA                                 |  |  |  |
|------------------------------------------|----------------------------------------------------------------------------------------------------|----------------------------------------------------------------------------------------------------|--|--|--|
| ilmoittaa, että tuot                     | e                                                                                                    |                                                                                                    |  |  |  |
| Tuotteen nimi:                           |                                                                                                    | HP LaserJet P2030 -sarja                                                                                            |  |  |  |
| Säädöstenmukaine<br>Lisävarusteet:       | en mallinumero <sup>2)</sup> :                                                                                                    | BOISB-0801-00<br>KAIKKI                                                                                             |  |  |  |
|                                          |                                                                                                    | Tulostuskasetit: CE505A                                                                                             |  |  |  |
| täyttävät seuraava                       | t tuotevaatimukset:                                                                                                    |                                                                                                    |  |  |  |
| Turvallisuus:                            | IEC 60950-1:2001 /<br>IEC 60825-1:1993 +<br>GB4943-2001                                                                                 | EN60950-1: 2001 +A11<br>+A1 +A2 / EN 60825-1:1994 +A1 +A2 (luokan 1 laser/LED-laite)                                |  |  |  |
| SÄHKÖMAGNEET-<br>TINEN SÄTEILY:          | CISPR22:2005 / EN<br>EN 61000-3-2:2000<br>EN 61000-3-3:1995<br>EN 55024:1998 +A <sup>2</sup><br>FCC Title 47 CFR, c<br>GB9254-1998, GB1 | I 55022:2006 - Luokka B <sup>1)</sup><br>+A2<br>+A1<br>1 +A2<br>osa 15 luokka B / ICES-003, painos 4<br>7625.1-2003 |  |  |  |

#### Täydentäviä tietoja:

Tämä tuote täyttää EMC-direktiivin 2004/108/ETY ja pienjännitedirektiivin 2006/95/ETY vaatimukset, mistä sille on myönnetty CE-merkintä

# CE

Tämä laite täyttää Yhdysvaltain FCC:n sääntöjen osan 15 vaatimukset. Laitteen käyttämiselle on kaksi ehtoa: (1) laite ei saa aiheuttaa haitallisia häiriöitä ja (2) laitteen on siedettävä vastaanottamansa häiriöt, mukaan lukien ne, jotka saattavat saada sen toimimaan tavanomaisesta poikkeavasti.

1) Hewlett-Packard Personal Computer Systems on testannut tuotteen tyypillisessä kokoonpanossa.

2) Tälle laitteelle on määritetty säännösten mukainen mallinumero. Tätä numeroa ei pidä sekoittaa tuotenimiin tai -numeroihin.

Boise, Idaho, USA

#### 22. lokakuuta 2007

#### Säännöksiä koskevien kyselyjen yhteystiedot:

 Euroopan
 Paikallinen Hewlett-Packardin myynti- ja palvelupiste tai Hewlett-Packard GmbH, Department HQ-TRE / Standards

 yhteystiedot:
 Europe,, Herrenberger Strasse 140, , D-71034, Böblingen, (FAKSI: +49-7031-14-3143), <a href="http://www.hp.com/go/certificates">http://www.hp.com/go/certificates</a>

USA:n yhteystiedot: Product Regulations Manager, Hewlett-Packard Company,, PO Box 15, Mail Stop 160, Boise, ID 83707-0015, , (puhelin: 208-396-6000)

# **Turvallisuustiedotteet**

### Laserturvallisuus

Yhdysvaltalaisen Food and Drug Administrationin CDRH-keskus (Center for Devices and Radiological Health) on pannut täytäntöön säännöksiä 1. elokuuta 1976 jälkeen valmistetuille lasertuotteille. Niiden noudattaminen on pakollista Yhdysvalloissa markkinoitavissa tuotteissa. Laite on todettu luokan 1 lasertuotteeksi Yhdysvaltain vuoden 1968 säteilyturvalain mukaan. Koska säteily laitteen sisällä on täysin rajattu suojakoteloiden ja ulkokuorien sisälle, lasersäde ei voi päästä ulos missään normaalin käytön vaiheessa.

▲ VAARA Muiden kuin tässä käyttöoppaassa kuvattujen ohjainten, säätöjen tai toimenpiteiden käyttäminen voi johtaa altistumiseen vaaralliselle säteilylle.

### Kanadan DOC-säädökset

Complies with Canadian EMC Class B requirements.

« Conforme à la classe B des normes canadiennes de compatibilité électromagnétiques. « CEM ». »

## VCCI-ilmoitus (Japani)

この装置は、情報処理装置等電波障害自主規制協議会(VCCI)の基準 に基づくクラスB情報技術装置です。この装置は、家庭環境で使用すること を目的としていますが、この装置がラジオやテレビジョン受信機に近接して 使用されると、受信障害を引き起こすことがあります。 取扱説明書に従って正しい取り扱いをして下さい。

# Virtajohtoa koskeva ilmoitus (Japani)

製品には、同梱された電源コードをお使い下さい。 同梱された電源コードは、他の製品では使用出来ません。

# **EMI-ilmoitus (Korea)**

B급 기기 (가정용 정보통신기기)

이 기기는 가정용으로 전자파적합등록을 한 기기로서 주거지역에서는 물론 모든지역에서 사용할 수 있습니다.

### Laser-ilmoitus Suomea varten

#### Luokan 1 laserlaite

Klass 1 Laser Apparat

HP LaserJet P2035, P2035n, laserkirjoitin on käyttäjän kannalta turvallinen luokan 1 laserlaite. Normaalissa käytössä kirjoittimen suojakotelointi estää lasersäteen pääsyn laitteen ulkopuolelle. Laitteen turvallisuusluokka on määritetty standardin EN 60825-1 (1994) mukaisesti.

#### **VAROITUS** !

Laitteen käyttäminen muulla kuin käyttöohjeessa mainitulla tavalla saattaa altistaa käyttäjän turvallisuusluokan 1 ylittävälle näkymättömälle lasersäteilylle.

#### VARNING !

Om apparaten används på annat sätt än i bruksanvisning specificerats, kan användaren utsättas för osynlig laserstrålning, som överskrider gränsen för laserklass 1.

#### HUOLTO

HP LaserJet P2035, P2035n - kirjoittimen sisällä ei ole käyttäjän huollettavissa olevia kohteita. Laitteen saa avata ja huoltaa ainoastaan sen huoltamiseen koulutettu henkilö. Tällaiseksi huoltotoimenpiteeksi ei katsota väriainekasetin vaihtamista, paperiradan puhdistusta tai muita käyttäjän käsikirjassa lueteltuja, käyttäjän tehtäväksi tarkoitettuja ylläpitotoimia, jotka voidaan suorittaa ilman erikoistyökaluja.

#### VARO !

Mikäli kirjoittimen suojakotelo avataan, olet alttiina näkymättömällelasersäteilylle laitteen ollessa toiminnassa. Älä katso säteeseen.

#### VARNING !

Om laserprinterns skyddshölje öppnas då apparaten är i funktion, utsättas användaren för osynlig laserstrålning. Betrakta ej strålen. Tiedot laitteessa käytettävän laserdiodin säteilyominaisuuksista: Aallonpituus 775-795 nm Teho 5 m W Luokan 3B laser.

## Ainetaulukko (Kiina)

# 有毒有害物质表

根据中国电子信息产品污染控制管理办法的要求而出台

|        | 有毒有害物质和元素 |      |      |          |       |        |
|--------|-----------|------|------|----------|-------|--------|
|        | 铅 (Pb)    | 汞    | 镉    | 六价铬      | 多溴联苯  | 多溴二苯醚  |
| 部件名称   |           | (Hg) | (Cd) | (Cr(VI)) | (PBB) | (PBDE) |
| 打印引擎   | Х         | 0    | Х    | Х        | 0     | 0      |
| 控制面板   | 0         | 0    | 0    | 0        | 0     | 0      |
| 塑料外壳   | 0         | 0    | 0    | 0        | 0     | 0      |
| 格式化板组件 | Х         | 0    | 0    | 0        | 0     | 0      |
| 碳粉盒    | Х         | 0    | 0    | 0        | 0     | 0      |
|        |           |      |      |          |       |        |

0:表示在此部件所用的所有同类材料中,所含的此有毒或有害物质均低于 SJ/T11363-2006 的限制要求。

X:表示在此部件所用的所有同类材料中,至少一种所含的此有毒或有害物质高于 SJ/T11363-2006 的限制要求。

注:引用的"环保使用期限"是根据在正常温度和湿度条件下操作使用产品而确定的。

# Hakemisto

#### Α

A6-kokoisen paperin lisääminen 40 akku sisältyy 129 asetukset ohjaimen asetukset (Macintosh) 22 ohjaimet 13, 20 tärkeys 12 verkkotulostus 28 asiakastuki laitteen pakkaaminen uudelleen 120 Linux 107 online 119 asiakirjojen koon muuttaminen Windows 52 asiakirjojen skaalaaminen Windows 52 asiakkaan luona tapahtuva huolto 120

### D

DIMM-moduulit käyttäminen 4 dokumenttien koon muuttaminen Macintosh 22 dokumenttien skaalaaminen Macintosh 22

### E

EconoMode-asetus 46 ensimmäinen sivu käytä eri paperia 22 EPS-tiedostot, ongelmanratkaisu 105 erikoismateriaali käyttöohjeita 38 erikoispaperi käyttöohjeita 38 esiasetukset (Macintosh) 22 esittelysivu 56 Ethernet-kortit, tuotenumerot 111 Euroopan unioni, jätteiden hävittäminen 129 EWS. *Katso* sulautettu Webpalvelin (embedded Web server)

#### F

FastRes 3 fontit EPS-tiedostot, ongelmanratkaisu 105 laitteessa olevat 3

#### н

helppokäyttötoiminnot 3 hiljainen tila ottaminen käyttöön 47 HP:n asiakastuki 119 HP:n vihjenumero 60 HP Jetdirect -tulostuspalvelin tuotenumerot 111 HP Printer Utility 20 HP SupportPack 120 HP-UX-ohjelmisto 17 huolto laitteen pakkaaminen uudelleen 120 huoltosopimukset 120 Huolto-välilehti Macintosh 24 hävittäminen, käyttöiän ylittäneet 129

### I.

IP-osoite Macintosh, ongelmien ratkaiseminen 104 manuaalinen määritys 29 IP-osoitteet tuetut yhteyskäytännöt 27

#### J

Japanin VCCI-ilmoitus 131 Jetdirect-tulostuspalvelin tuotenumerot 111

### Κ

kaapelit USB, vianmääritys 100 kaksipuolinen tulostaminen Windows 52 Katso myös tulostaminen molemmille puolille kaksipuolinen tulostus Windows 52 kalvot tulostelokero 43 Kanadan DOC-säädökset 131 kansilehdet 22, 51 karkea paperi tulostelokero, valitseminen 43 kasetit aito HP 60 alueen puhdistaminen 65 kierrätys 127 muut kuin HP:n 60, 86 ominaisuudet 3 osanumerot 111 säilytys 60 takuu 115 tilausilmoitus 86 tunnistaminen 60 vaihtaminen 63 vaihtoilmoitus 86 vaihtovälit 60 kasetit. tulostus-Macintoshin tila 24

kierrätys HP:n tulostustarvikkeiden palautus- ja kierrätysohjelma 128 kiinnitin virheet 85 kirjekuoret lisäyssuunta 39 tulostelokero, valitseminen 43 kirjelomakepaperi, lisääminen 54 kopiot, määrä Windows 54 Korean EMI-ilmoitus 131 korttipaperi tulostelokero, valitseminen 43 kosteus ongelmien ratkaiseminen 95 tekniset tiedot 124 käyttöiän ylittäneiden hävittäminen 129 kävttöjäriestelmät, tuetut 3, 20 käyttöoikeus, ohjelmisto 116 käyttöympäristö tekniset tiedot 124

#### L

laajennettu takuu 120 laatu. Katso tulostuslaatu Laiton toiminto -virheet 103 laitteen etsiminen verkossa 27 laitteen käyttöympäristö tekniset tiedot 124 laitteen lukitseminen 59 laitteen lähettäminen 120 laitteen mitat 122 laitteen pakkaaminen 120 laitteen pakkaaminen uudelleen 120 laitteen tila Macintoshin Huoltovälilehti 24 laserturvallisuussäännökse t 131 Linux-ohjaimet 107 Linux-ohjelmisto 17 lisävarusteet tilaaminen 110 tuotenumerot 111 lokero 1 kapasiteetti 37

paperitukokset 90 täyttäminen 39 Lokero 1 24 lokero 2 kapasiteetti 37 lisääminen 40 paperitukokset 91 lokerot kaksipuolinen tulostaminen 24 kapasiteetti 37 määrittäminen 42 paperin suunta 39 siiainti 4 lokerot, tuloste valitseminen 43 lokerot. tulostesijainti 4 lokerot, tulostus kapasiteetti 37 lämpötilamääritykset 124

#### Μ

Macintosh dokumenttien koon muuttaminen 22 HP Printer Utility 20 ohjaimen asetukset 20, 22 ohjaimet, ongelmien ratkaiseminen 104 ohjelmisto 20 ongelmat, ongelmanratkaisu 104 tuetut käyttöjärjestelmät 20 tuki 119 USB-kortti. ongelmanratkaisu 105 Macintosh-ohjaimen asetukset Huolto-välilehti 24 mukautettu paperikoko 22 vesileimat 23 mallinumero 5 mallit, ominaisuuksien vertailu 2 materiaali ensimmäinen sivu 22 tuetut koot 33 tulostaminen käsinsyötöllä 41 materiaalin lisääminen 40 Material Safety Data Sheet (MSDS) (Käyttöturvallisuustiedote) 129 merkkivalokuviot 79

mitat. laitteen 122 model number 130 monimutkaisen sivun virheilmoitus 85 monisivutulostus Windows 52 moottorin tiedonsiirtovirhe -ilmoitus 85 muisti DIMM-moduulit, suojaus 59 mukana toimitettava 20 mukautettu paperikoko -asetukset Macintosh 22 mukautetut paperikoot 35 muut kuin HP:n tarvikkeet 60, 86 määrityssivu 56

#### Ν

n/sivu-tulostus 23 Networking (Verkkoyhteydet) välilehti (sulautettu Webpalvelin) 58 nostotela lokero 1 67 lokero 2 71

#### 0

ohjaimet esiasetukset (Macintosh) 22 Macintosh, ongelmien ratkaiseminen 104 Macintosh-asetukset 22 mukana toimitettavat 3 paperityypit 36 pikasarjat (Windows) 51 tuetut 11 Windows, avaaminen 51 ohjain asetukset 12, 13, 20 ohjauspaneeli asetukset 12 kuvaus 7 puhdistussivu, tulostaminen 66 sijainti 4 tilavalojen kuviot 79 ohielmisto asetukset 12 HP Printer Utility 20 Macintosh 20
ohjelmiston käyttöoikeussopimus 116 poistaminen Windowsissa 14 sulautettu Web-palvelin 16, 21 tuetut käyttöjärjestelmät 10, 20 oletusasetukset. palauttaminen 78 ominaisuudet 2, 3 ongelmanratkaisu EPS-tiedostot 105 Linux 107 Macintosh-ongelmat 104 tilavalojen kuviot 79 tulostelaatu 95 Katso myös ratkaiseminen; vianmääritvs ongelmien ratkaiseminen paperi 95 ympäristö 95 online-tuki 119 osanumerot tulostuskasetit 111

#### Ρ

paino, laitteen 122 paksu paperi tulostelokero, valitseminen 43 paperi A6-koko, lokeron säätäminen 40 ensimmäinen ja viimeinen sivu, eri paperin käyttäminen 51 ensimmäinen sivu 22 kannet, eri paperin käyttäminen 51 koko, valitseminen 42, 51 lisäyssuunta 39 mukautettu koko, Macintoshasetukset 22 mukautettu koko, valitseminen 51 mukautetut koot 35 ongelmien ratkaiseminen 95 sivuja arkille 23 tuetut koot 33 tuetut tyypit 36 tyyppi, valitseminen 42, 51

paperirata paperitukokset 88 paperitukokset. Katso tukokset PCL-ohjaimet 11 peruuttaminen tulostus 50 pieni paperi, tulostaminen 43 Pikasarjat 51 poimintavirheilmoitus 86 portit ongelmanratkaisu Macintoshissa 105 tuetut 3, 5 postikortit tulostelokero, valitseminen 43 PostScript Printer Description (PPD) -tiedostot ongelmanratkaisu 104 PostScript-tulostinkuvaustiedostot (PPD) sisältyvät 20 PPD-tiedostot ongelmanratkaisu 104 puhdistaminen nostotela (lokero 1) 67 nostotela (lokero 2) 71 paperirata 66 tulostin 65 tulostuskasetin alue 65 pystysuunta asetus, Windows 52 päälle/pois-kytkin, sijainti 4

## R

rajoitukset 129 rasteroija suojaus 59 ratkaiseminen aaltoilu 99 epämuotoiset merkit 98 harmaa tausta 97 häipymät 97 kiinnittymätön väriaine 98 käpristymät 99 pystysuuntaiset viivat 97 rypyt 99 sivu vinossa 98 suoran yhteyden ongelmat 101 taittumat 99

toistuvat pystysuuntaiset jäljet 98 vaalea tai haalistunut tulostusjälki 96 verkko-ongelmat 101 väriaineen hajonta 99 väriainepilkut 66 väriainetahrat 97 väriainetäplät 96 Katso myös ongelmanratkaisu; vianmääritys rinnakkaiskaapeli, tuotenumero 111 rinnakkaisliitäntä 26 rinnakkaisportti tuetut 3

## S

sarjanumero 5 Settings (Asetukset) -välilehti (sulautettu Web-palvelin) 58 seuraavan päivän huolto asiakkaan luona 120 sivuja arkille 23 sivujärjestys, muuttaminen 54 sivut arkilla, Windows 52 eivät tulostu 100 hidas tulostus 100 tyhjät 100 skannerivirheilmoitus 85 Solaris-ohjelmisto 17 Spool32-virheet 103 sulautettu Web-palvelin 16, 21 Sulautettu Web-palvelin Networking (Verkkoyhteydet) välilehti 58 Settings (Asetukset) välilehti 58 tarvikkeiden tilaaminen 58 Sulautettu Web-palvelin (EWS) käyttäminen 57 suojaus 58 Tiedot-välilehti 57 tuotetuki 58 suojausominaisuudet 59 Suomea koskeva laserturvallisuuslauseke 131 suora paperirata paperitukokset 93

suoritinnopeus 3 SupportPack, HP 120 suunta asetus, Windows 52 paperi, lisättäessä 39 syöttölokero tulostusmateriaalin lisääminen 40 sähkölaitetiedot 123 säilytys tulostuskasetit 60

#### т

takatulostelokero tulostaminen 43 takatulostuslokero sijainti 4 takuu Customer Self Repair palvelu 118 käyttöoikeus 116 laajennettu 120 tulostuskasetit 115 tuote 114 tarkkuus laadun ongelmanratkaisu 95 tarrat tulostelokero, valitseminen 43 tarvikkeen asennusilmoitus 85 tarvikkeen vaihtoilmoitus 86 tarvikkeet kierrätys 127 muut kuin HP:n 60, 86 osanumerot 111 tilaaminen 110 tilausilmoitus 86 tulostuskasettien vaihtaminen 63 tunnistaminen 60 vaihtoilmoitus 86 vaihtovälit 60 väärennös 60 tarvikkeiden tila, Huolto-välilehti Macintosh 24 tarvikkeiden tila, Palvelut-välilehti Windows 54 tarvikkeiden tilasivu 56 tarvikkeiden tilausilmoitus 86 TCP/IP tuetut yhteyskäytännöt 27

tekninen tuki laitteen pakkaaminen uudelleen 120 Linux 107 online 119 tekniset tiedot käyttöympäristö 124 mitat 122 ominaisuudet 3 sähkö ja äänet 123 Tiedot-välilehti (sulautettu Webpalvelin) 57 tietosivut esittelysivu 56 määrityssivu 56 tarvikkeiden tilasivu 56 tila Macintoshin Huoltovälilehti 24 tilaaminen tarvikkeet ja lisävarusteet 110 tuotenumerot 111 tilamerkkivalojen kuviot 79 tuetut käyttöjärjestelmät 10 tuetut tulostusmateriaalit 33 tuki laitteen pakkaaminen uudelleen 120 Linux 107 online 54. 119 tukokset sijainnit 88 tavalliset syyt 87 tulostuslaatu jälkeen 95 virheilmoitukset 86 Katso myös tukosten poistaminen tukosten poistaminen lokero 1 90 lokero 2 91 paperirata 88 sijainnit 88 suora paperirata 93 tulostuskasetin alue 88 ylätulostelokero 93 Katso myös tukokset tulostaminen esittelysivu 56 käsinsyöttö 41 liittäminen verkkoon 28

määrityssivu 56 tarvikkeiden tilasivu 56 vianmääritys 100 vihkot 53 tulostaminen käsinsyötöllä 41 tulostaminen molemmille puolille Macintosh 24 Windows 52 Katso myös kaksipuolinen tulostaminen tulostelaatu. Katso tulostuslaatu tulostin ohjauspaneeli 7 tulostintietojen sivut esittelysivu 56 määrityssivu 56 tarvikkeiden tilasivu 56 tulostuksen lisäasetukset Windows 54 tulostuskasetit aito HP 60 alueen puhdistaminen 65 kierrätys 127 Macintoshin tila 24 muut kuin HP:n 60, 86 ominaisuudet 3 osanumerot 111 paperitukokset alueella 88 säilytys 60 takuu 115 tilausilmoitus 86 tunnistaminen 60 vaihtaminen 63 vaihtoilmoitus 86 vaihtovälit 60 väriaineen tasoittaminen 62 tulostuskasettien vaihtaminen 63 tulostuslaadun parantaminen 96 tulostuslaatu aaltoilu 99 epämuotoiset merkit 98 harmaa tausta 97 häipymät 97 kiinnittymätön väriaine 98 käpristymät 99 ongelmanratkaisu 95 paperi 95 parantaminen 96 pystysuuntaiset viivat 97 rypyt 99

sivu vinossa 98 taittumat 99 toistuvat pystysuuntaiset jäljet 98 tukosten jälkeen 95 tulostustummuuden säätäminen 95 vaalea tai haalistunut tulostusjälki 96 väriaineen hajonta 99 väriainetahrat 97 väriainetäplät 96 ympäristö 95 tulostusmateriaali mukautettu koko, Macintoshasetukset 22 sivuja arkille 23 tulostusmateriaalin lisääminen A6-kokoinen paperi 40 lokero 1 39 lokero 2 40 tulostuspyynnön keskeyttäminen 50 tulostuspyynnön peruuttaminen 50 tulostuspyynnön pysäyttäminen 50 tulostustarkkuus ominaisuudet 3 tulostustehtävät 49 tulostustummuus säätäminen 95 tuote ei sisällä elohopeaa 129 tuotevertailu 2 tuotteen käyttöympäristö ongelmien ratkaiseminen 95 turvallisuustiedotteet 131 tyhjät sivut vianmääritys 100 tärkeys, asetukset 12

#### U

UNIX-ohjelmisto 17 USB-kaapeli, osanumero 111 USB-liitäntä 26 USB-portti ongelmanratkaisu Macintoshissa 105 vianmääritys 100 USB-portti tuettu 3 useita sivuja / arkki Windows 52 useita sivuja arkille 23

#### V

vaakasuunta asetus, Windows 52 vaatimustenmukaisuusvakuutu s 130 vaihtoehtoinen kirjelomaketila 54 vedostulostus 46 verkko asetukset, muuttaminen 28 asetukset, tarkasteleminen 28 IP-osoitteen määritys 29 laitteen etsiminen 27 portti, määrittäminen 28 salasana, asettaminen 29 salasana, vaihtaminen 29 tuetut yhteyskäytännöt 27 yhteysnopeuden asetukset 29 verkkoportti tuetut 3 verkon hallinta 28 verkot määrittäminen 27 vesileimat Windows 52 vianmääritys paperin nostotela (lokero 1) 67 paperin nostotela (lokero 2) 71 paperitukokset 88, 90, 91, 93 sivut eivät tulostu 100 sivut tulostuvat hitaasti 100 suoran yhteyden ongelmat 101 tarkistusluettelo 76 tyhjät sivut 100 USB-kaapelit 100 verkko-ongelmat 101 Katso myös ratkaiseminen; ongelmanratkaisu vihjenumero 60 vihkotulostus 53

viikoittainen asiakkaan luona tapahtuva huolto 120 virta kulutus 123 kytkin, sijainti 4 vianmääritys 76 väriaine hajonta 99 kiinnittymätön väriaine 98 pilkut 66 tahrat 97 tasoittaminen 62 täplät 96 vähissä 96 väriaineen tasoittaminen 62 väriainekasetit. Katso tulostuskasetit värillinen teksti tulostaminen mustana 54 väärennettyjen tarvikkeiden ilmianto 60 väärennetyt tarvikkeet 60

## W

Web-palvelin, sulautettu 57 Web-sivustot asiakastuki 119 Käyttöturvallisuustiedot (Material Safety Data Sheet, MSDS) 129 Linux-tuki 107 Macintosh-asiakastuki 119 tarvikkeiden tilaaminen 110 Web-sivustot vihjeraportit 60 Windows ohjainasetukset 13 tuetut käyttöjärjestelmät 10 tuetut ohjaimet 11 Windows-ohjelmiston asennuksen poistaminen 14

# Y

yhteyskäytännöt, verkot 27 yhteysnopeuden asetukset 29 Yleinen suojausvirhe 103 ylätulostelokero kapasiteetti 37 paperitukokset 93 sijainti 4 tulostaminen 43 ympäristöystävällinen ohjelma 127

# Ä

äänitasotiedot 123

#### www.hp.com

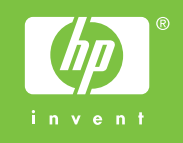

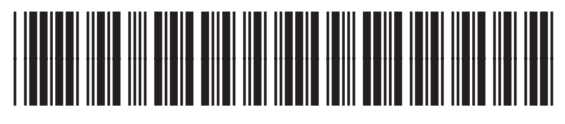

CE461-90912